# もくじ

### このソフトウェアについて

| Epson Link2 の紹介. |  |
|------------------|--|
| Epson Link2 とは?. |  |

### 使ってみよう

| 静止画データをビューワへ転送する       | 5  |
|------------------------|----|
| 動画データをビューワへ転送する        | 9  |
| 音楽データをビューワへ転送する        | 13 |
| 再生リストを編集する             |    |
| 再生リストを作成する             |    |
| 再生リストの曲順を変更する          |    |
| 再生リストから曲を削除する          |    |
| ビューワのデータをパソコンにバックアップする | 23 |
| 簡単バックアップ               | 23 |
| 手動バックアップ               | 24 |

### 機能解説

| 【フォト】 画面     | 7 |
|--------------|---|
| モードボタン2      | 7 |
| タイトルバー ボタン   | 8 |
| 上エリア         | 9 |
| 下エリア3        | 0 |
| [ビデオ] 画面     | 3 |
| モードボタン       | 3 |
| タイトルバー ボタン   | 4 |
| 上エリア         | 5 |
| 下エリア3        | 6 |
| [ミュージック] 画面  | 8 |
| モードボタン       | 8 |
| タイトルバー ボタン   | 9 |
| 上エリア4        | 0 |
| 下エリア4        | 1 |
| [再生リスト]画面    | 3 |
| モードボタン4      | 3 |
| タイトルバー ボタン44 | 4 |
| 上エリア4        | 5 |
| 下エリア4        | 5 |
| [バックアップ] 画面  | 7 |
| モードボタン4      | 7 |
| タイトルバー ボタン4  | 8 |
| 上エリア4        | 9 |
| 下エリア         | 0 |
| [設定] 画面      | 2 |
| 転送予約機能について   | 4 |

| ビューワを接続していない場合 |  |
|----------------|--|
| ビューワを接続している場合  |  |

## こんなときには

| ファイルを表示・再生したい     | 62 |
|-------------------|----|
| フォルダ名やファイル名を変更したい | 63 |
| ビューワにあるファイルを削除したい | 65 |

### 困ったときには

| エラーメッセージー覧 | 67 |
|------------|----|
| トラブル対処方法   | 68 |

### 付録

| Epson Link2 の削除方法 | 70 |
|-------------------|----|
| Windowsの場合        | 70 |
| Mac OS X の場合      | 71 |
| システム条件 (動作環境)     | 74 |
| 動作環境              | 74 |
| 任様                | 74 |
| ヘルプ               | 77 |
| 使用上のご注意           | 77 |
| 本文中で使用している記号について  | 77 |
| 各ボタン、ハイパーリンクについて  | 77 |
| 印刷時のご注意           | 78 |
| マニュアルのご注意         | 78 |
| 商標など              | 79 |
| 商標について            | 79 |
| 表記について            |    |
| スニー<br>著作権について    | 79 |
|                   |    |

# このソフトウェアについて

# Epson Link2 の紹介

### Epson Link2 とは?

Epson Link2 は、ビューワとパソコンの間でデータのやりとりをするためのアプリケーションソフトです。

このソフトを使用すると、以下のことができます。

### ■ ビューワのデータをパソコンに保存(バックアップ)できます。

→ 「ビューワのデータをパソコンにバックアップする」23

②パソコンに転送

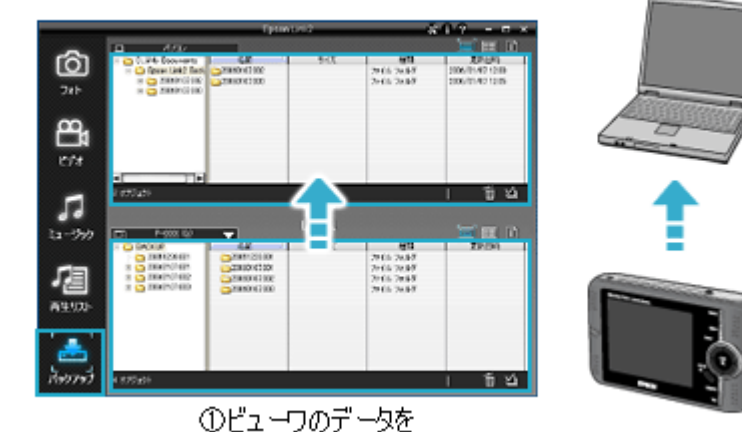

■ パソコンのデータをビューワに転送できます。

- → 「静止画データをビューワへ転送する」5
- → 「動画データをビューワへ転送する」9
- → 「音楽データをビューワへ転送する」13

R23 A01A

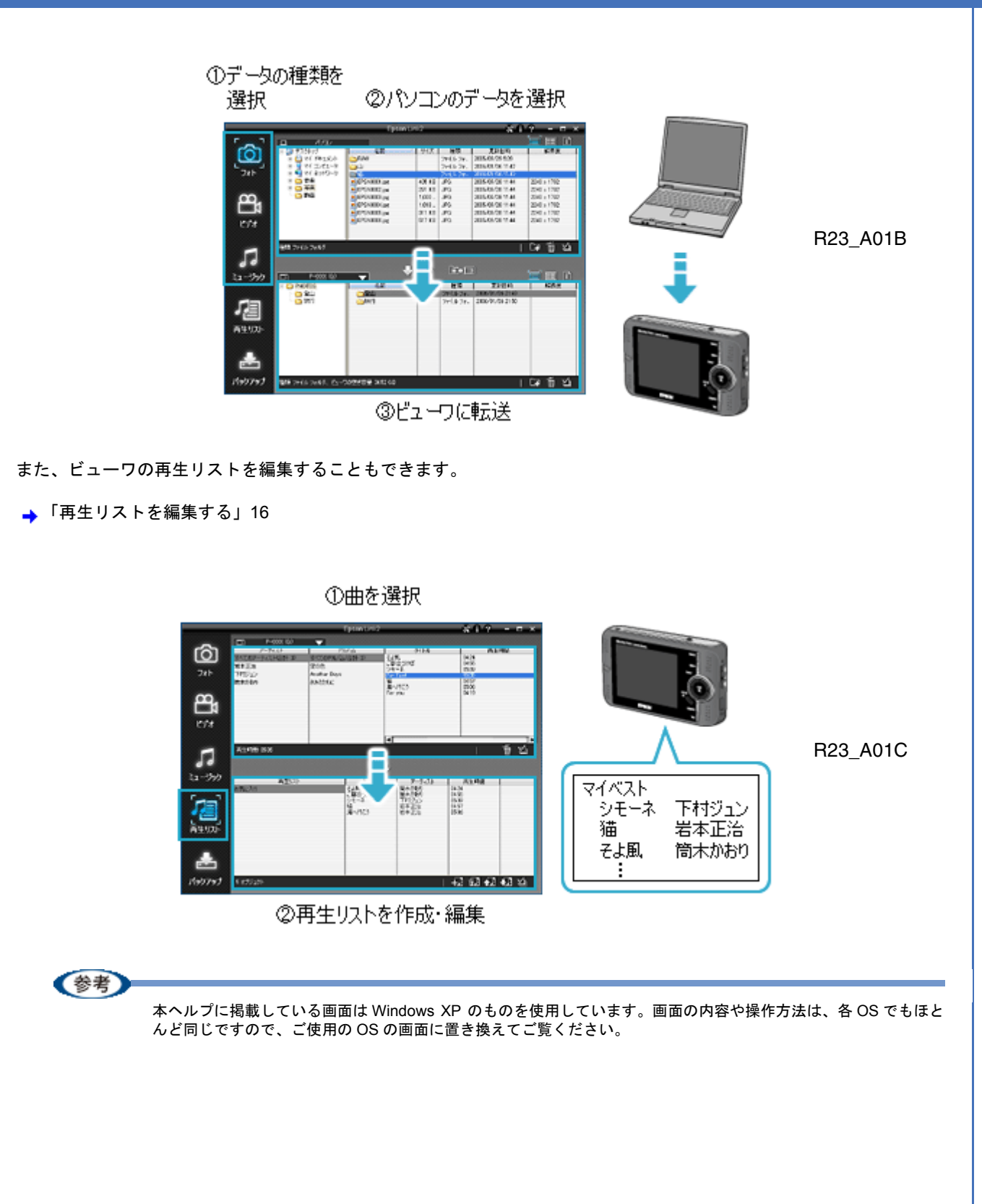

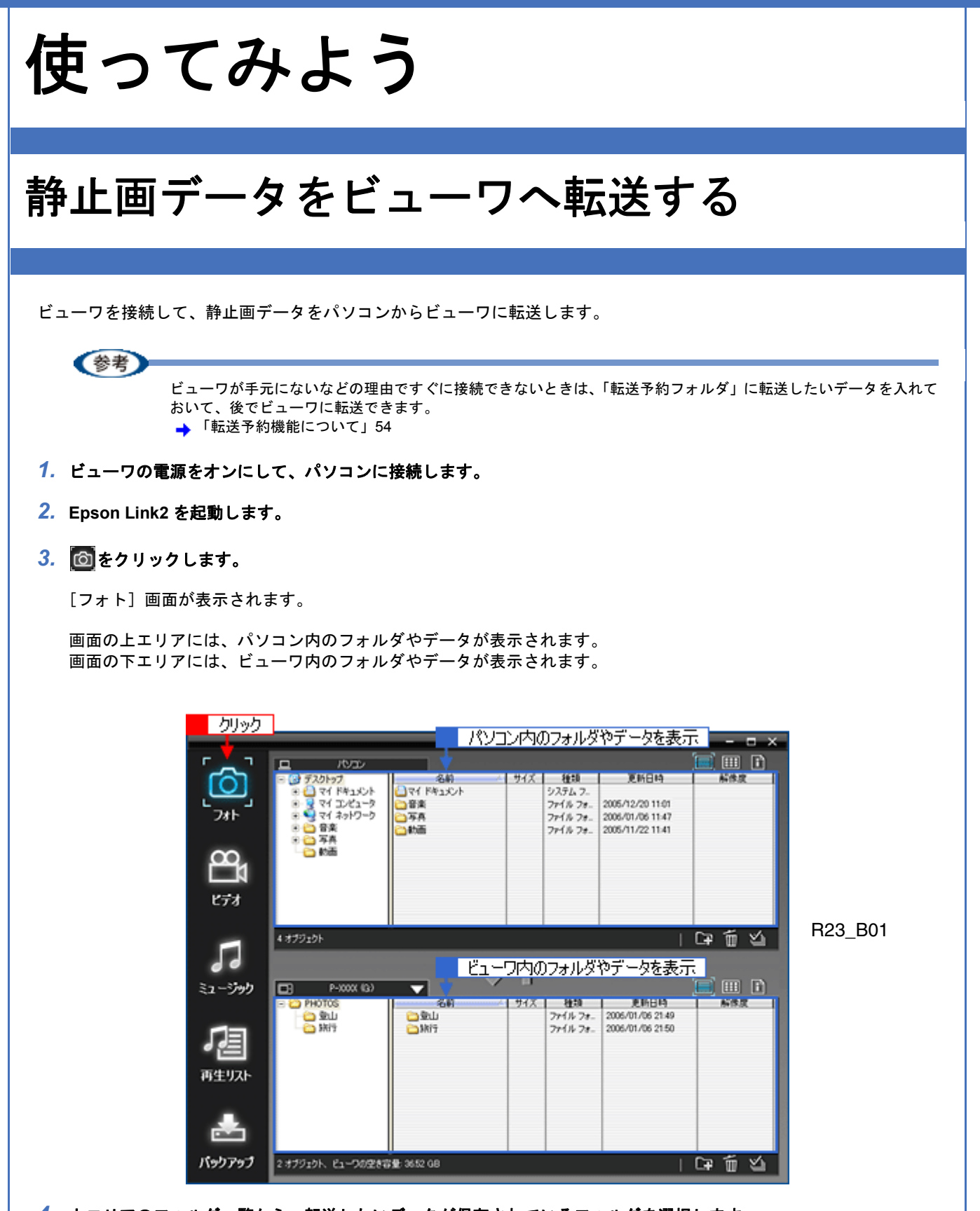

4. 上エリアのフォルダー覧から、転送したいデータが保存されているフォルダを選択します。

表示エリアに選択したフォルダの内容が表示されます。

|            |                     | Epson Lir                                                                                                    | ik2        |           |                  | ? ×         |          |
|------------|---------------------|----------------------------------------------------------------------------------------------------|------------|-----------|------------------|-------------|----------|
| r _ 7      |                     | 100000000                                                                                                    |            |           |                  | 🗐 🎟 🗈       |          |
|            | = (2) デスクトップ        | 名約人                                                                                                    | サイズ        | 種類        | 更新日時             | 新作家         |          |
|            | R (1) 21 F#1X2F     | RAW                                                                                                    |            | 78110 78- | 2005/09/29 5:39  |             |          |
|            | 🖲 😼 マイ コンピュータ       | ப்                                                                                                    |            | 771% 78-  | 2006/01/06 11:47 |             |          |
| フォト        | 🕀 😏 マイ ネットワーク       | ₩ <u></u>                                                                                                    |            | 771% 7#-  | 2006/01/06 11:47 |             |          |
|            | 🖲 🗀 音楽              | EPSN0001.jpe                                                                                                    | 405 KB     | JPG       | 2005/09/28 11:44 | 2240 x 1792 |          |
|            |                     | EPSN0002.pe                                                                                                    | 291 KB     | JPG       | 2005/09/28 11:44 | 2240 x 1792 |          |
| $\infty$   | - 🖸 Kosta           | EPSN0003.jpe                                                                                                    | 1,000      | JPG       | 2005/09/28 11:44 | 2240 x 1792 |          |
| <b>m</b> 1 |                     | EPSN0004.jpe                                                                                                    | 1,018      | JPG       | 2005/09/28 11:44 | 2240 x 1792 |          |
|            |                     | EPSN0005.pe                                                                                                    | 311 KB     | JPG       | 2005/09/28 11:44 | 2240 × 1792 |          |
| ビデオ        |                     | EPSN0006.pe                                                                                                    | 517 KB     | JPG       | 2005/09/28 11:44 | 2240 x 1792 |          |
| C/0        |                     |                                                                                                    |            |           |                  |             |          |
|            |                     |                                                                                                    |            |           |                  |             |          |
|            | 9 オブジェクト            | ▲                                                                                                    |            |           |                  | 「単計」と       |          |
|            |                     |                                                                                                    | _          |           |                  |             | B23 B02  |
|            | ·建4日                | まる                                                                                                    | Ξ.         |           |                  |             | 1120_002 |
|            | (基1)                |                                                                                                    | 1          |           |                  |             |          |
| ミュージック     | D3 P-XXXX (G)       |                                                                                                    |            |           |                  |             |          |
|            | E C PHOTOS          | 名約 人                                                                                                    | <b>サイズ</b> | 82:0      | 更新日時             | 新体度         |          |
|            | - 🗀 🖄 Li            | ① 登山     ①     ①     ①     ①     ①     ①     ①     ①     ①     ①     ①     ①     ①     ①     ①     ①     ①     ①     ①     ①     ①     ①     ①     ①     ①     ①     ①     ①     ①     ①     ①     ①     ①     ①     ①     ①     ①     ①     ①     ①     ①     ①     ①     ①     ①     ①     ①     ①     ①     ①     ①     ①     ①     ①     ①     ①     ①     ①     ①     ①     ①     ①     ①     ①     ①     ①     ①     ①     ①     ①     ①     ①     ①     ①     ①     ①     ①     ①     ①     ①     ①     ①     ①     ①     ①     ①     ①     ①     ①     ①     ①     ①     ①     ①     ①     ①     ①     ①     ①     ①     ①     ①     ①     ①     ①     ①     ①     ①     ①     ①     ①     ①     ①     ①     ①     ①     ①      ①     ①     ①      ①      ①     ①      ①      ①      ①      ①      ①      ①      ①      ①      ①      ①      ①      ①      ①      ①      ①      ①      ①      ①      ①      ①      ①      ①      ①      ①      ①      ①      ①      ①      ①      ①      ①      ①      ①      ①      ①      ①      ①      ①      ①      ①      ①      ①      ①      ①      ①      ①      ①      ①      ①      ①      ①      ①      ①      ①      ①      ①      ①      ①      ①      ①      ①      ①      ①      ①      ①      ①      ①      ①      ①      ①      ①      ①      ①      ①      ①      ①      ①      ①      ①      ①      ①      ①      ①      ①      ①      ①      ①      ①      ①      ①      ①      ①      ①      ①      ①      ①      ①      ①      ①      ①      ①      ①      ①      ①      ①      ①      ①      ①      ①      ①      ①      ①      ①      ①      ①      ①      ①      ①      ①      ①      ①      ①      ①      ①      ①      ①      ①      ①      ①      ①      ①      ①      ①      ①      ①      ①      ①      ①      ①      ①      ①      ①      ①      ①      ①      ①      ①      ①      ①      ①      ①      ①      ①      ①      ①      ①      ①      ①        ① |            | 7711-78-  | 2006/01/06 21:49 |             |          |
|            | - <u>C</u> 3817     | C Mit                                                                                                    | -          | 7711278-  | 2006/01/06 21:50 |             |          |
| d 9=       |                     |                                                                                                    |            |           |                  |             |          |
|            |                     |                                                                                                    |            |           |                  |             |          |
| 再生リスト      |                     |                                                                                                    | -          | -         |                  |             |          |
|            |                     |                                                                                                    |            |           |                  |             |          |
|            |                     |                                                                                                    |            |           |                  |             |          |
|            |                     |                                                                                                    | -          | 1         |                  |             |          |
|            |                     |                                                                                                    | -          |           |                  |             |          |
|            |                     |                                                                                                    |            |           |                  |             |          |
| Rohvert    | A 4-D1-AL U. PARMAN | B. Arra on                                                                                                    |            |           |                  |             |          |
| 1,99795    | 2379196 61-30280    | ¥; 3052.08                                                                                                    |            |           |                  | G# W 21     |          |

5. 転送したいフォルダまたはファイルを選択します。

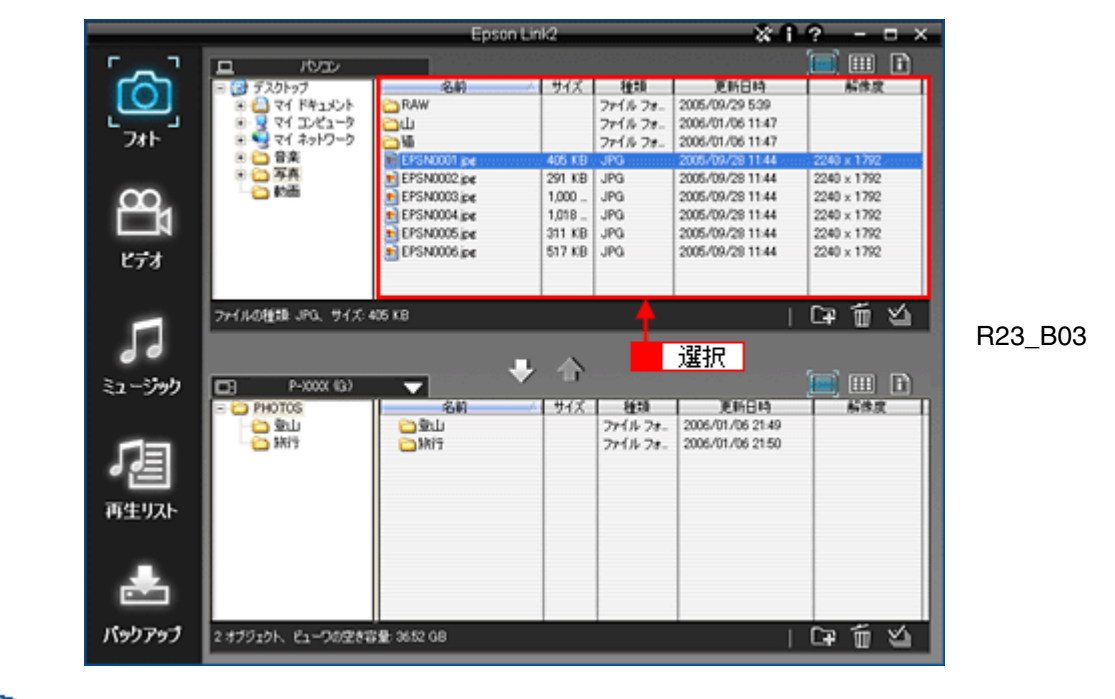

### 参考

パソコンの [Shift] キーを押しながらクリックすると、連続して並んでいるデータを複数選択できます。[Ctrl] キー (Windows) または [コマンド] キー (Macintosh) を押しながらクリックすると、隣接していないデータを複数選 択できます。 また、表示エリアのすべてのファイルまたはフォルダを選択する場合は、上エリアの右下にある 図をクリックしま

また、表示エリアのすべてのファイルまたはフォルタを選択する場合は、上エリアの右下にある № をクリックしま す。

6. 下エリアのフォルダー覧から、転送先のフォルダを選択します。

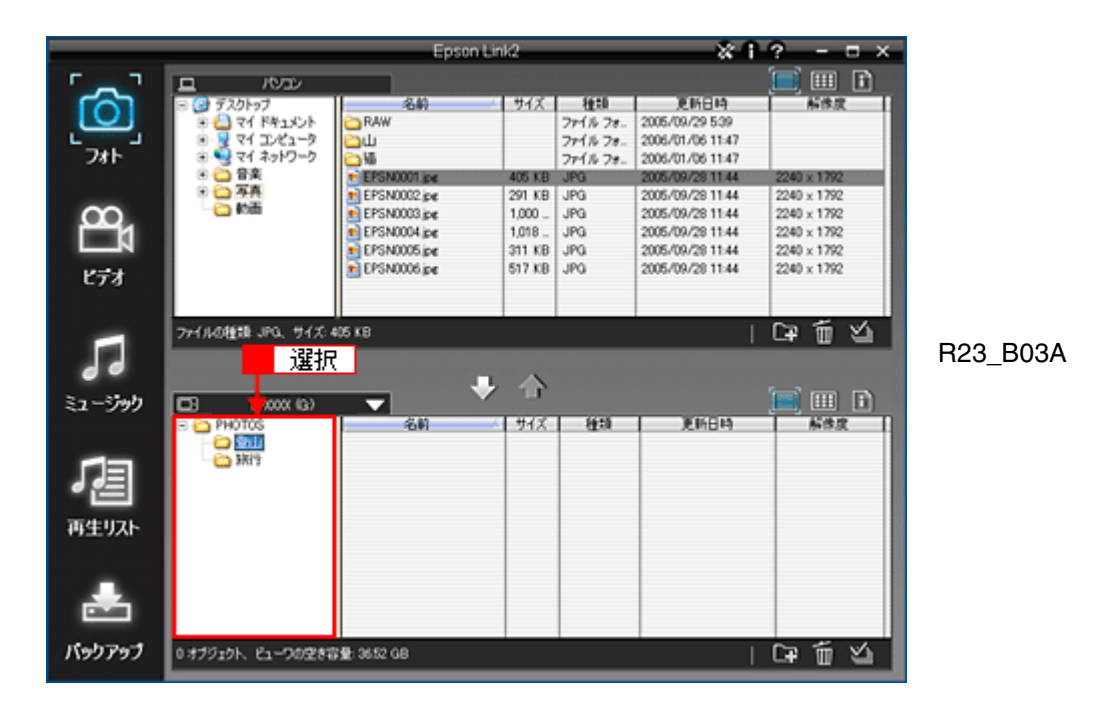

#### 7. 🖸 をクリックして、転送します。

転送の進行状況を示すプログレスバーが表示された後、上エリアのデータが下エリア(ビューワ)にコピーされます。

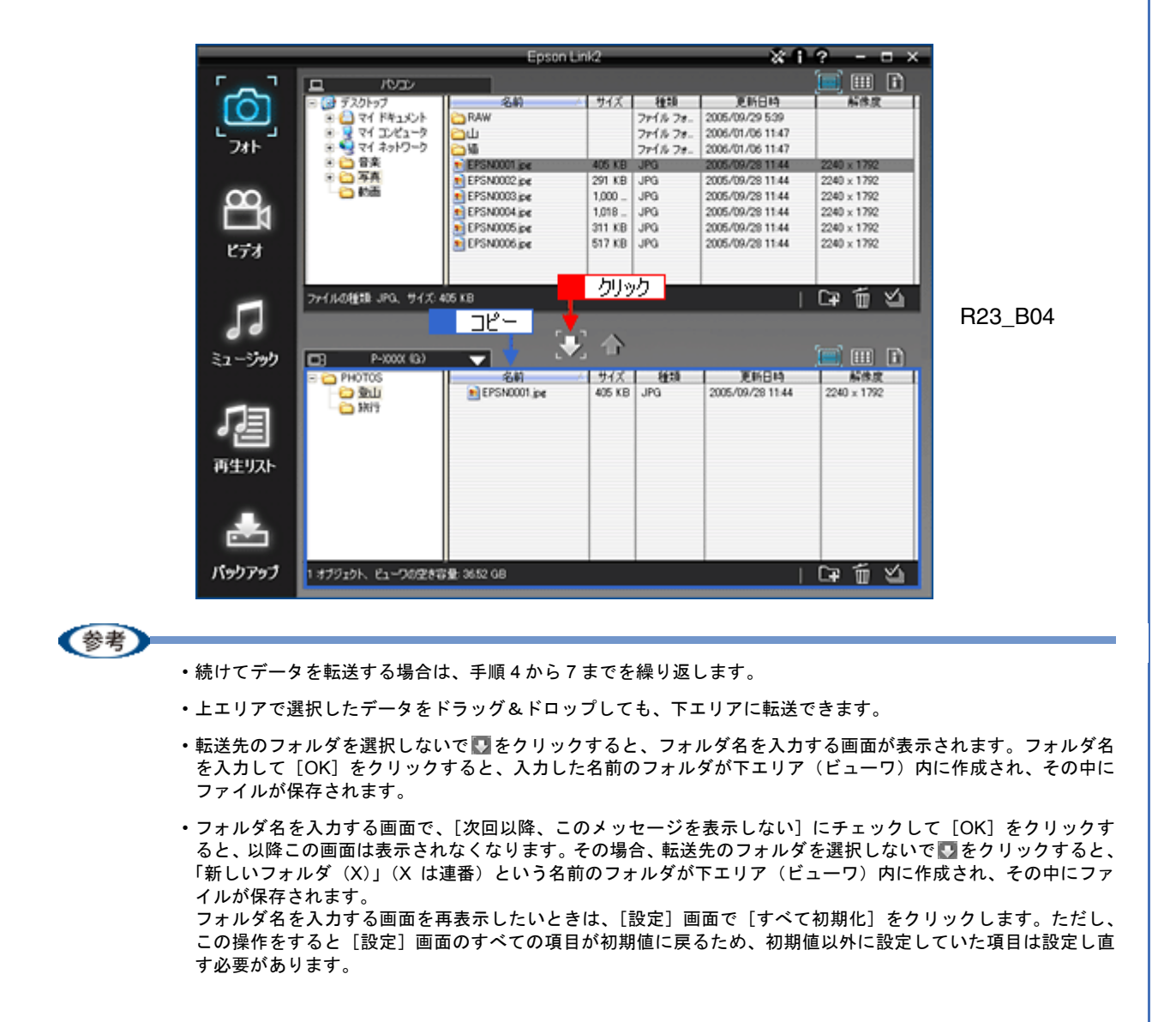

・フォルダ名やファイル名は、好きな名前に変更できます。(一部変更できない名前もあります。)

 「フォルダ名やファイル名を変更したい」63

以上で静止画データの転送は終了です。

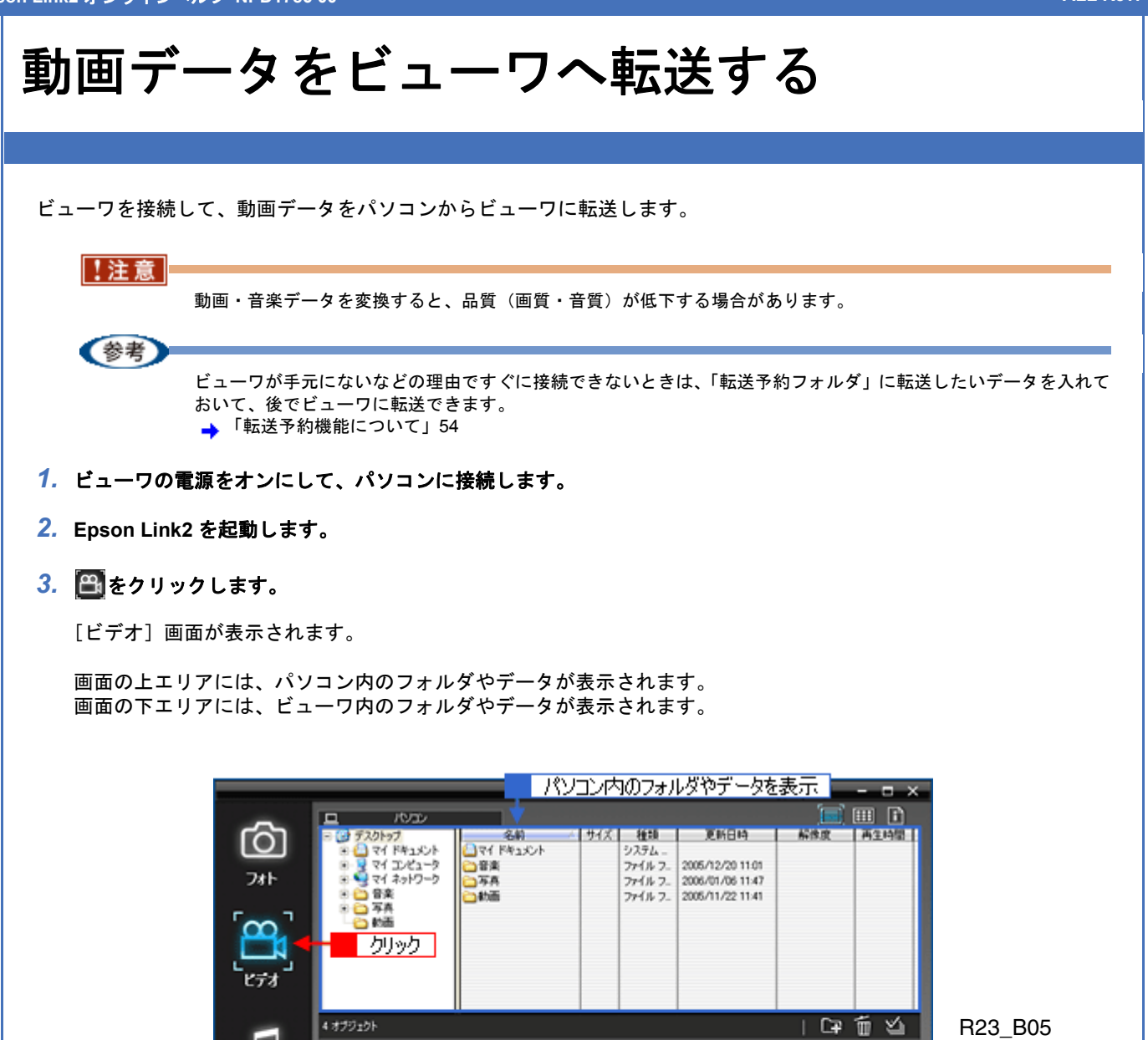

| 99                  |                                                           |                     | ビューワ内    | のフォル                   | <i>」</i> ダやデータを                      | 表示    |          |
|---------------------|-----------------------------------------------------------|---------------------|----------|------------------------|--------------------------------------|-------|----------|
| ミュージック              | 🗖 P-XXXX (G)                                              |                     |          |                        |                                      |       | III 🗈    |
| <b>了</b> 直<br>再生リスト | <ul> <li>図 VDC0S</li> <li>国本ヤンプ</li> <li>回 用総会</li> </ul> | 名前<br>二キャンプ<br>一同窓会 | <u> </u> | 種類<br>ファイル フ<br>ファイル フ | 2006/01/06 21:53<br>2006/01/06 21:53 | 新作度   | 1 AINE 1 |
| tehrest.            | 6440.5L 0                                                 | B. 0150.00          |          |                        |                                      | - (2) |          |
| 199797              | 2379191 61-909284                                         | 1 36.52 GB          |          |                        |                                      | _ L#  | W 🗠      |

**4.** 上エリアのフォルダー覧から、転送したいデータが保存されているフォルダを選択します。

表示エリアに選択したフォルダの内容が表示されます。

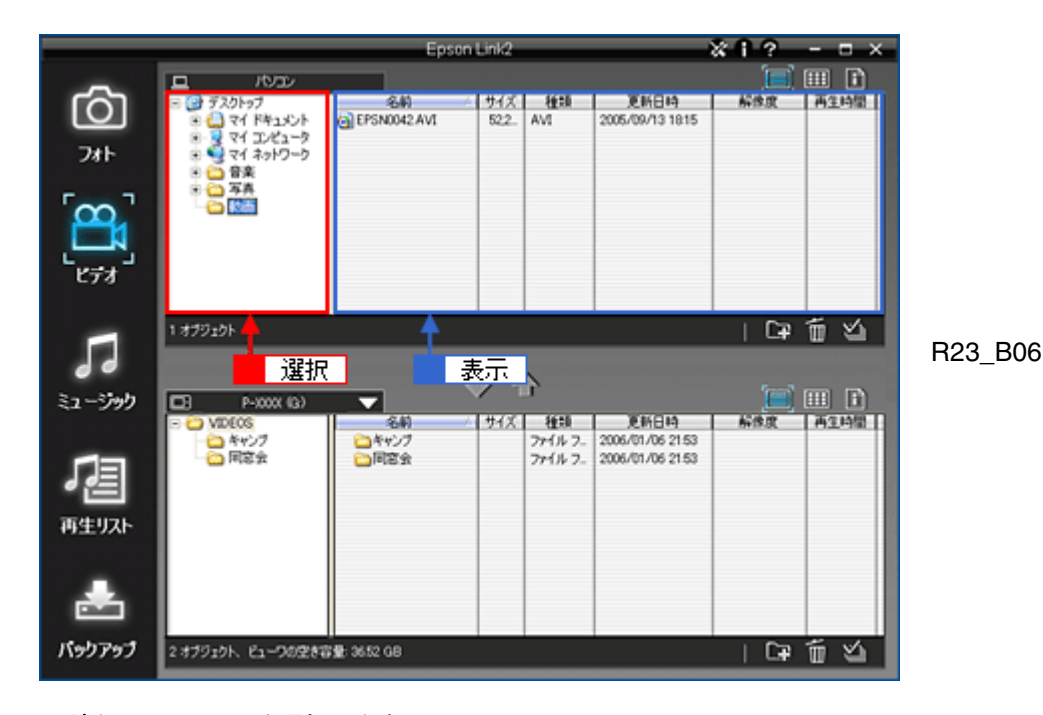

5. 転送したいフォルダまたはファイルを選択します。

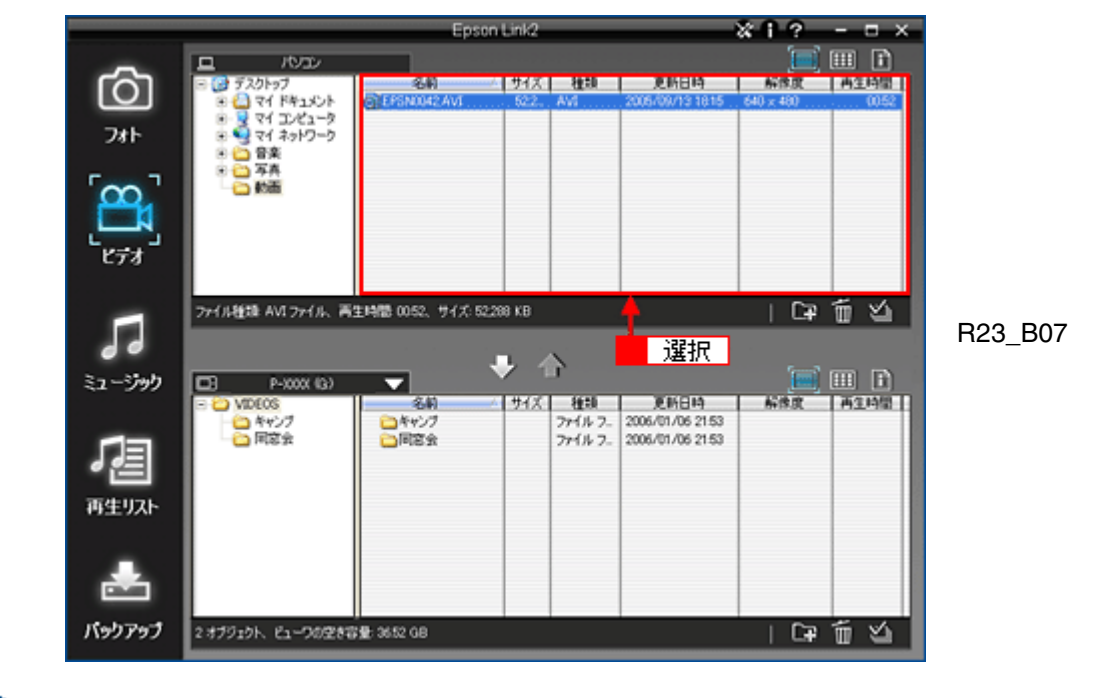

### 参考

パソコンの [Shift] キーを押しながらクリックすると、連続して並んでいるデータを複数選択できます。[Ctrl] キー (Windows) または [コマンド] キー (Macintosh) を押しながらクリックすると、隣接していないデータを複数選 択できます。 また、表示エリアのすべてのファイルまたはフォルダを選択する場合は、上エリアの右下にある Mode をクリックしま

また、表示エリアのすべてのファイルまたはフォルタを迭折する場合は、エエリアの石下にある層をクリックします。

6. 下エリアのフォルダー覧から、転送先のフォルダを選択します。

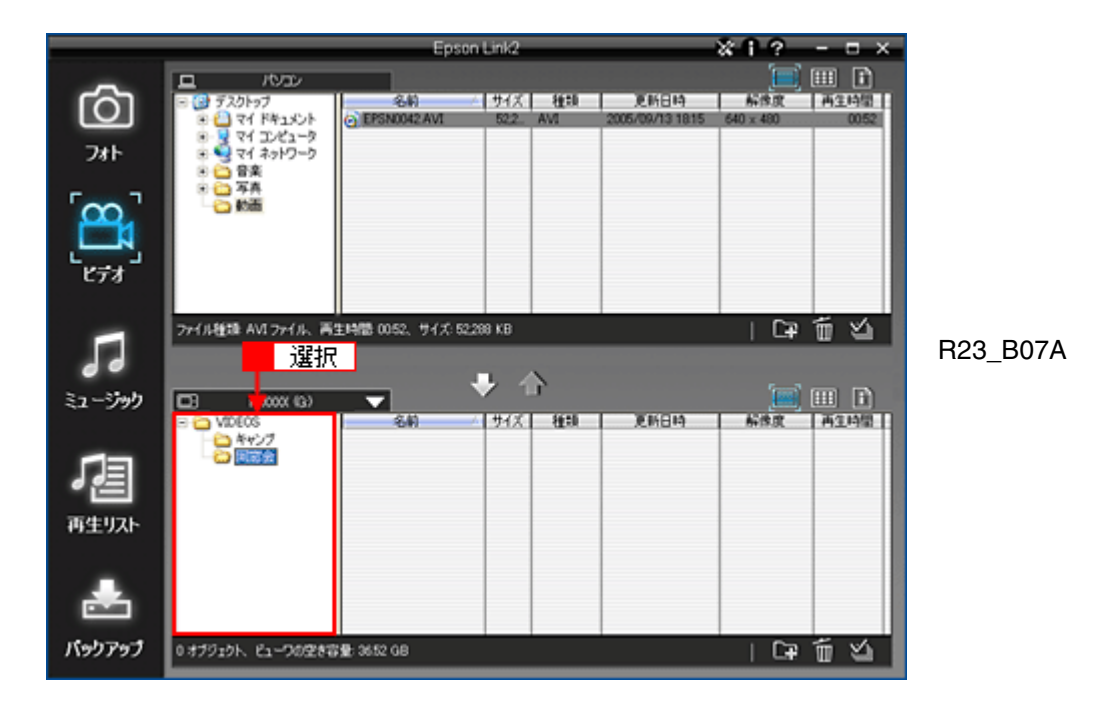

#### 7. 🖸 をクリックして、転送します。

転送の進行状況を示すプログレスバーが表示された後、上エリアのデータが下エリア(ビューワ)にコピーされます。

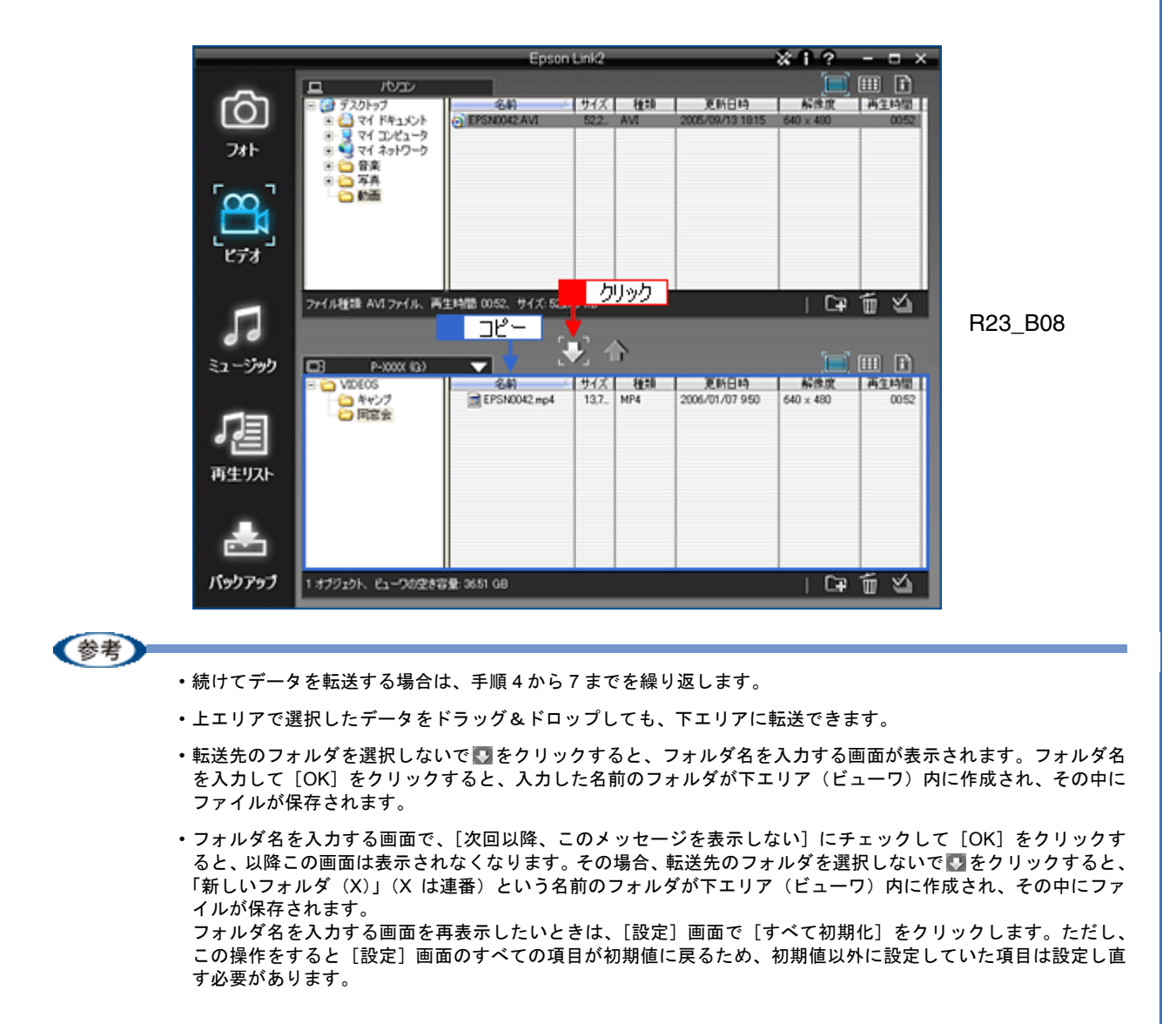

- ・フォルダ名やファイル名は、好きな名前に変更できます。(一部変更できない名前もあります。)

   「フォルダ名やファイル名を変更したい」63
- ・動画ファイルをビューワに転送するときは、条件によってファイルを変換したり分割したりして、転送します。

   「変換条件」75
- ・動画ファイルが変換される場合、ファイルのサイズや条件によって変換に時間がかかることがあります。

以上で動画データの転送は終了です。

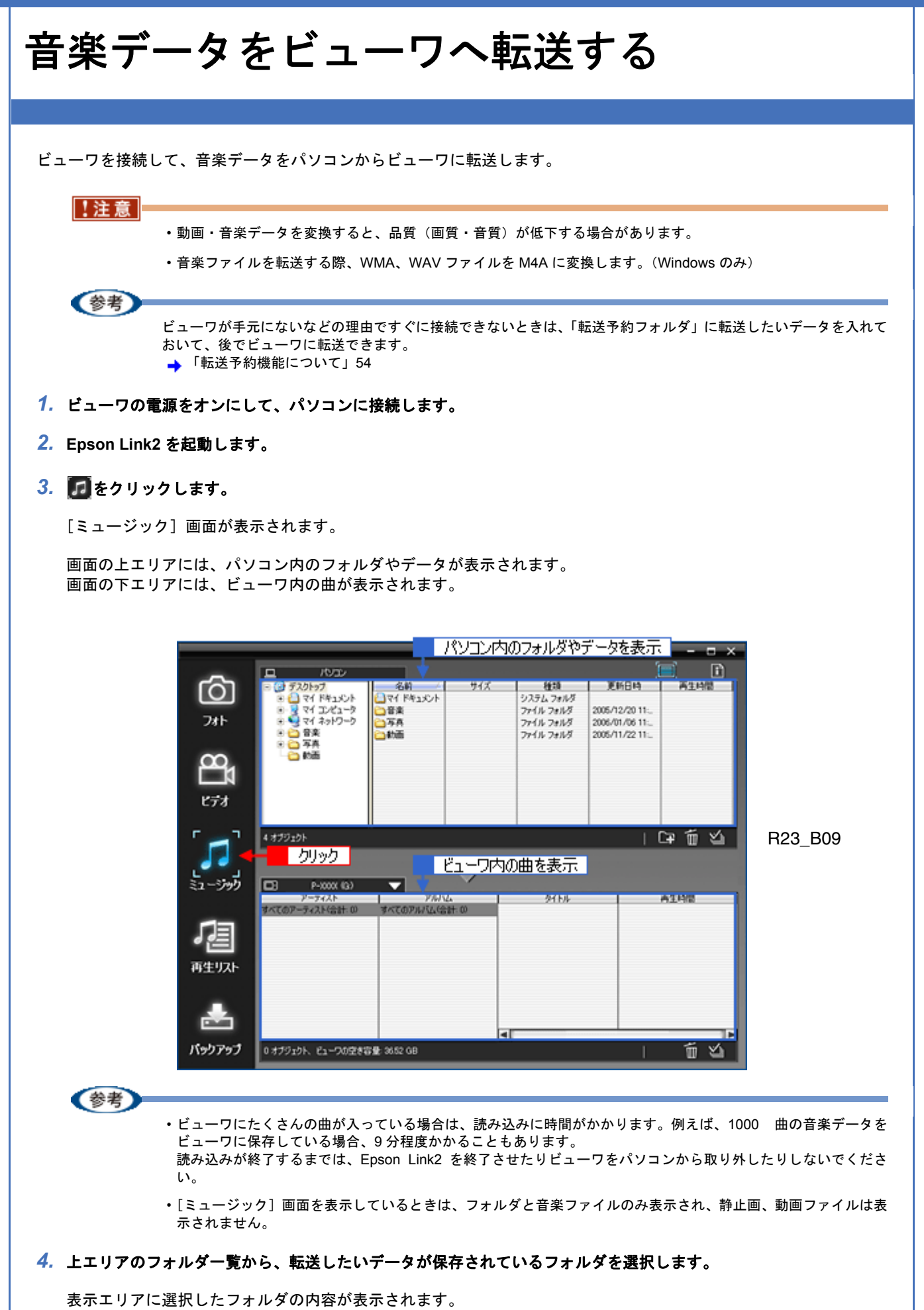

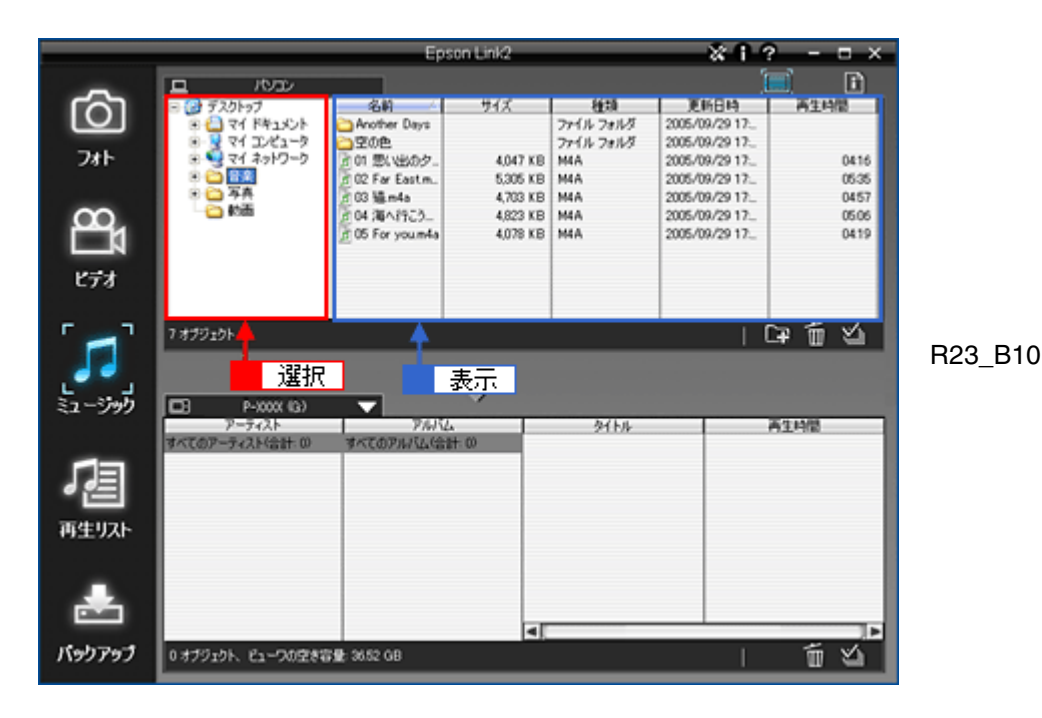

5. 転送したいフォルダまたはファイルを選択します。

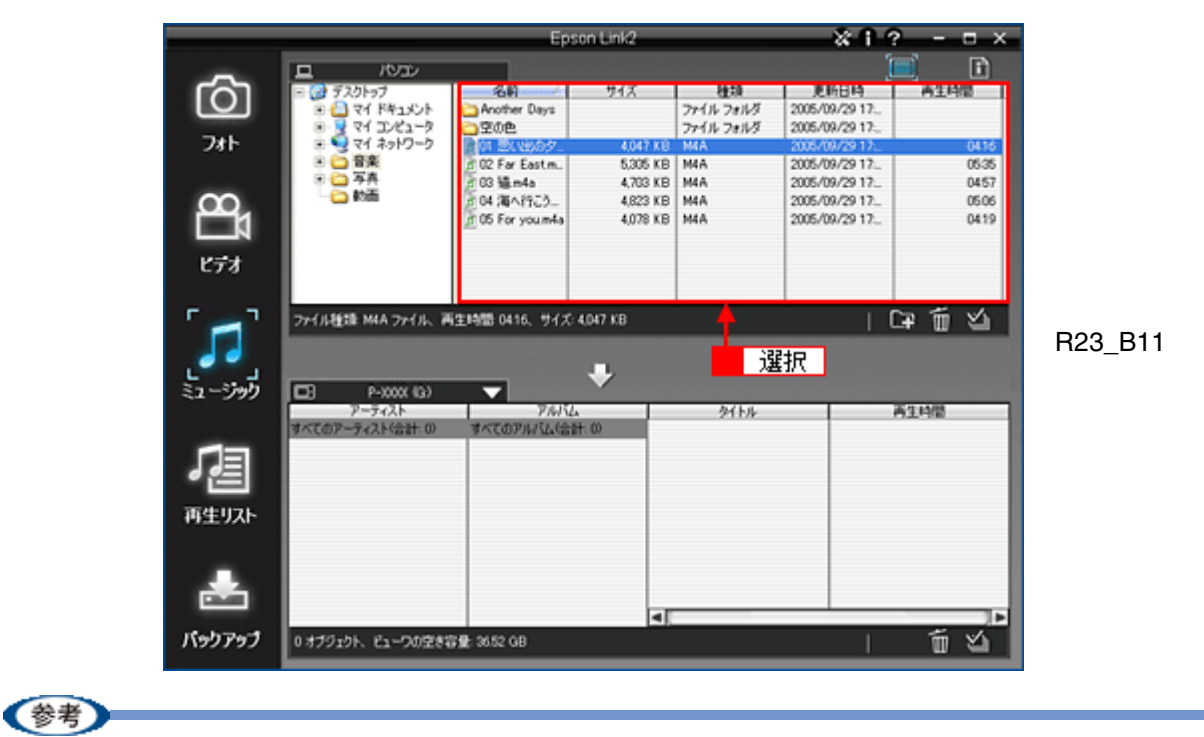

- Epson Link2 が対応している音楽ファイルの形式は、WMA、WAV、M4A、MP3 です。ただし、WMA や WAV の ファイル形式は、転送する際に M4A 形式に変換されます。
- CD などの音楽を転送したい場合は、あらかじめ市販のソフトウェアなどを使用して、音楽データをパソコンに保存しておいてください。
- パソコンの [Shift] キーを押しながらクリックすると、連続して並んでいるデータを複数選択できます。[Ctrl] キー (Windows) または [コマンド] キー (Macintosh) を押しながらクリックすると、隣接していないデータを 複数選択できます。
   また、表示エリアのすべてのファイルまたはフォルダを選択する場合は、上エリアの右下にある Metaののでの

ます。

転送の進行状況を示すプログレスバーが表示された後、上エリアのデータが下エリア(ビューワ)にコピーされま す。データが転送されると、下エリアの[アーティスト]、[アルバム]、[タイトル]、[再生時間]が表示されます。

6. 🖸 をクリックして、転送します。

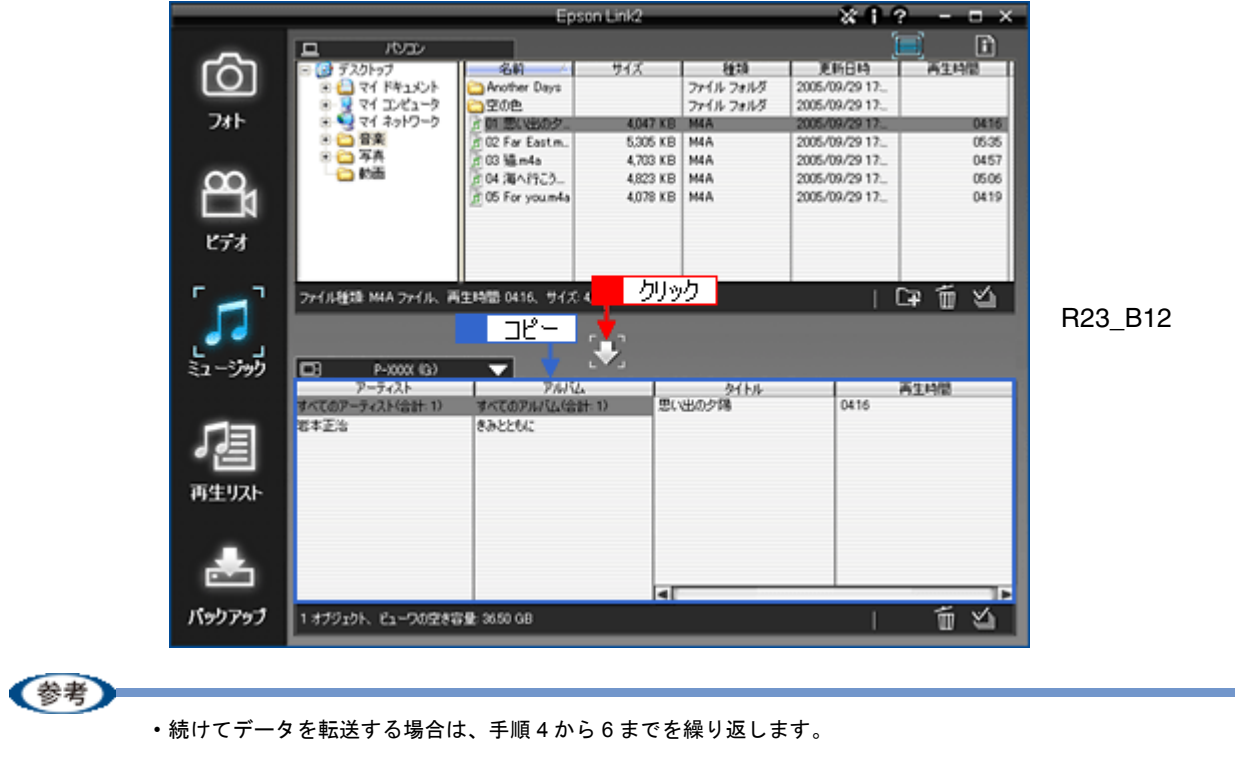

・上エリアで選択したデータをドラッグ&ドロップしても、下エリアに転送できます。

以上で音楽データの転送は終了です。

# 再生リストを編集する

ビューワに保存されている音楽ファイルを集めて、オリジナルの再生リストを作成します。

作成した再生リストの曲順を変更したり、曲を追加・削除したりできます。

再生リストの編集は、ビューワを接続しているときのみ行えます。

- 🔸 「再生リストを作成する」16
- ↓「再生リストの曲順を変更する」18
- 「再生リストから曲を削除する」20

### 再生リストを作成する

- 1. ビューワの電源をオンにして、パソコンに接続します。
- 2. Epson Link2 を起動します。
- 3. / 🔄 をクリックします。

[再生リスト] 画面が表示されます。

画面の上エリアには、ビューワに保存されている音楽ファイルが表示されます。 画面の下エリアには、ビューワ内の再生リストと曲が表示されます。

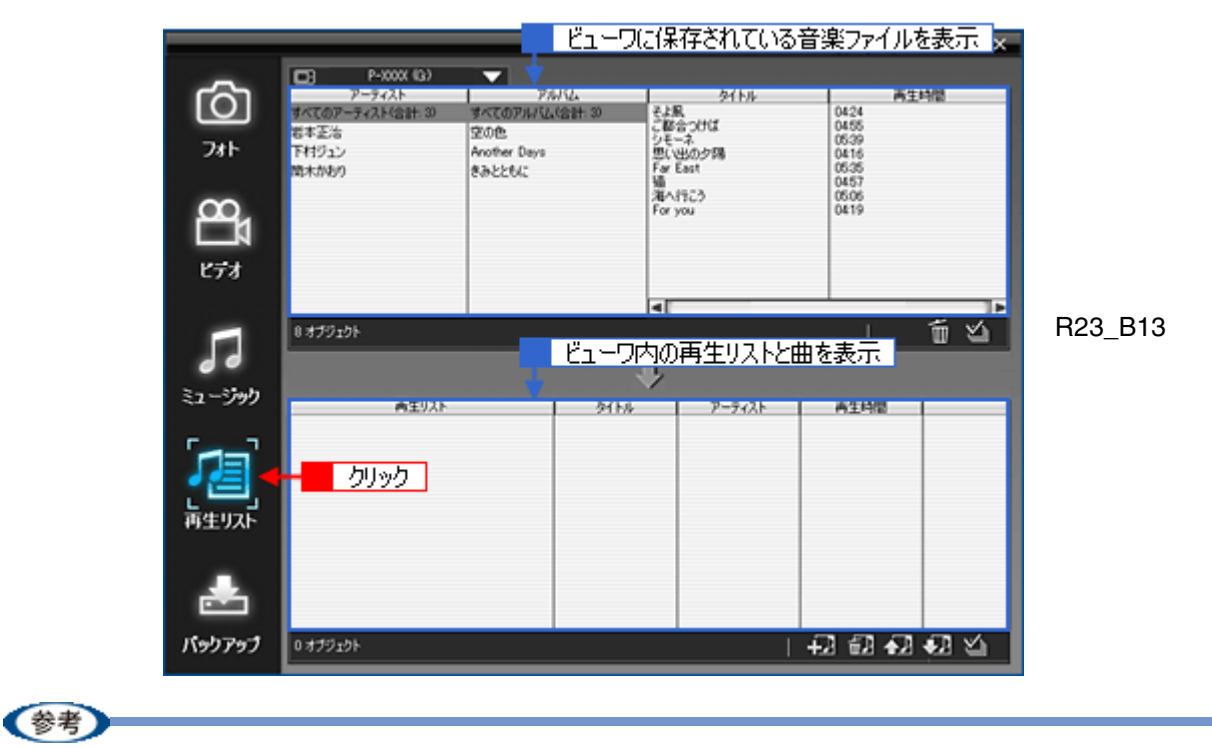

ビューワにたくさんの曲が入っている場合は、読み込みに時間がかかります。例えば、1000 曲の音楽データをビュー ワに保存している場合、9 分程度かかることもあります。 読み込みが終了するまでは、Epson Link2 を終了させたりビューワをパソコンから取り外したりしないでください。

下エリアの園をクリックし、新規の再生リストを作成します。

下エリアの[再生リスト]に新規のリスト「新しい再生リスト(X)」が作成されるので、任意の名前を入力します。 (「X」には数字が入ります。最初に作成されるリストは「新しい再生リスト(1)」という名前になります。) Epson Link2 ×1? - □ × P-X00X (3) アーティスト すべてのアーティスト(会計:3)  $\overline{\mathbf{v}}$ アルバム すべてのアルバム(合計 ദ്രി 多(わ) 再生時間 タ そよ風 こ都合つけば シモーネ 思い出の夕陽 Far East 猫 海へ行こう For you 0424 0455 0539 0416 0535 0457 0506 0419 岩本正治 下村ジュン 間木がわり 空の色 フォト Another Dava きみとともに 2 ビデオ i∎∎ ゴビ 50 R23\_B14 5 ミュージック 再生時間 アーティスト 2 入力 再生リスト 1 クリック G バックアップ F2 62 62 62 4 参考 再生リストを削除する場合は、削除したい再生リストを選択し20をクリックします。 5. 上エリアから、再生リストに追加したい曲を選択します。 Epson Link2 \*1? - □× P-3000((3) アーティスト すべてのアーティスト(合計:3)  $\overline{}$ アルバム すべてのアルバム(合計 ദ്രി 外州 再生時間 岩本正治 下村ジュン 空の色 フォト Another Days 思い出の夕陽 Far East 0416 南木かわり 83 選択 041 മ്പ ビデオ 5 億のオブジェクトを選択、合計再生時間 2501 首公 50 R23\_B15 Ψ. ミュージック 高生リスト タイトル アーティスト 再生時間 再生リスト r é パックアップ - +2 fi +2 +2 42 ≤2 ≤2

参考

パソコンの [Shift] キーを押しながらクリックすると、連続して並んでいるデータを複数選択できます。[Ctrl] キー (Windows) または [コマンド] キー (Macintosh) を押しながらクリックすると、隣接していないデータを複数選 択できます。 また、[タイトル] に表示されているすべての曲を選択する場合は、上エリアの右下にある 図をクリックします。

#### 6. 🖸 をクリックします。

下エリアの再生リストに曲が追加されます。

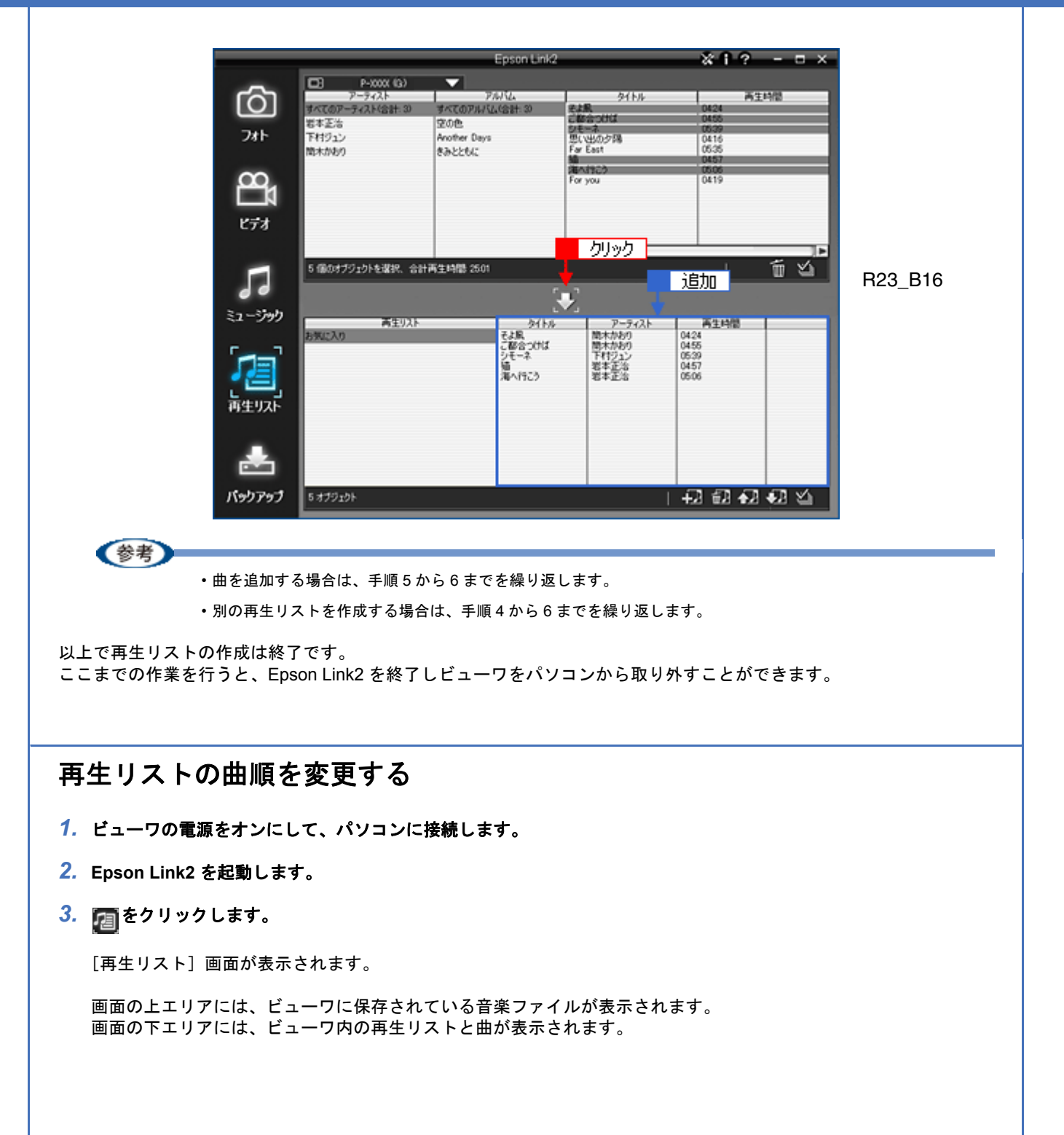

|              | <b>170</b> 0.9997 (0)              |                                | フに保存されてい                         | る音楽ファイルを                     | 表示 🗴       |          |
|--------------|------------------------------------|--------------------------------|----------------------------------|------------------------------|------------|----------|
| රා           | アーティスト<br>すべてのアーティスト(合計:3)<br>岩本正治 | アルバム<br>すべてのアルバム(合計: 3)<br>空の色 | タイトル<br>そよ風<br>こ 配合つけば           | 内主約<br>0424<br>0455          | 8          |          |
| フォト          | 下村ジュン<br>南木がわり                     | Another Days<br>きみとともに         | ジャース<br>思い出の夕陽<br>Far East<br>編  | 0539<br>0416<br>0535<br>0457 |            |          |
| <b>TB</b>    |                                    |                                | For you                          | 0419                         |            |          |
| ビデオ          |                                    |                                |                                  |                              |            |          |
| 5            | 5 価のオブジェクトを選択、合計                   | F再生時間 2501<br>ビュー「             | フ内の再生リスト                         | と曲を表示                        | <u>ت</u> ک | R23_B16A |
| ミュージック       | 商生リスト                              | 91h                            | ル<br>クーティスト<br>酸水かあり             | A生料型<br>0424                 |            |          |
| [ <b>1</b> ] | カリック                               | ご都合っけは<br>シモーネ<br>頃<br>海へ行こう   | ( 開木があり<br>下村ジュン<br>若本正治<br>若本正治 | 0455<br>0529<br>0457<br>0506 |            |          |
| 再生リスト        |                                    |                                |                                  |                              |            |          |
|              |                                    |                                |                                  |                              |            |          |
| パックアップ       | 5 オブジェクト                           |                                |                                  | +2 @ +2 +                    | 2 Y        |          |

4. 曲順を変更したい曲をクリックします。

選択した曲が青色で表示されます。

|                    |                   | Epson Link                                               | 2                                                                   | ×1?                                                                 | ×              |         |
|--------------------|-------------------|----------------------------------------------------------|---------------------------------------------------------------------|---------------------------------------------------------------------|----------------|---------|
| √O<br>≫t<br>573    |                   | アルドム。<br>オペモのアルドム(会計 20<br>空の色<br>Another Days<br>をみととちに | タイトル<br>こ都合っけば<br>ンモーネ<br>型(1940か7時<br>For East<br>海小行こう<br>For you | 高生时<br>0424<br>0455<br>0539<br>0416<br>0535<br>0457<br>0506<br>0419 | 8              |         |
| <b>」</b><br>ミュージック | 0 オブジェクト<br>高生リスト | 5115                                                     | ▼<br>-7+21                                                          | - 1<br>                                                             | <u>ل</u><br>بر | R23_B17 |
| 「<br>酒生IJスト        | 8996230<br>       | そよ県<br>こ都会の代は<br>シモーネ<br>リーー<br>第一月こう                    | 関本かおり<br>関本かおり<br>下付シュン<br>ジョン<br>岩本正治                              | 04/24<br>04:55<br>05:39<br>05:06                                    |                |         |
| <b>ま</b><br>パッりアップ | 再主時間 0457         |                                                          |                                                                     | +2 #2 +2 +                                                          | 57 KL          |         |

5. 曲順を前にしたい場合は図を、後にしたい場合は図をクリックします。

曲順が入れ替わります。

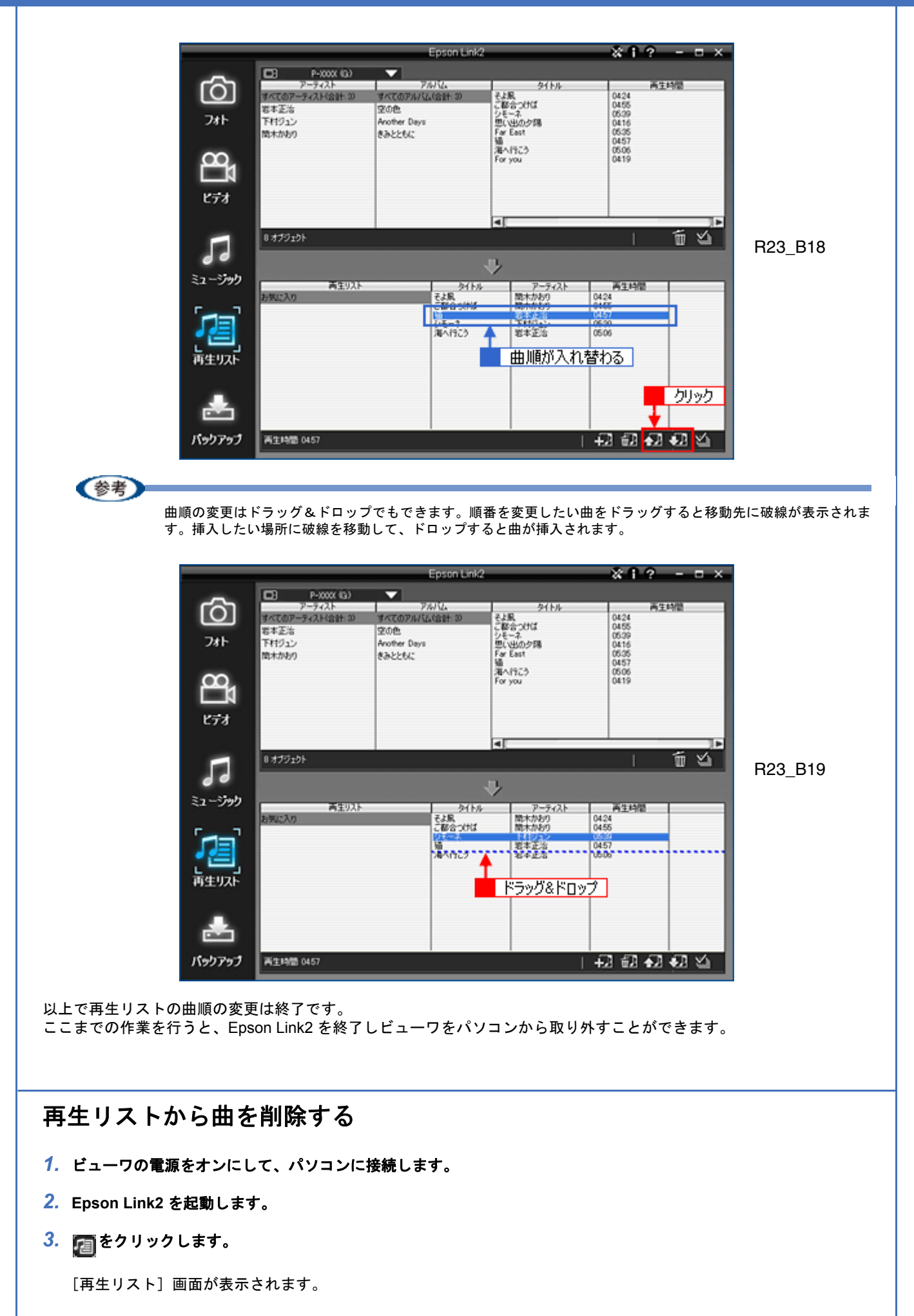

画面の上エリアには、ビューワに保存されている音楽ファイルが表示されます。 画面の下エリアには、ビューワ内の再生リストと曲が表示されます。

|                    |                                             |                                                 | に保存されている                                          | る音楽ファイルを調                            | 表示 🔬         |          |
|--------------------|---------------------------------------------|-------------------------------------------------|---------------------------------------------------|--------------------------------------|--------------|----------|
| ~                  | D P-X00X (G)                                | <b></b>                                         |                                                   |                                      |              |          |
| 24F                | アーティスト<br>すべてのアーティスト(合計:3)<br>若本正治<br>下村ジョン | アルイム<br>すべてのアルイム(合計: 3)<br>空の色<br>Another Davis | タイトル<br>そよ風<br>ご都合つけば<br>シモーネ<br>思いいいのと現          | 0424<br>0455<br>0539<br>0416         |              |          |
| 8<br>1<br>177      | 18:木1467)                                   | 832266                                          | For you                                           | 0535<br>0457<br>0506<br>0419         |              |          |
| <b>」</b><br>ミュージック | 8 オブジェクト                                    | ел-5                                            | 内の再生リストと                                          | ⊥ 〔<br>曲を表示                          | í Ľ          | R23_B19B |
| 「<br>神生リスト         | 850220<br>570220                            | 21.58<br>そよ風<br>ご都会つけば<br>シモーネ<br>福<br>海へ行こう    | アーマイムト<br>開木かわの<br>開木かわり<br>下村ジュン<br>岩本正治<br>岩本正治 | 0424<br>0455<br>0459<br>0457<br>0506 |              |          |
| <b>よ</b><br>パックアップ | 再生時間 0539                                   |                                                 |                                                   | +D 6D 4D 4                           | 8 <b>2</b> 1 |          |

4. 再生リストから削除したい曲を選択し、団をクリックします。

|                     |                  | Epson Lin                                                     | 42                                                                           | ×1?                                                                 | ×        |          |
|---------------------|------------------|---------------------------------------------------------------|------------------------------------------------------------------------------|---------------------------------------------------------------------|----------|----------|
| (O) >+ 8 (C) >+ (C) |                  | PANA<br>またCOTA/AGASH 30<br>空の色<br>みのたか Days<br>きみととちに<br>1 選択 | タイトル<br>そよ風<br>こ都合つけば<br>シモーネ<br>思いしめか開<br>Far East<br>猫<br>酒へ行こう<br>For you | 高生的<br>0424<br>0455<br>0539<br>0416<br>0535<br>0457<br>0505<br>0419 | رج<br>بر | R23_B19A |
| ミュージック              | 「「「生りスト<br>も知じ入り | (今日)<br>そよ馬<br>約45年8月<br>20日本<br>編<br>第4月525                  | 59<br>アーティスト<br>開本からり<br>ドイワシン<br>常本正治<br>若本正治<br>若本正治                       | 再生料器<br>0424<br>055<br>0539<br>0457<br>0505                         |          |          |
| <b>ま</b><br>パックアップ  | 再生時間 0455        |                                                               | <mark>2</mark>                                                               |                                                                     | លាស      |          |

#### 5. 確認画面が表示されるので、[はい] をクリックします。

再生リストから曲が削除されます。(ビューワに保存されている音楽ファイルは削除されません。)

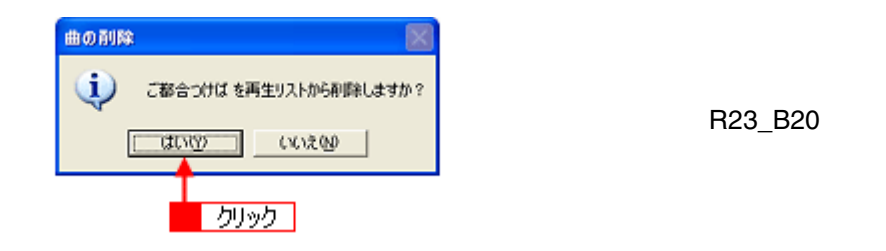

参考

以上で再生リストの編集は終了です。

Epson Link2 オンラインヘルプ NPD1786 00

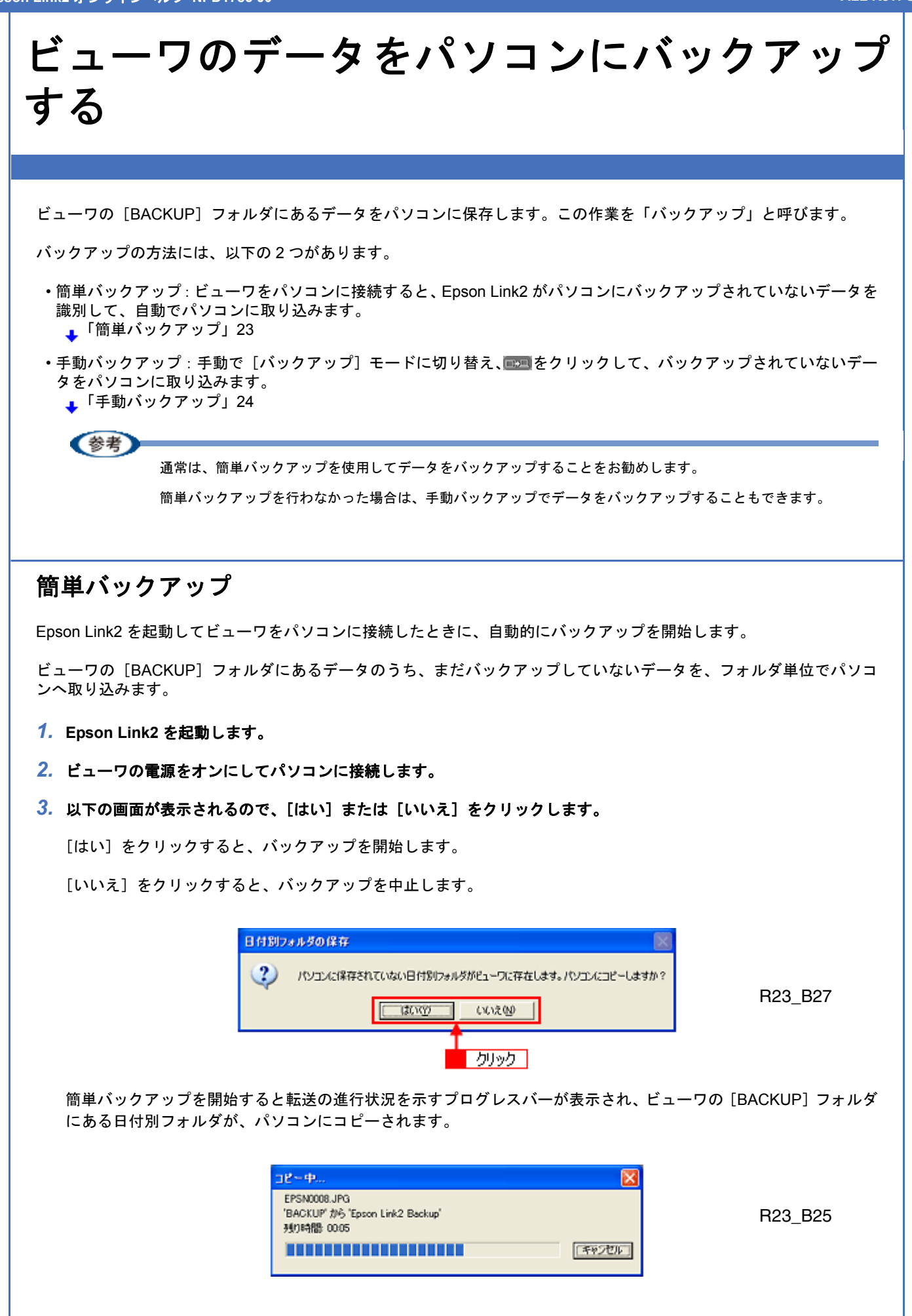

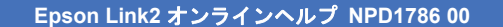

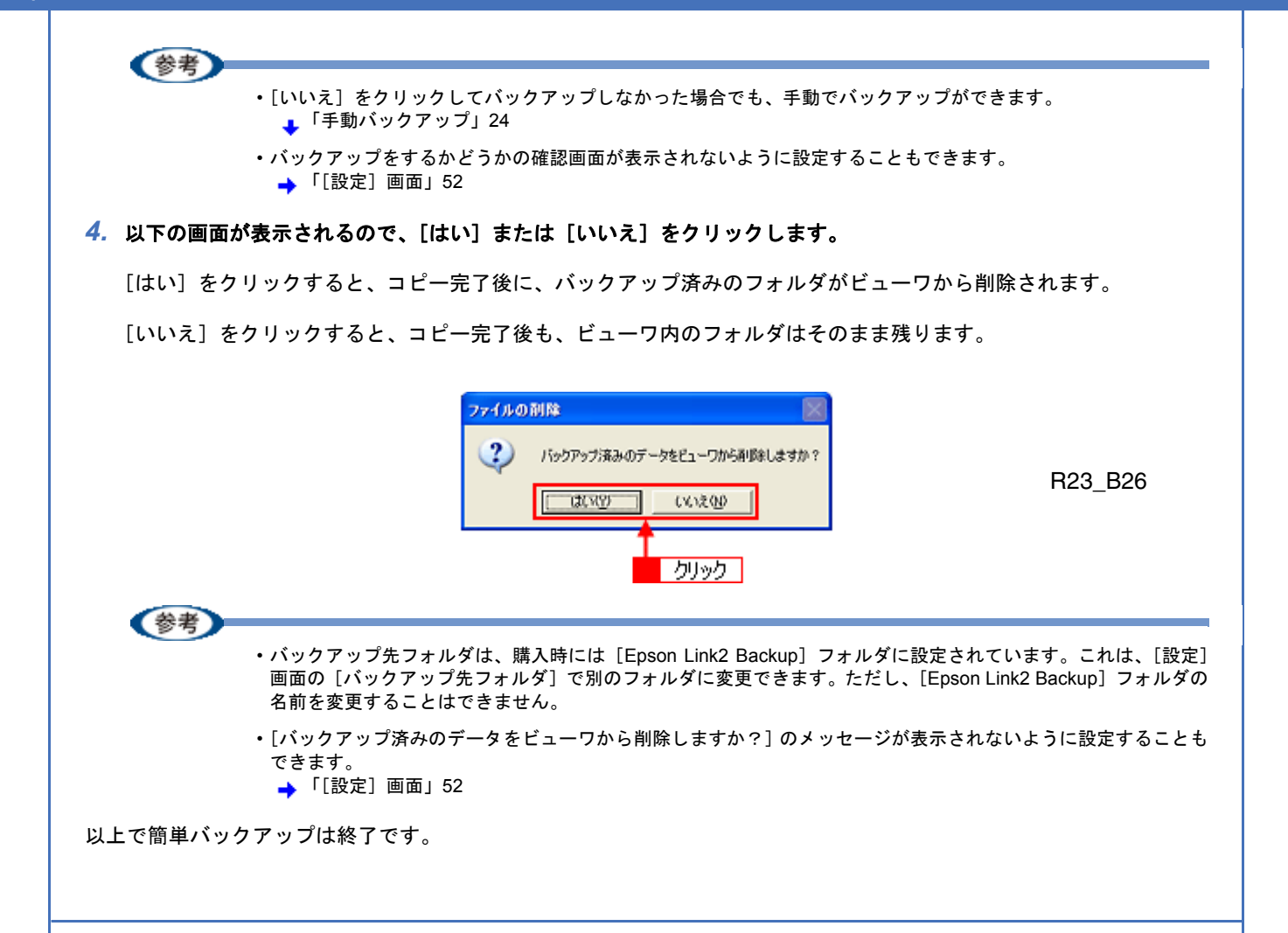

### 手動バックアップ

- 1. ビューワの電源をオンにして、パソコンに接続します。
- 2. Epson Link2 を起動します。

まだパソコンにバックアップしていないデータがビューワにある場合、簡単バックアップが起動して、メッセージが 表示されます。簡単バックアップではなく、手動バックアップをしたい場合は、[いいえ]をクリックして簡単バッ クアップを中止してください。

3. 🛃をクリックします。

[バックアップ] 画面が表示されます。

画面の上エリアには、パソコン内のフォルダやデータが表示されます。 画面の下エリアには、ビューワ内の [BACKUP] フォルダが表示されます。

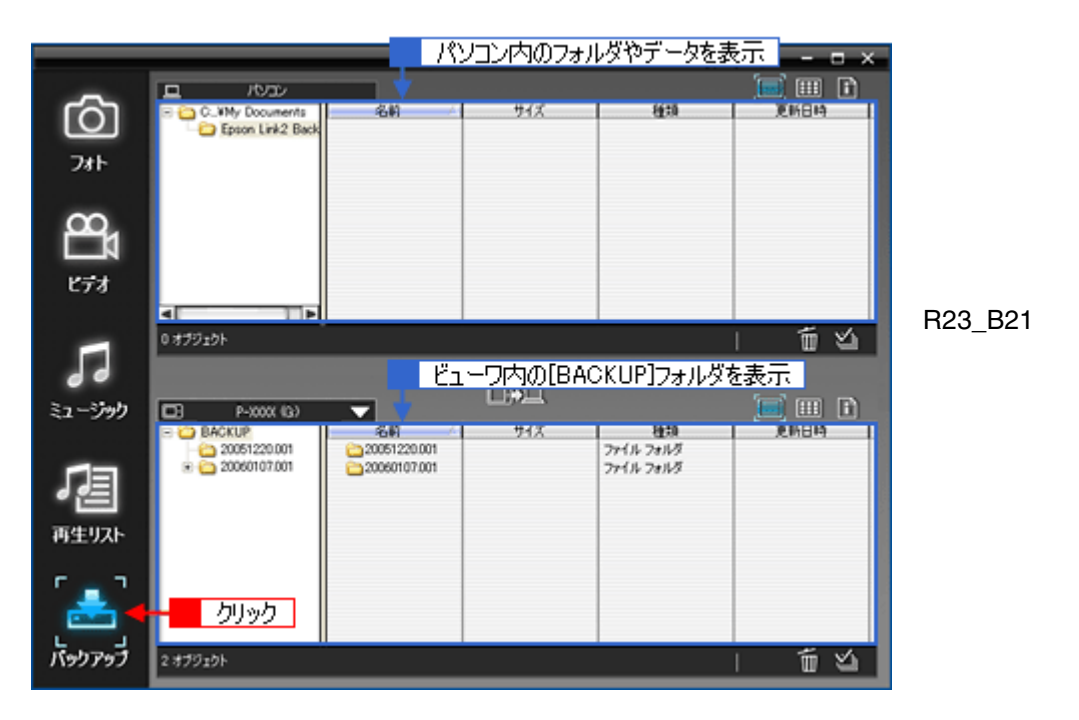

**4. EXAMPLE** をクリックします。

ビューワの [BACKUP] フォルダにあるデータのうち、まだバックアップしていないデータを、フォルダ単位でパソ コンへ取り込みます。

バックアップ済みのデータは取り込まれません。

|                               |                                                                                                    | Epson                                         | Link2        | *                                        | 12 ×                                                                                                    |         |
|-------------------------------|----------------------------------------------------------------------------------------------------|-----------------------------------------------|--------------|------------------------------------------|----------------------------------------------------------------------------------------------------|---------|
| -0-                           | <u>д</u> 1032                                                                                                    |                                               |              |                                          | 📃 III 🗈                                                                                                    |         |
| $[\mathbf{O}]$                | C_WMy Documents Epson Link2 Back                                                                                                    | 名約 //                                         | サイズ          | 種類                                       | 更新目時                                                                                                    |         |
| 7#1-                          |                                                                                                    |                                               |              |                                          |                                                                                                    |         |
| 2.01                          |                                                                                                    |                                               |              |                                          |                                                                                                    |         |
| 00                            |                                                                                                    |                                               |              |                                          |                                                                                                    |         |
|                               |                                                                                                    |                                               |              |                                          |                                                                                                    |         |
| ビデオ                           |                                                                                                    |                                               |              |                                          |                                                                                                    |         |
|                               | 4                                                                                                    |                                               |              | <u>ь</u>                                 |                                                                                                    |         |
|                               | 0 オブジェクト                                                                                                    |                                               |              |                                          | 1 1 2                                                                                                    |         |
|                               |                                                                                                    |                                               |              |                                          |                                                                                                    |         |
| 99                            |                                                                                                    |                                               |              |                                          |                                                                                                    | R23_B24 |
| く<br>ミュージック                   | (G) 2000-4                                                                                                    | -                                             |              |                                          | <u> </u>                                                                                                    | R23_B24 |
| 2 <i>1-579</i> 9              |                                                                                                    | 名約<br><u>合約</u> 20051220.001                  | []<br>#4%    | 種類<br>ファイル フォルダ                          | (iii) (iii) | R23_B24 |
| ₹2-5%)<br>1<br>1              | P-000X (G)     P-000X (G)     P-00X (G)     P-00X (G)     P-00X (G) | ₹ <b>2.00</b> 20051220.001<br>⊇20060107.001   | (]<br>94X    | 種類<br>ファイル フォルダ<br>ファイル フォルダ             |                                                                                                    | R23_B24 |
| 30<br>52-590<br>52            | P-000X (G)     BACKUP     Point 20061220.001     20060107.001                                                                                                    | 20051220.001<br>200501220.001<br>20060107.001 | [□→□]<br>₩4X | <u>後</u> 5月<br>ファイル フォルタ<br>ファイル フォルタ    |                                                                                                    | R23_B24 |
| ミュージック<br>ミュージック<br>再生リスト     | P-000X (3)     BACKUP     Construction     Construction     Construction     Construction                                                                                                    | 20061220.001<br>20060107.001                  | 94X          | 後期<br>ファイル フォルダ<br>ファイル フォルダ             | Encla                                                                                                    | R23_B24 |
| ミュージック<br>「三」<br>再生リスト        | P-300X (G)     BACKUP     Cost 220001     cost 220001     cost 220001     cost 220001                                                                                                    | 5.00<br>20061220.001<br>20060107.001          | 94X          | <u>種類</u><br>ファイル フォルダ<br>ファイル フォルダ      |                                                                                                    | R23_B24 |
| ↓ ↓<br>ミュージック<br>「二二<br>再生リスト | P-X00X (B)     BACKUP     Cost 220001     Cost 220001     Cost 22000107.001                                                                                                    | 26.01<br>20061220.001<br>20060107.001         | 94X          | <u>椎物</u><br>ファイル フォルダ<br>ファイル フォルダ      | (iii) (ii)<br>(iii) (ii)<br>(iii) (ii)                                                                                                    | R23_B24 |
| ミュージック<br>「二」<br>再生リスト        | P-X00X (G)     BACKUP     20051220.001     20060107.001                                                                                                    | 20051220001<br>20051220001<br>20060107.001    | 94X          | <del>柱</del> 地<br>ファイル フォルダ<br>ファイル フォルダ | E#104                                                                                                    | R23_B24 |

転送の進行状況を示すプログレスバーが表示され、下エリア(ビューワ)のデータが上エリアにコピーされます。

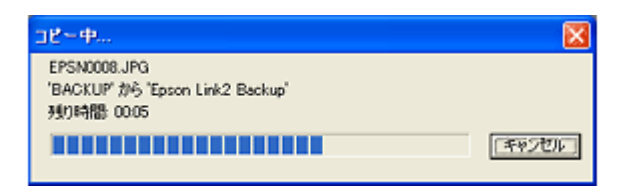

R23\_B25

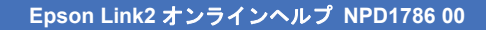

(参考) ・バックアップ先フォルダは、購入時には [Epson Link2 Backup] フォルダに設定されています。これは、[設定] 画面の [バックアップ先フォルダ] で別のフォルダに変更できます。ただし、[Epson Link2 Backup] フォルダの 名前を変更することはできません。 →「[設定] 画面」52 ・バックアップするデータを指定することはできません。まだバックアップしていないデータが、一括してバック アップされます。 5. 以下の画面が表示されるので、[はい] または [いいえ] をクリックします。 [はい]をクリックすると、コピー完了後に、バックアップ済みのフォルダがビューワから削除されます。 [いいえ]をクリックすると、コピー完了後も、ビューワ内のフォルダはそのまま残ります。 ファイルの削除 ?) バックアップ済みのデータをビューワから削減しますか? R23\_B26 (\$CV(<u>P</u>) いいえのの クリック (参考) 削除確認ダイアログが毎回表示されないように設定できます。 →「[設定] 画面」52 以上で手動バックアップは終了です。

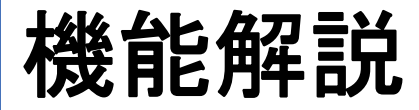

# [フォト] 画面

[フォト] 画面は、 👩 をクリックすると表示されます。

パソコンの静止画データをビューワに転送するときは、[フォト]画面に切り替えます。

[フォト] 画面では、上エリアにはパソコンのデータが表示されます。 下エリアには、ビューワ内の [PHOTOS] フォルダのデータまたは転送予約フォルダのデータが表示されます。

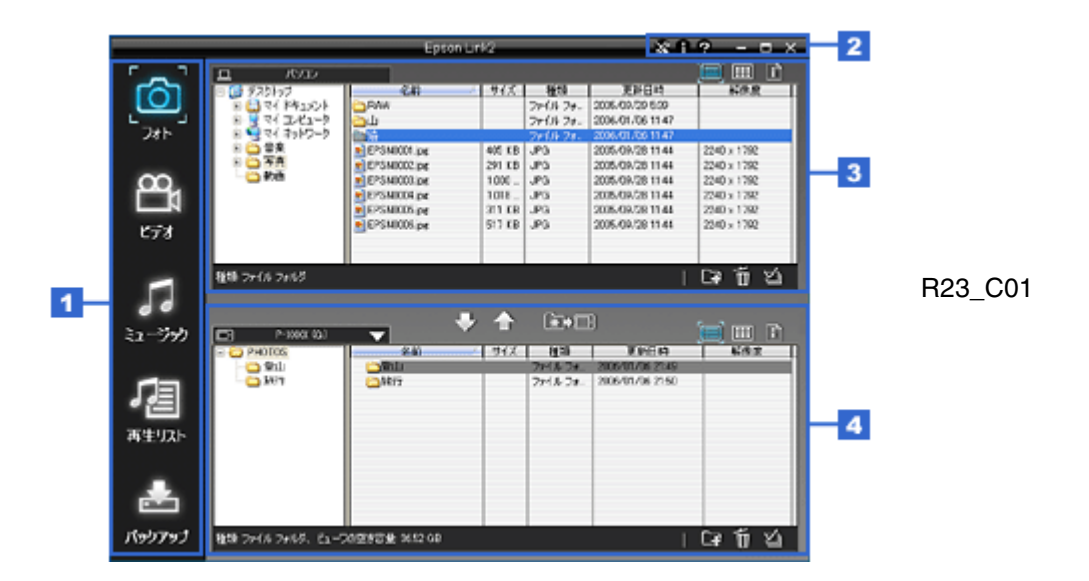

| 1 | モードボタン     | データの転送や音楽再生リストの編集、バックアップの各モードを選択します。<br>↓「モードボタン」27        |
|---|------------|------------------------------------------------------------|
| 2 | タイトルバー ボタン | Epson Link2 のバージョン表示や転送時の設定、ウィンドウ表示方法の操作をします。              |
| 3 | 上エリア       | パソコンにあるデータを表示します。                                          |
|   |            | 表示されているデータの中から、ビューワに転送するデータを選択します。<br>↓「上エリア」29            |
| 4 | 下エリア       | ビューワ内の [PHOTOS] フォルダのデータ、またはパソコン内の転送予約フォルダのデー<br>タが表示されます。 |
|   |            | (ビューワ内の [PHOTOS] フォルダは、ビューワ接続時のみ表示されます。)<br>◆「下エリア」30      |

### モードボタン

モードの切り替えを行います。

転送するデータの種類ごとに選択するモードのほか、再生リストの編集やバックアップの各モードへの切り替えができます。

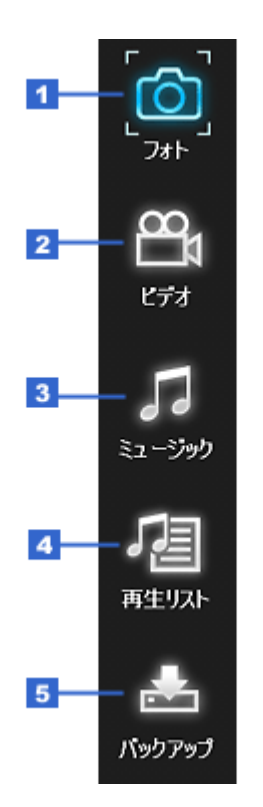

R23\_C02

| 1 |                   | [フォト] モードに切り替えます。                                                      |
|---|-------------------|------------------------------------------------------------------------|
|   | [フォト] ボタン         | ビューワ内の [PHOTOS] フォルダに静止画データを転送するためのモードです。                              |
| 2 |                   | [ビデオ] モードに切り替えます。                                                      |
|   | [ヒテオ] ホタン         | ビューワ内の [VIDEOS] フォルダに動画データを転送するためのモードです。<br>➡「[ビデオ] 画面」33              |
| 3 | 5                 | [ミュージック] モードに切り替えます。                                                   |
|   | [ミュージック] ボタン      | ビューワに音楽データを転送するためのモードです。<br>➡「[ミュージック] 画面」38                           |
| 4 | <b>a</b>          | [再生リスト] モードに切り替えます。                                                    |
|   | [再生リスト] ボタン       | [再生リスト] モードではビューワに再生リストを作成したり、再生リストを編集したりで<br>きます。<br>→ [「再生リスト] 画面」43 |
| 5 |                   |                                                                        |
|   | ■<br>[バックアップ] ボタン | Lハンフノンフ」で「 に 切り目んより。                                                   |
|   |                   | [ハックアッフ] モートではビューワのテーダをハワコンに保存できます。<br>➡「[バックアップ] 画面」47                |

# タイトルバー ボタン

Epson Link2 のバージョン表示や転送時の設定、ウィンドウ表示方法を操作します。

| - 36 - 1 | 2 |  | $\times$ |
|----------|---|--|----------|
|          |   |  |          |

R23\_C03

| 1 | ₩<br>[設定] ボタン      | [設定] ダイアログを表示します。<br>転送やファイル変換などの設定ができます。<br>➡ 「[設定] 画面」52 |
|---|--------------------|------------------------------------------------------------|
| 2 | ■<br>[バージョン情報] ボタン | Epson Link2 のバージョンを表示します。                                  |

| 3 | <b>?</b><br>[ヘルプ] ボタン | Epson Link2 オンラインヘルプを表示します。                                                                    |
|---|-----------------------|------------------------------------------------------------------------------------------------|
| 4 | ■<br>[最小化] ボタン        | ウィンドウをタスクバーに移動します。                                                                             |
| 5 | ■<br>[最大化] ボタン        | ウィンドウをパソコンの画面いっぱいに表示します。<br>元のサイズに戻す場合は、最大化したときに同じ位置に表示される日をクリックします。<br>ウィンドウを最大化する前のサイズに戻ります。 |
| 6 | ×<br>[閉じる] ボタン        | Epson Link2 を終了します。                                                                            |

### 上エリア

パソコンに保存されているデータを表示します。

上エリアに表示されているデータの中から、ビューワの [PHOTOS] フォルダまたは転送予約フォルダに転送するデータを選択します。

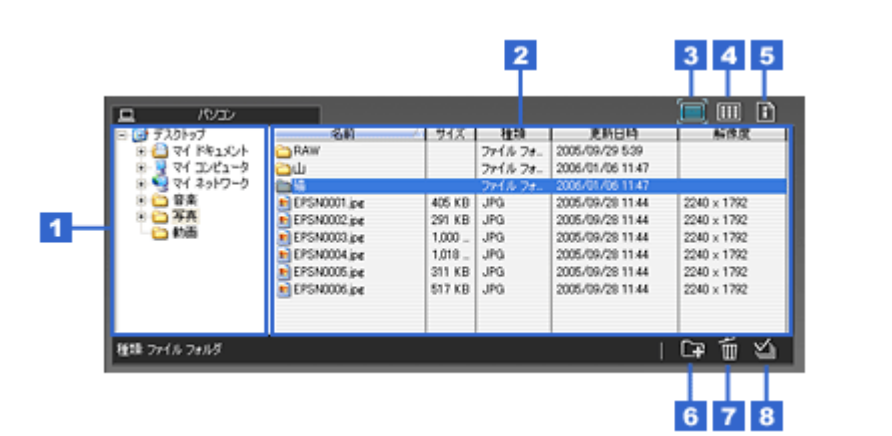

R23\_C04

| 1 | フォルダー覧            | パソコンにあるフォルダを表                                  | 示します。           |  |  |
|---|-------------------|------------------------------------------------|-----------------|--|--|
|   |                   | ビューワに転送したいファイルがあるフォルダを、選択します。                  |                 |  |  |
| 2 | 表示エリア             | 選択したフォルダにあるファイルを表示します。                         |                 |  |  |
|   |                   | 表示方法は表示エリアの右上にあるボタンで、切り替えることができます。             |                 |  |  |
| 3 |                   | フォルダとファイルを、リス                                  | 、ト表示します。        |  |  |
|   | <br>[リスト表示] ボタン   | 通常はリスト表示になってい                                  | ます。             |  |  |
|   |                   | ここで説明している表示内容                                  | は静止画ファイルの場合です。  |  |  |
|   |                   | 動画ファイルの表示内容につ<br>➡「[ビデオ] 画面」33                 | oいては、以下をご覧ください。 |  |  |
|   |                   | 音楽ファイルの表示内容については、以下をご覧ください。<br>➡「[ミュージック]画面」38 |                 |  |  |
|   |                   | 名前 フォルダ名や静止画ファイルのファイル名が表示されます。                 |                 |  |  |
|   |                   | サイズ 静止画ファイルのサイズが表示されます。                        |                 |  |  |
|   |                   | 種類 フォルダや静止画ファイルの種類が表示されます。                     |                 |  |  |
|   |                   | 更新日時 フォルダや静止画ファイルの更新日時が表示されます。                 |                 |  |  |
|   |                   | 解像度 静止画ファイルの解像度をピクセル数で表示します。                   |                 |  |  |
| 4 |                   | フォルダとファイルを、サム                                  | ネイル表示します。       |  |  |
|   | <br>[サムネイル表示] ボタン | フォルダやファイルを小さい                                  | 画像で表示します。       |  |  |

| 5 | [〕]<br>[ファイル情報表示] ボタン | ファイルのイメージと撮影時の情報が表示されます。ファイルが持っていない情報は表示<br>されません。<br>なお、Exif 情報を持っていないファイルの場合は表示される項目が異なります。 |                         |  |  |
|---|-----------------------|-----------------------------------------------------------------------------------------------|-------------------------|--|--|
|   |                       | ルが表示され、 >をクリックすると次のファイルに送られます。                                                                |                         |  |  |
|   |                       | ここで説明している表示内容は静止画ファイルの場合です。                                                                   |                         |  |  |
|   |                       | 動画ファイルの表示内容については、以下をご覧ください。<br>➡「[ビデオ] 画面」33                                                  |                         |  |  |
|   |                       | 音楽ファイルの表示内容については、以下をご覧ください。<br>→ 「[ミュージック] 画面」38                                              |                         |  |  |
|   |                       | カメラ名 カメラ名が表示されます。                                                                             |                         |  |  |
|   |                       | 解像度                                                                                           | 静止画データのピクセル数が表示されます。    |  |  |
|   |                       |                                                                                               | 例)XXXX(幅)× YYYY(高さ)     |  |  |
|   |                       | 撮影日時                                                                                          | 撮影年月日と撮影時刻が表示されます。      |  |  |
|   |                       |                                                                                               | 例)YYYY/MM/DD HH:MM:SS   |  |  |
|   |                       | 焦点距離                                                                                          | 撮影時の焦点距離が表示されます。        |  |  |
|   |                       | ISO 感度                                                                                        | 撮影時の ISO 感度が表示されます。     |  |  |
|   |                       |                                                                                               | 例) 200、400 ・・・          |  |  |
|   |                       | F値 撮影時の絞り値が表示されます。                                                                            |                         |  |  |
|   |                       | シャッター速度 撮影時のシャッタースピードが表示されます。                                                                 |                         |  |  |
|   |                       | 露出補正                                                                                          | 露出補正値が表示されます。           |  |  |
|   |                       | ホワイトバランス                                                                                      | 静止画データのホワイトバランスが表示されます。 |  |  |
|   |                       |                                                                                               | 例)自動、マニュアル              |  |  |
|   |                       | 測光方式                                                                                          | 撮影時の測光方式が表示されます。        |  |  |
|   |                       | フラッシュ 撮影時のフラッシュの使用状態を表示します。                                                                   |                         |  |  |
|   |                       | 色空間                                                                                           | 静止画の色空間が表示されます。         |  |  |
|   |                       |                                                                                               | 例)sRGB、Adobe RGB        |  |  |
|   |                       | 作成日時                                                                                          | 作成年月日と作成時刻が表示されます。      |  |  |
|   |                       | 更新日時                                                                                          | 最後に更新した年月日と時刻が表示されます。   |  |  |
|   |                       | 種類                                                                                            | 静止画データの種類が表示されます。       |  |  |
|   |                       | ファイルサイズ                                                                                       | 静止画データのサイズが表示されます。      |  |  |
| 6 | [ <b>F</b> ]          | 選択しているフォルダ内に、                                                                                 | 新規のフォルダを作成します。          |  |  |
|   | [フォルダの新規作成] ボタン       |                                                                                               |                         |  |  |
| 7 | <b>値</b><br>[削除] ボタン  | 選択しているフォルダまたは                                                                                 | <b>よファイルを削除します。</b>     |  |  |
| 8 | ≦ [全て選択] ボタン          | 表示エリアのデータをすべて                                                                                 | 「選択します。                 |  |  |

### 下エリア

ビューワの [PHOTOS] フォルダにあるデータを表示します。

転送予約機能として使用する場合は、転送予約フォルダに準備されているデータを表示します。 → 「転送予約機能について」54

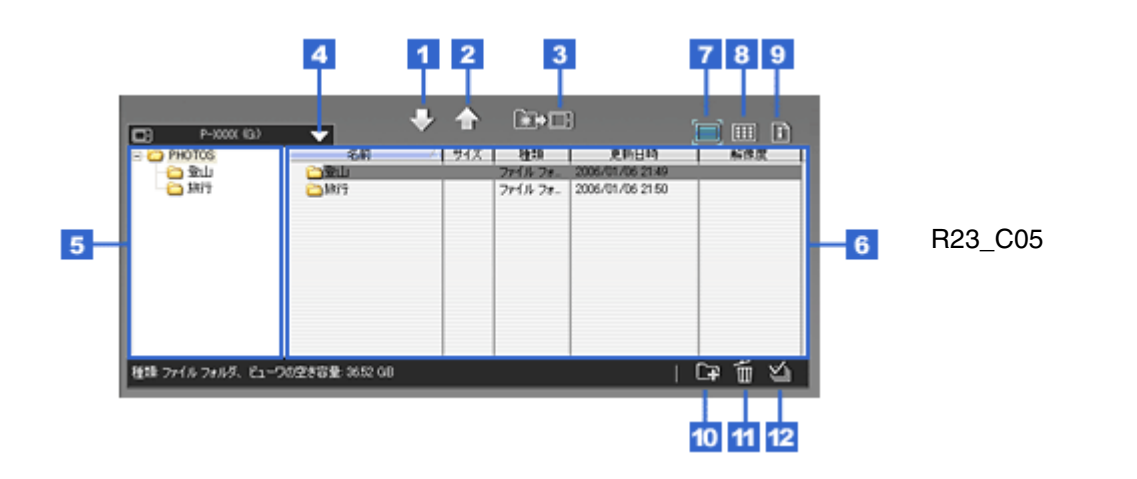

| 1 |                                                                                                    | 上エリアで選択したパソコン                                              | ヮのデータを下エリア(ビューワ)へコピーします。    |  |  |
|---|----------------------------------------------------------------------------------------------------|------------------------------------------------------------|-----------------------------|--|--|
|   | [下ヘコピー] ボタン                                                                                                    | 転送予約機能として使用する<br>→ 「転送予約機能について                             | 場合は転送予約フォルダヘコピーします。<br>」54  |  |  |
| 2 | ▲ ▲ | 下エリアで選択したビューワの [PHOTOS] フォルダにあるデータを上エリア (パソコン)<br>ヘコピーします。 |                             |  |  |
| 3 |                                                                                                    | 転送予約フォルダにあるデー                                              | タを、ビューワに転送します。              |  |  |
|   | [転送]ボタン                                                                                                    | 転送予約フォルダにデータか<br>→ 「転送予約機能について                             | 「ないときは、表示されません。<br>」54      |  |  |
| 4 |                                                                                                    | 転送または転送予約するとき                                              | に、転送先を選択します。                |  |  |
|   | [デバイスの選択]ボタン                                                                                                    | 転送先として有効なデバイス                                              | を表示しています。                   |  |  |
| 5 | フォルダー覧                                                                                                    | ビューワにあるフォルダを表                                              | 示します。                       |  |  |
|   |                                                                                                    | パソコンからビューワへ転送                                              | するフォルダを選択します。               |  |  |
| 6 | 表示エリア                                                                                                    | フォルダー覧で選択したフォ                                              | ルダ内にあるデータを表示します。            |  |  |
|   |                                                                                                    | 表示方法は表示エリアの右上                                              | にあるボタンで切り替えることができます。        |  |  |
| 7 |                                                                                                    | フォルダと静止画ファイルを、リスト表示します。                                    |                             |  |  |
|   | <br>[リスト表示] ボタン                                                                                                    | 通常はリスト表示になっています。                                           |                             |  |  |
|   |                                                                                                    | ここで説明している表示内容は静止画ファイルの場合です。                                |                             |  |  |
|   |                                                                                                    | 動画ファイルの表示内容については、以下をご覧ください。<br>➡ 「[ビデオ] 画面」33              |                             |  |  |
|   |                                                                                                    | 音楽ファイルの表示内容については、以下をご覧ください。<br>➡「[ミュージック] 画面」38            |                             |  |  |
|   |                                                                                                    | 名前                                                         | フォルダ名や静止画ファイルのファイル名が表示されます。 |  |  |
|   |                                                                                                    | サイズ                                                        | 静止画ファイルのサイズが表示されます。         |  |  |
|   |                                                                                                    | 種類                                                         | フォルダや静止画ファイルの種類が表示されます。     |  |  |
|   |                                                                                                    | 更新日時                                                       | フォルダや静止画ファイルの更新日時が表示されます。   |  |  |
|   |                                                                                                    | 解像度                                                        | 静止画ファイルの解像度をピクセル数で表示します。    |  |  |
| 8 |                                                                                                    | フォルダとファイルを、サム                                              | ネイル表示します。                   |  |  |
| 1 | <br>「サムネイル表示]ボタン                                                                                                    | フォルダやファイルを小さい画像で表示します。                                     |                             |  |  |

| 9  | [〕]<br>[ファイル情報表示] ボタン | 静止画ファイルのイメージと撮影時の情報が表示されます。ファイルが持っていない情報<br>は表示されません。<br>なお、Exif 情報を持っていないファイルの場合は表示される項目が異なります。 |                         |  |  |
|----|-----------------------|--------------------------------------------------------------------------------------------------|-------------------------|--|--|
|    |                       | 表示するデータを切り替えたい場合は、画像の下にある << をクリックすると前のファイ<br>ルが表示され、 >> をクリックすると次のファイルに送られます。                   |                         |  |  |
|    |                       | ここで説明している表示内容は静止画ファイルの場合です。                                                                      |                         |  |  |
|    |                       | 動画ファイルの表示内容につ<br>→ 「[ビデオ] 画面」33                                                                  | Dいては、以下をご覧ください。         |  |  |
|    |                       | 音楽ファイルの表示内容については、以下をご覧ください。<br>➡「[ミュージック] 画面」38                                                  |                         |  |  |
|    |                       | カメラ名カメラ名が表示されます。                                                                                 |                         |  |  |
|    |                       | 解像度                                                                                              | 静止画データのピクセル数が表示されます。    |  |  |
|    |                       |                                                                                                  | 例)XXXX(幅)× YYYY(高さ)     |  |  |
|    |                       | 撮影日時                                                                                             | 撮影年月日と撮影時刻が表示されます。      |  |  |
|    |                       |                                                                                                  | 例)YYYY/MM/DD HH:MM:SS   |  |  |
|    |                       | 焦点距離                                                                                             | 撮影時の焦点距離が表示されます。        |  |  |
|    |                       | ISO 感度                                                                                           | 撮影時の ISO 感度が表示されます。     |  |  |
|    |                       |                                                                                                  | 例)200、400 ・・・           |  |  |
|    |                       | F値 撮影時の絞り値が表示されます。                                                                               |                         |  |  |
|    |                       | シャッター速度 撮影時のシャッタースピードが表示されます。                                                                    |                         |  |  |
|    |                       | 露出補正                                                                                             | 露出補正値が表示されます。           |  |  |
|    |                       | ホワイトバランス                                                                                         | 静止画データのホワイトバランスが表示されます。 |  |  |
|    |                       |                                                                                                  | 例)自動、マニュアル              |  |  |
|    |                       | 測光方式                                                                                             | 撮影時の測光方式が表示されます。        |  |  |
|    |                       | フラッシュ                                                                                            | 撮影時のフラッシュの使用状態を表示します。   |  |  |
|    |                       | 色空間                                                                                              | 静止画の色空間が表示されます。         |  |  |
|    |                       |                                                                                                  | 例)sRGB、Adobe RGB        |  |  |
|    |                       | 作成日時                                                                                             | 作成年月日と作成時刻が表示されます。      |  |  |
|    |                       | 更新日時                                                                                             | 最後に更新した年月日と時刻が表示されます。   |  |  |
|    |                       | 種類                                                                                               | 静止画データの種類が表示されます。       |  |  |
|    |                       | ファイルサイズ                                                                                          | 静止画データのサイズが表示されます。      |  |  |
| 10 | []<br>[フォルダの新規作成] ボタン | 選択しているフォルダ内に、                                                                                    | 新規のフォルダを作成します。          |  |  |
| 11 | <b>〔〕</b><br>[削除] ボタン | 選択しているフォルダまたは                                                                                    | <b>とファイルを削除します。</b>     |  |  |
| 12 | ≦ 〔 〔 全て選択〕ボタン        | 表示エリアのデータをすべて                                                                                    | 「選択します。                 |  |  |

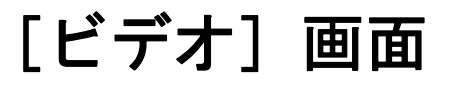

[ビデオ] 画面は、2000 をクリックすると表示されます。

パソコンの動画データをビューワに転送するときは、[ビデオ]モードに切り替えます。

[ビデオ]画面では、上エリアにはパソコンのデータが表示されます。 下エリアには、ビューワ内の[VIDEOS]フォルダのデータまたは転送予約フォルダのデータが表示されます。

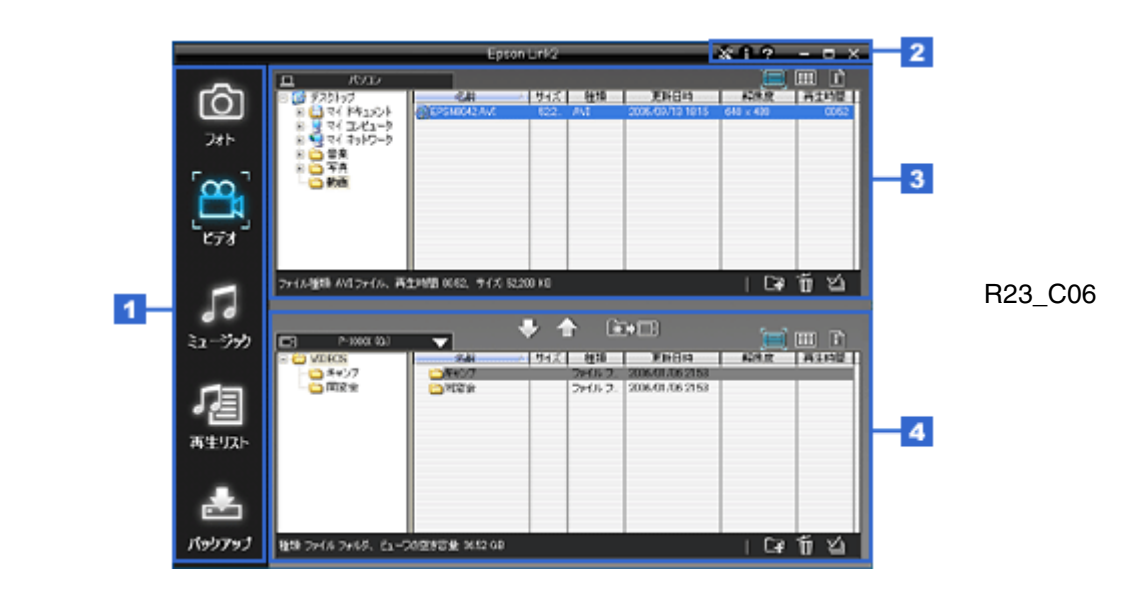

| 1 | モードボタン       | データの転送や音楽再生リストの編集、バックアップの各モードを選択します。<br>↓「モードボタン」33        |
|---|--------------|------------------------------------------------------------|
| 2 | タイトルバー ボタン   | Epson Link2 のバージョン表示や転送時の設定、ウィンドウ表示方法の操作をします。              |
| 3 | 上エリア         | パソコンにあるデータを表示します。                                          |
|   |              | 表示されているデータの中から、ビューワに転送するデータを選択します。<br>↓「上エリア」35            |
| 4 | 下エリ <i>ア</i> | ビューワ内の [VIDEOS] フォルダのデータ、またはパソコン内の転送予約フォルダのデー<br>タが表示されます。 |
|   |              | (ビューワ内の [VIDEOS] フォルダは、ビューワ接続時のみ表示されます。)<br>◆「下エリア」36      |

### モードボタン

モードの切り替えを行います。

転送するデータの種類ごとに選択するモードのほか、再生リストの編集やバックアップの各モードへの切り替えができます。

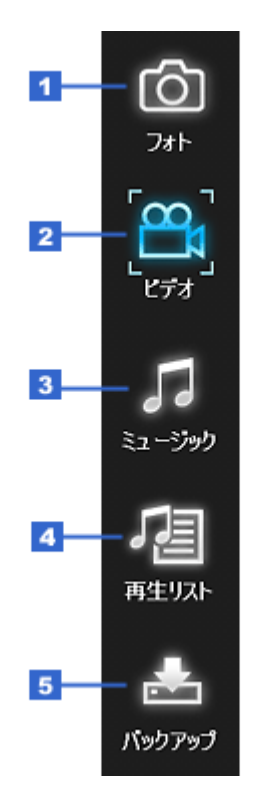

R23\_C06A

| 1 | Ø            | [フォト] モードに切り替えます。                                                     |
|---|--------------|-----------------------------------------------------------------------|
|   | [フォト] ボタン    | ビューワ内の [PHOTOS] フォルダに静止画データを転送するためのモードです。<br>→ 「[フォト] 画面」27           |
| 2 | <b>8</b>     | [ビデオ] モードに切り替えます。                                                     |
|   | [ビデオ]ボタン<br> | ビューワ内の [VIDEOS] フォルダに動画データを転送するためのモードです。                              |
| 3 | 5            | [ミュージック] モードに切り替えます。                                                  |
|   | [ミュージック] ボタン | ビューワに音楽データを転送するためのモードです。<br>➡「[ミュージック] 画面」38                          |
| 4 | <b>a</b>     | [再生リスト] モードに切り替えます。                                                   |
|   | [再生リスト] ボタン  | [再生リスト] モードではビューワに再生リストを作成したり、再生リストを編集したりで<br>きます。<br>➡「[再生リスト] 画面」43 |
| 5 | *            | [バックアップ] モードに切り替えます。                                                  |
|   | [バックアップ]ボタン  | [バックアップ] モードではビューワのデータをパソコンに保存できます。<br>➡「[バックアップ] 画面」47               |

# タイトルバー ボタン

Epson Link2 のバージョン表示や転送時の設定、ウィンドウ表示方法を操作します。

| * | A | ? | - | × | l |
|---|---|---|---|---|---|
|   |   |   |   |   | - |

R23\_C03

| 1 | ₩<br>[設定] ボタン      | [設定] ダイアログを表示します。<br>転送やファイル変換などの設定ができます。<br>➡ 「[設定] 画面」52 |
|---|--------------------|------------------------------------------------------------|
| 2 | ■<br>[バージョン情報] ボタン | Epson Link2 のバージョンを表示します。                                  |

| 3 | <b>?</b><br>[ヘルプ] ボタン | Epson Link2 オンラインヘルプを表示します。                                                                    |
|---|-----------------------|------------------------------------------------------------------------------------------------|
| 4 | ■<br>[最小化] ボタン        | ウィンドウをタスクバーに移動します。                                                                             |
| 5 | ■<br>[最大化] ボタン        | ウィンドウをパソコンの画面いっぱいに表示します。<br>元のサイズに戻す場合は、最大化したときに同じ位置に表示される日をクリックします。<br>ウィンドウを最大化する前のサイズに戻ります。 |
| 6 | ×<br>[閉じる] ボタン        | Epson Link2 を終了します。                                                                            |

### 上エリア

パソコンに保存されているデータを表示します。

上エリアに表示されているデータの中から、ビューワの [VIDEOS] フォルダまたは転送予約フォルダに転送するデータ を選択します。

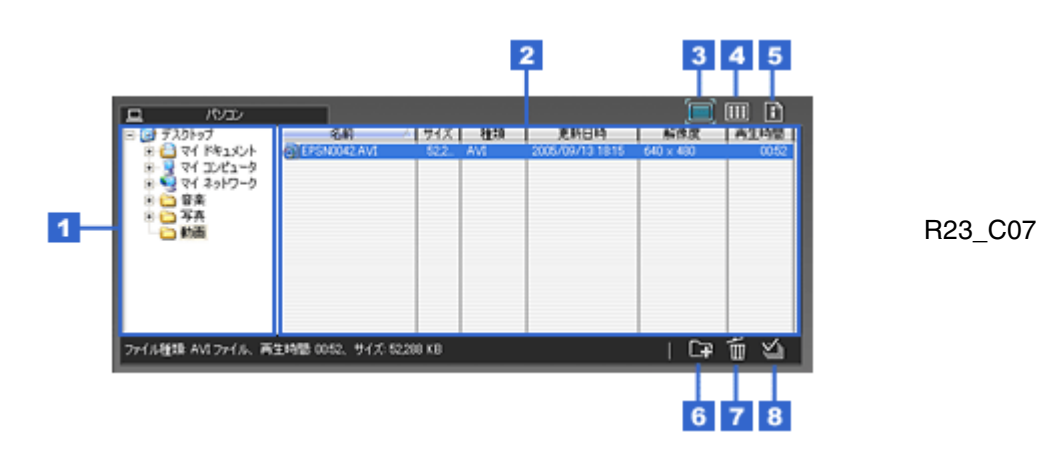

| 1 | フォルダー覧            | パソコンにあるフォルダを表示します。                              |                            |  |
|---|-------------------|-------------------------------------------------|----------------------------|--|
|   |                   | ビューワに転送したいファイルがあるフォルダを、選択します。                   |                            |  |
| 2 | 表示エリア             | 選択したフォルダにあるファイルを表示します。                          |                            |  |
|   |                   | 表示方法は表示エリアの右上                                   | にあるボタンで、切り替えることができます。      |  |
| 3 |                   | フォルダとファイルを、リスト表示します。                            |                            |  |
|   | <br>[リスト表示] ボタン   | 通常はリスト表示になっています。                                |                            |  |
|   |                   | ここで説明している表示内容は動画ファイルの場合です。                      |                            |  |
|   |                   | 静止画ファイルの表示内容については、以下をご覧ください。<br>➡ 「[フォト] 画面」27  |                            |  |
|   |                   | 音楽ファイルの表示内容については、以下をご覧ください。<br>➡「[ミュージック] 画面」38 |                            |  |
|   |                   | 名前                                              | フォルダ名や動画ファイルのファイル名が表示されます。 |  |
|   |                   | サイズ                                             | 動画ファイルのサイズが表示されます。         |  |
|   |                   | 種類 フォルダや動画ファイルの種類が表示されます。                       |                            |  |
|   |                   | 更新日時 フォルダや動画ファイルの更新日時が表示されます。                   |                            |  |
|   |                   | 解像度                                             | 動画ファイルの解像度をピクセル数で表示します。    |  |
|   |                   | 再生時間                                            | 動画ファイルの再生時間が表示されます。        |  |
| 4 |                   | フォルダとファイルを、サムネイル表示します。                          |                            |  |
|   | <br>[サムネイル表示] ボタン | フォルダやファイルを小さい画像で表示します。                          |                            |  |

| 5 |                     | 動画ファイルの1フレーム目                                                                                                   | の静止画と撮影時の情報が表示されます。                       |  |
|---|---------------------|----------------------------------------------------------------------------------------------------|-------------------------------------------|--|
|   | <br>[ファイル情報表示] ボタン  | 表示するデータを切り替えたい場合は、静止画の下にある <mark>&lt;</mark> をクリックすると前のファ<br>イルが表示され、 <del>&gt;&gt;</del> をクリックすると次のファイルに送られます。 |                                           |  |
|   |                     | ここで説明している表示内容は動画ファイルの場合です。                                                                                      |                                           |  |
|   |                     | 静止画ファイルの表示内容については、以下をご覧ください。<br>➡「[フォト] 画面」27                                                                   |                                           |  |
|   |                     | 音楽ファイルの表示内容については、以下をご覧ください。<br>➡「[ミュージック] 画面」38                                                                 |                                           |  |
|   |                     | ビデオ種類                                                                                                    | 動画ファイルの種類が表示されます。                         |  |
|   |                     | 解像度                                                                                                    | 動画ファイルの解像度をピクセル数で表示します。                   |  |
|   |                     | ビットレート                                                                                                    | 1秒あたりの動画のデータサイズが表示されます。                   |  |
|   |                     | フレームレート                                                                                                    | 1 秒あたりの動画のフレーム数が表示されます。                   |  |
|   |                     | 音楽種類                                                                                                    | 音楽ファイルの形式が表示されます。                         |  |
|   |                     | サンプリングレート                                                                                                    | 1 秒あたりでアナログ信号からデジタル信号へ変換される回<br>数が表示されます。 |  |
|   |                     | チャンネル数オーディオチャンネル数が表示されます。                                                                                       |                                           |  |
|   |                     | オーディオビットレート                                                                                                    | 1秒あたりで処理される音声のデータサイズが表示されます。              |  |
| 6 | [l]                 | 選択しているフォルダ内に、新規のフォルダを作成します。                                                                                     |                                           |  |
|   | <br>[フォルダの新規作成] ボタン |                                                                                                    |                                           |  |
| 7 |                     | 選択しているフォルダまたはファイルを削除します。                                                                                        |                                           |  |
|   | [削除] ボタン            |                                                                                                    |                                           |  |
| 8 |                     | 表示エリアのデータをすべて選択します。                                                                                             |                                           |  |
|   | [全て選択] ボタン          |                                                                                                    |                                           |  |

### 下エリア

ビューワの [VIDEOS] フォルダにあるデータを表示します。

転送予約機能として使用する場合は、転送予約フォルダに準備されているデータを表示します。 →「転送予約機能について」54

ヘコピーします。

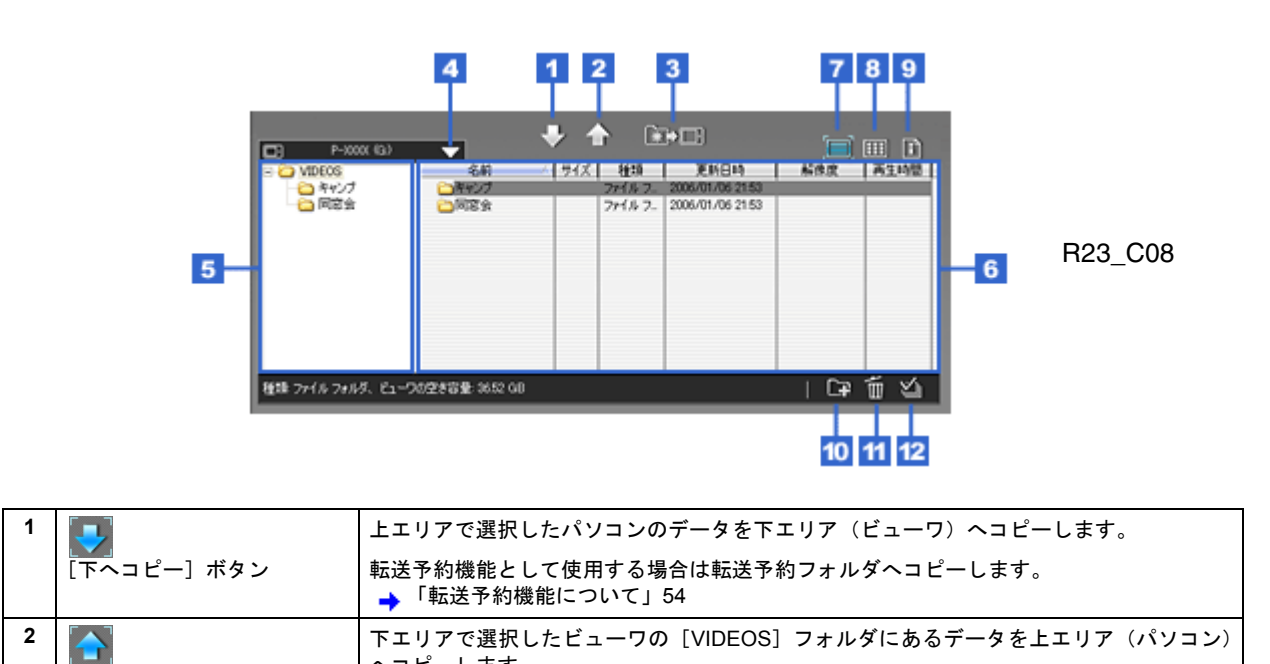

[上へコピー] ボタン
|    | _                   | · · · · · · · · · · · · · · · · · · ·                                        |                                           |  |
|----|---------------------|------------------------------------------------------------------------------|-------------------------------------------|--|
| 3  | ▶■<br>「転送〕 ボタン      | 転送予約フォルダにあるデー                                                                | ·タを、ビューワに転送します。                           |  |
|    |                     | 転送予約フォルダにデータが<br>→ 「転送予約機能について                                               | ばないときは、表示されません。<br>」54                    |  |
| 4  |                     | 転送または転送予約するとき                                                                | に、転送先を選択します。                              |  |
|    | [デバイスの選択]ポタン        | 転送先として有効なデバイス                                                                | を表示しています。                                 |  |
| 5  | フォルダー覧              | ビューワにあるフォルダを表                                                                | 示します。                                     |  |
|    |                     | パソコンからビューワへ転送                                                                | するフォルダを選択します。                             |  |
| 6  | 表示エリア               | フォルダー覧で選択したフォ                                                                | ルダ内にあるデータを表示します。                          |  |
|    |                     | 表示方法は表示エリアの右上                                                                | にあるボタンで切り替えることができます。                      |  |
| 7  |                     | フォルダと動画ファイルを、                                                                | リスト表示します。                                 |  |
|    | [リスト表示] ボタン         | 通常はリスト表示になってい                                                                | ます。                                       |  |
|    |                     | ここで説明している表示内容                                                                | は動画ファイルの場合です。                             |  |
|    |                     | 静止画ファイルの表示内容に<br>➡「[フォト] 画面」27                                               | ついては、以下をご覧ください。                           |  |
|    |                     | 音楽ファイルの表示内容につ<br>→「[ミュージック] 画面」                                              | いては、以下をご覧ください。<br>38                      |  |
|    |                     | 名前                                                                           | フォルダ名や動画ファイルのファイル名が表示されます。                |  |
|    |                     | サイズ                                                                          | 動画ファイルのサイズが表示されます。                        |  |
|    |                     | 種類                                                                           | フォルダや動画ファイルの種類が表示されます。                    |  |
|    |                     | 更新日時                                                                         | フォルダや動画ファイルの更新日時が表示されます。                  |  |
|    |                     | 解像度                                                                          | 動画ファイルの解像度をピクセル数で表示します。                   |  |
|    |                     | 再生時間                                                                         | 動画ファイルの再生時間が表示されます。                       |  |
| 8  |                     | フォルダとファイルを、サム                                                                | <br>ネイル表示します。                             |  |
|    | [サムネイル表示] ボタン       | フォルダやファイルを小さい                                                                | 画像で表示します。                                 |  |
| 9  |                     | 動画ファイルの1フレーム目の静止画と撮影時の情報が表示されます。                                             |                                           |  |
|    | <br>[ファイル情報表示] ボタン  | 表示するデータを切り替えたい場合は、静止画の下にある < をクリックすると前のファ<br>イルが表示され、> をクリックすると次のファイルに送られます。 |                                           |  |
|    |                     | ここで説明している表示内容                                                                | は動画ファイルの場合です。                             |  |
|    |                     | 静止画ファイルの表示内容については、以下をご覧ください。<br>➡「[フォト] 画面」27                                |                                           |  |
|    |                     | 音楽ファイルの表示内容については、以下をご覧ください。<br>➡ 「[ミュージック]画面」38                              |                                           |  |
|    |                     | ビデオ種類                                                                        | 動画ファイルの種類が表示されます。                         |  |
|    |                     | 解像度                                                                          | 動画ファイルの解像度をピクセル数で表示します。                   |  |
|    |                     | ビットレート                                                                       | 1秒あたりで処理される映像のデータサイズが表示されます。              |  |
|    |                     | フレームレート                                                                      | 1 秒あたりの画面が切り替わる回数が表示されます。                 |  |
|    |                     |                                                                              | 音楽ファイルの形式が表示されます。                         |  |
|    |                     | サンプリングレート                                                                    | 1 秒あたりでアナログ信号からデジタル信号へ変換される回<br>数が表示されます。 |  |
|    |                     | チャンネル数                                                                       |                                           |  |
|    |                     | オーディオビットレート                                                                  |                                           |  |
| 10 | <br>[フォルダの新規作成] ボタン | 選択しているフォルダ内に、                                                                | 新規のフォルダを作成します。                            |  |
| 11 | <br>[削除] ボタン        | 選択しているフォルダまたは                                                                | ファイルを削除します。                               |  |
| 12 |                     |                                                                              | 選択します。                                    |  |
|    | ■■<br>[全て選択]ボタン     |                                                                              |                                           |  |

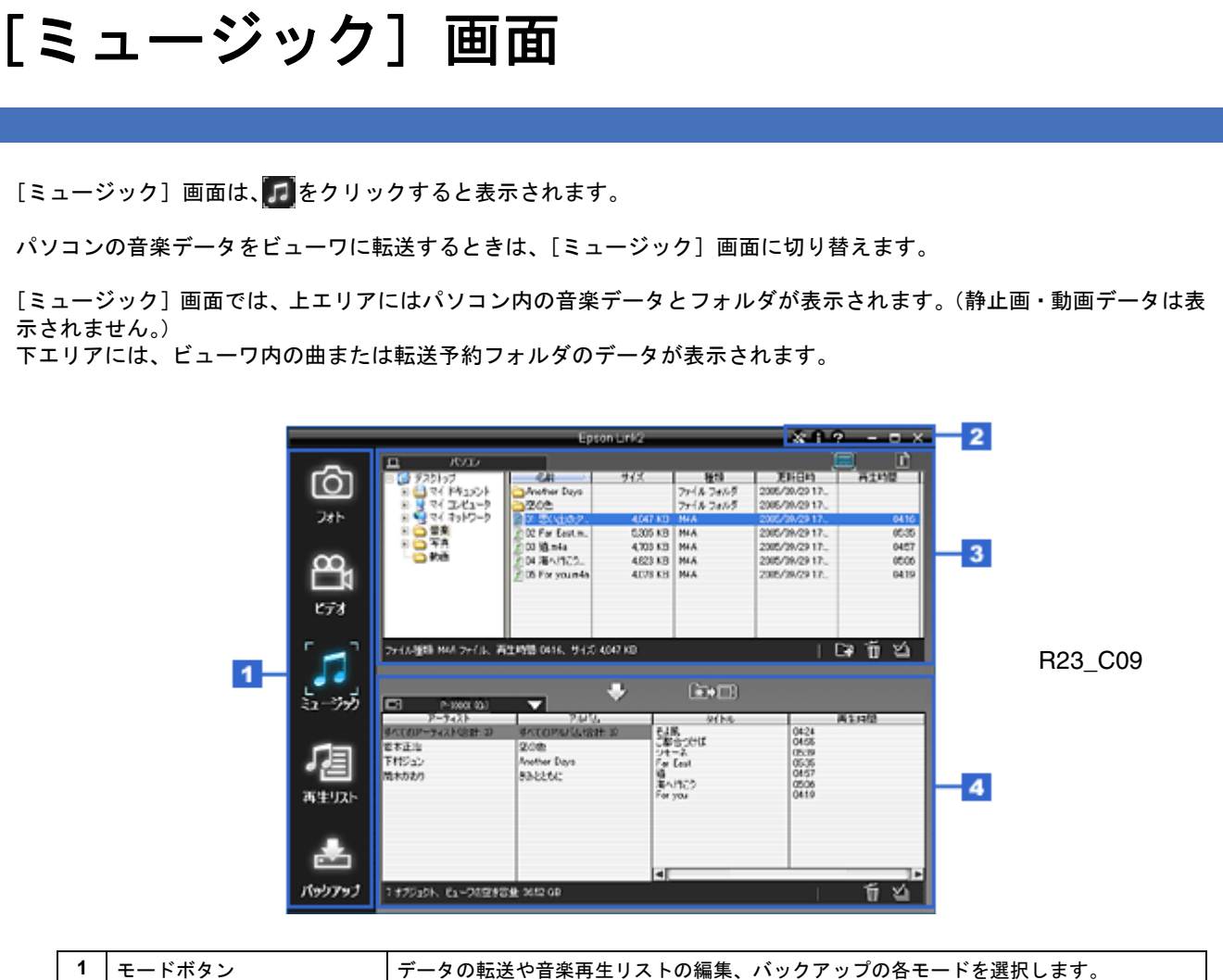

| 1 | モードボタン     | データの転送や音楽再生リストの編集、バックアップの各モードを選択します。          |
|---|------------|-----------------------------------------------|
| 2 | タイトルバー ボタン | Epson Link2 のバージョン表示や転送時の設定、ウィンドウ表示方法の操作をします。 |
| 3 | 上エリア       | パソコンにあるデータを表示します。                             |
|   |            | 表示されているデータの中から、ビューワに転送するデータを選択します。            |
| 4 | 下エリア       | ビューワ内の曲またはパソコン内の転送予約フォルダのデータが表示されます。          |
|   |            | (ビューワ内の曲は、ビューワ接続時のみ表示されます。)<br>◆「下エリア」41      |

# モードボタン

モードの切り替えを行います。

転送するデータの種類ごとに選択するモードのほか、再生リストの編集やバックアップの各モードへの切り替えができます。

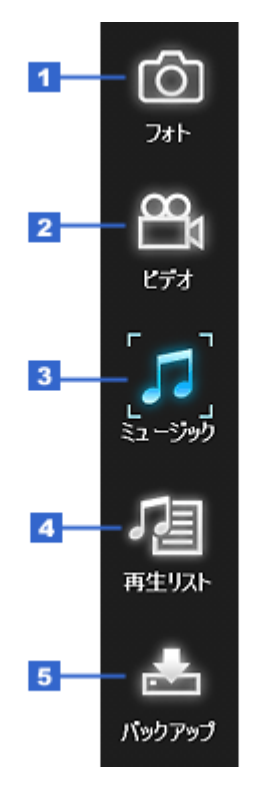

R23\_C09A

| 1 |              | [フォト] モードに切り替えます。                                                      |
|---|--------------|------------------------------------------------------------------------|
|   | [フォト] ボタン    | ビューワ内の [PHOTOS] フォルダに静止画データを転送するためのモードです。<br>➡「[フォト] 画面」27             |
| 2 | <b>8</b>     | [ビデオ] モードに切り替えます。                                                      |
|   | [ビデオ]ボタン     | ビューワ内の [VIDEOS] フォルダに動画データを転送するためのモードです。<br>➡「[ビデオ] 画面」33              |
| 3 |              | [ミュージック]モードに切り替えます。                                                    |
|   | [ミュージック] ボタン | ビューワに音楽データを転送するためのモードです。                                               |
| 4 | <b>a</b>     | [再生リスト] モードに切り替えます。                                                    |
|   | [再生リスト] ボタン  | [再生リスト] モードではビューワに再生リストを作成したり、再生リストを編集したりで<br>きます。<br>➡ 「[再生リスト] 画面」43 |
| 5 |              | [バックアップ] モードに切り替えます。                                                   |
|   | [バックアップ] ボタン | [バックアップ] モードではビューワのデータをパソコンに保存できます。<br>➡ 「[バックアップ] 画面」47               |

# タイトルバー ボタン

Epson Link2 のバージョン表示や転送時の設定、ウィンドウ表示方法を操作します。

| × | A | ? |   | $\times$ | l |
|---|---|---|---|----------|---|
|   |   |   | Ţ |          |   |

R23\_C03

| 1 | ※ [設定] ボタン         | [設定] ダイアログを表示します。<br>転送やファイル変換などの設定ができます。<br>➡ 「[設定] 画面」52 |
|---|--------------------|------------------------------------------------------------|
| 2 | ■<br>[バージョン情報] ボタン | Epson Link2 のバージョンを表示します。                                  |

| 3 | <b>?</b><br>[ヘルプ] ボタン | Epson Link2 オンラインヘルプを表示します。                                                                    |
|---|-----------------------|------------------------------------------------------------------------------------------------|
| 4 | ■<br>[最小化] ボタン        | ウィンドウをタスクバーに移動します。                                                                             |
| 5 | ■<br>[最大化] ボタン        | ウィンドウをパソコンの画面いっぱいに表示します。<br>元のサイズに戻す場合は、最大化したときに同じ位置に表示される国をクリックします。<br>ウィンドウを最大化する前のサイズに戻ります。 |
| 6 | ×<br>[閉じる] ボタン        | Epson Link2 を終了します。                                                                            |

# 上エリア

パソコンに保存されている音楽データを表示します。

上エリアに表示されているデータの中から、ビューワの [MUSIC] フォルダまたは転送予約フォルダに転送するデータ を選択します。

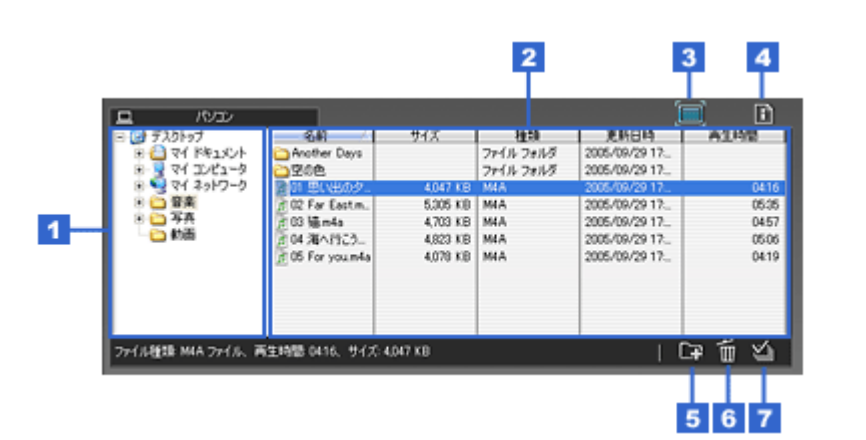

R23\_C10

| 1 | フォルダー覧      | パソコンにあるフォルダを表示します。                            |                          |  |
|---|-------------|-----------------------------------------------|--------------------------|--|
|   |             | ビューワに転送したいファイ                                 | ルがあるフォルダを、選択します。         |  |
| 2 | 表示エリア       | 選択したフォルダにあるファ                                 | イルを表示します。                |  |
|   |             | 表示方法は表示エリアの右上                                 | にあるボタンで、切り替えることができます。    |  |
| 3 |             | フォルダと音楽ファイルを、                                 | リスト表示します。                |  |
|   | [リスト表示] ボタン | 通常はリスト表示になってい                                 | ます。                      |  |
|   |             | ここで説明している表示内容                                 | は音楽ファイルの場合です。            |  |
|   |             | 静止画ファイルの表示内容については、以下をご覧ください。<br>➡「[フォト]画面」27  |                          |  |
|   |             | 動画ファイルの表示内容については、以下をご覧ください。<br>→ 「[ビデオ] 画面」33 |                          |  |
|   |             | 名前 フォルダ名や音楽ファイルのファイル名が表示されます。                 |                          |  |
|   |             | サイズ                                           | 音楽ファイルのサイズが表示されます。       |  |
|   |             | 種類                                            | フォルダや音楽ファイルの種類が表示されます。   |  |
|   |             | 更新日時                                          | フォルダや音楽ファイルの更新日時が表示されます。 |  |
|   |             | 再生時間                                          |                          |  |

| 4 |                        | 音楽ファイルのアイコンと音                                                                                   | f楽ファイルの情報が表示されます。            |  |  |
|---|------------------------|-------------------------------------------------------------------------------------------------|------------------------------|--|--|
|   | <br>[ファイル情報表示] ボタン     | 表示するデータを切り替えたい場合は、アイコンの下にある <mark>&lt;</mark> をクリックすると前の<br>ファイルが表示され、 >> をクリックすると次のファイルに送られます。 |                              |  |  |
|   |                        | ここで説明している表示内容                                                                                   | は音楽ファイルの場合です。                |  |  |
|   |                        | 静止画ファイルの表示内容に<br>➡「[フォト] 画面」27                                                                  | こついては、以下をご覧ください。             |  |  |
|   |                        | 動画ファイルの表示内容につ<br>→ 「[ビデオ] 画面」33                                                                 | Dいては、以下をご覧ください。              |  |  |
|   |                        | タイトル                                                                                            | 曲名が表示されます。                   |  |  |
|   |                        | アーティスト                                                                                          | アーティスト名が表示されます。              |  |  |
|   |                        | アルバム                                                                                            | アルバム名が表示されます。                |  |  |
|   |                        | ジャンル                                                                                            | ジャンル 曲のジャンルが表示されます。          |  |  |
|   |                        | 音楽種類 音楽ファイルの形式が表示されます。                                                                          |                              |  |  |
|   |                        | サンプリングレート 1 秒あたりでアナログ信号からデジタル信号へ変換される回<br>数が表示されます。                                             |                              |  |  |
|   |                        | チャンネル数オーディオチャンネル数が表示されます。                                                                       |                              |  |  |
|   |                        | オーディオビットレート                                                                                     | 1秒あたりで処理される音声のデータサイズが表示されます。 |  |  |
| 5 | 「コナルダの新規作成] ボタン        | 選択しているフォルダ内に、                                                                                   | 新規のフォルダを作成します。               |  |  |
| 6 |                        |                                                                                                 | トコーノルを判除します                  |  |  |
| 0 | 【 <b>山】</b><br>[削除]ボタン | 選択しているフォルダまたはファイルを削除します。                                                                        |                              |  |  |
| 7 | [▲] [全て選択] ボタン         | 表示エリアのデータをすべて                                                                                   | 「選択します。                      |  |  |

## 下エリア

ビューワにある曲と、転送予約されている曲を表示します。

転送予約機能として使用する場合は、転送予約フォルダに準備されているファイルを表示します。 → 「転送予約機能について」54

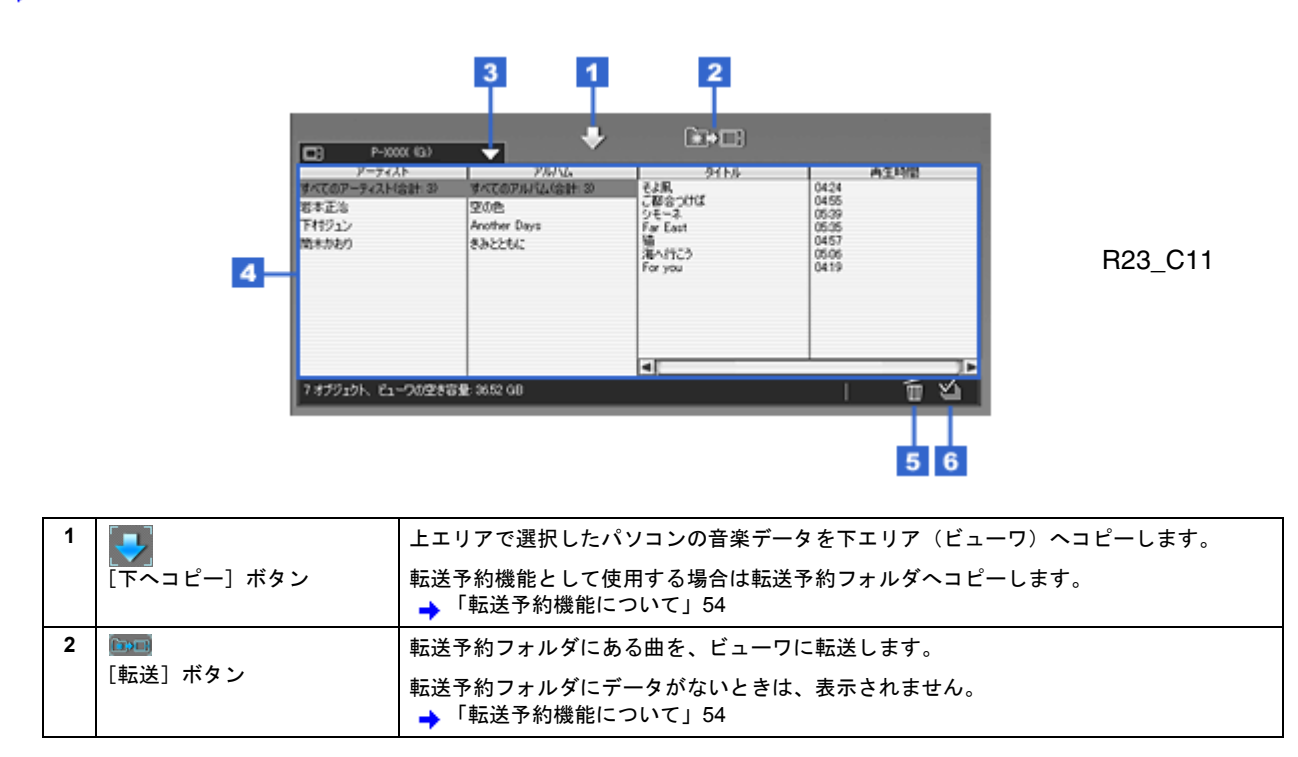

| 3 | ▼<br>[デバイスの選択] ボタン | 転送または転送予約するときに、転送先を選択します。 |                     |  |
|---|--------------------|---------------------------|---------------------|--|
|   |                    | 転送先として有効なデバイスを表示しています。    |                     |  |
| 4 | 表示エリア              | ビューワにある音楽ファイルを、リスト表示します。  |                     |  |
|   |                    | アーティスト                    | アーティスト名が表示されます。     |  |
|   |                    | アルバム                      | アルバム名が表示されます。       |  |
|   |                    | タイトル                      | 曲名が表示されます。          |  |
|   |                    | 再生時間                      | 音楽ファイルの再生時間が表示されます。 |  |
| 5 |                    | 選択しているフォルダまたはファイルを削除します。  |                     |  |
|   | <br>[削除] ボタン       |                           |                     |  |
| 6 |                    | 表示エリアのデータをすべて             | 選択します。              |  |
|   | <br>[全て選択] ボタン     |                           |                     |  |

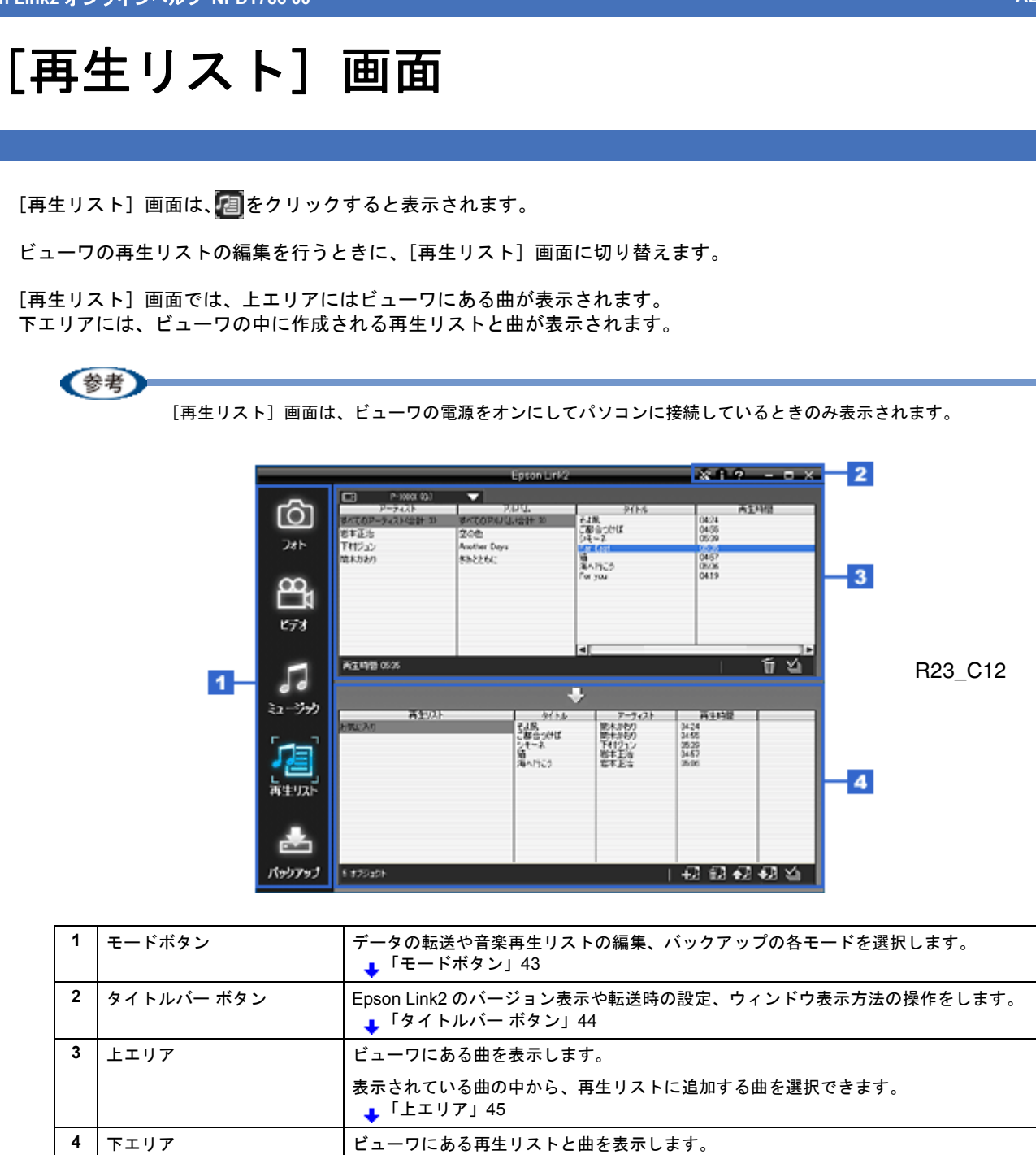

## モードボタン

モードの切り替えを行います。

転送するデータの種類ごとに選択するモードのほか、再生リストの編集やバックアップの各モードへの切り替えができます。

👃 「下エリア」45

ここで、再生リストを編集したり、曲を削除したりできます。

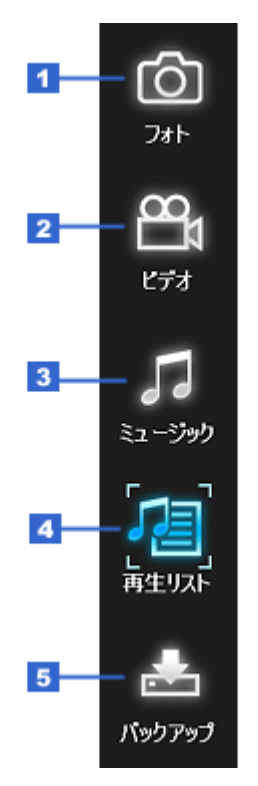

R23\_C12A

| 1 | Ø                | [フォト] モードに切り替えます。                                           |
|---|------------------|-------------------------------------------------------------|
|   | [フォト] ボタン        | ビューワ内の [PHOTOS] フォルダに静止画データを転送するためのモードです。<br>→ 「[フォト] 画面」27 |
| 2 | <b>8</b>         | [ビデオ] モードに切り替えます。                                           |
|   | [ビデオ] ボタン        | ビューワ内の [VIDEOS] フォルダに動画データを転送するためのモードです。<br>➡「[ビデオ] 画面」33   |
| 3 | 5                | [ミュージック]モードに切り替えます。                                         |
|   | [ミュージック] ボタン     | ビューワに音楽データを転送するためのモードです。<br>➡「[ミュージック] 画面」38                |
| 4 | 1                | [再生リスト] モードに切り替えます。                                         |
|   | [再生リスト]ボタン<br>   | [再生リスト] モードではビューワに再生リストを作成したり、再生リストを編集したりで<br>きます。          |
| 5 |                  | [バックアップ] モードに切り替えます。                                        |
|   | [バックアップ] ボタン<br> | [バックアップ] モードではビューワのデータをパソコンに保存できます。<br>➡「[バックアップ] 画面」47     |

# タイトルバー ボタン

Epson Link2 のバージョン表示や転送時の設定、ウィンドウ表示方法を操作します。

| * | <b>i</b> ?- | - |   | $\times$ | l |
|---|-------------|---|---|----------|---|
|   | 2 3         |   | 5 | 6        | - |

R23\_C03

| 1 | ₩<br>[設定] ボタン      | [設定] ダイアログを表示します。<br>転送やファイル変換などの設定ができます。<br>➡ 「[設定] 画面」52 |
|---|--------------------|------------------------------------------------------------|
| 2 | ■<br>[バージョン情報] ボタン | Epson Link2 のバージョンを表示します。                                  |

| 3 | <b>?</b><br>[ヘルプ] ボタン | Epson Link2 オンラインヘルプを表示します。                                                                    |
|---|-----------------------|------------------------------------------------------------------------------------------------|
| 4 | ■<br>[最小化] ボタン        | ウィンドウをタスクバーに移動します。                                                                             |
| 5 | ■<br>[最大化] ボタン        | ウィンドウをパソコンの画面いっぱいに表示します。<br>元のサイズに戻す場合は、最大化したときに同じ位置に表示される日をクリックします。<br>ウィンドウを最大化する前のサイズに戻ります。 |
| 6 | ×<br>[閉じる] ボタン        | Epson Link2 を終了します。                                                                            |

# 上エリア

ビューワに保存されている曲を表示します。

上エリアに表示されている曲の中から、再生リストに入れる曲を選択します。

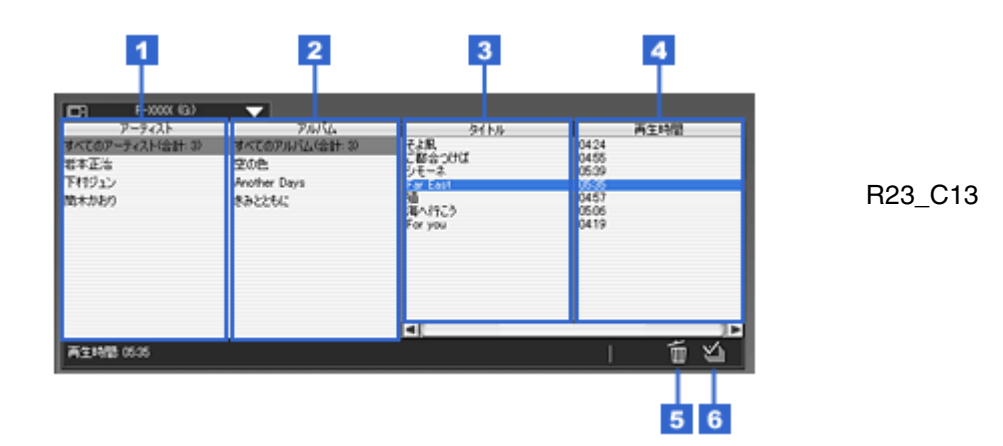

| 1 | アーティスト                 | アーティスト名が表示されます。            |
|---|------------------------|----------------------------|
| 2 | アルバム                   | アルバム名が表示されます。              |
| 3 | タイトル                   | 曲名が表示されます。                 |
| 4 | 再生時間                   | 曲の再生時間が表示されます。             |
| 5 | <b>」</b><br>[削除] ボタン   | 選択している曲を削除します。             |
| 6 | <b>巡</b><br>[全て選択] ボタン | [タイトル] に表示されている曲をすべて選択します。 |

# 下エリア

再生リストを表示します。

上エリアで選択した曲を下エリアに追加して、リストを作成します。

再生リストを編集したり、曲を削除したりできます。

#### Epson Link2 オンラインヘルプ NPD1786 00

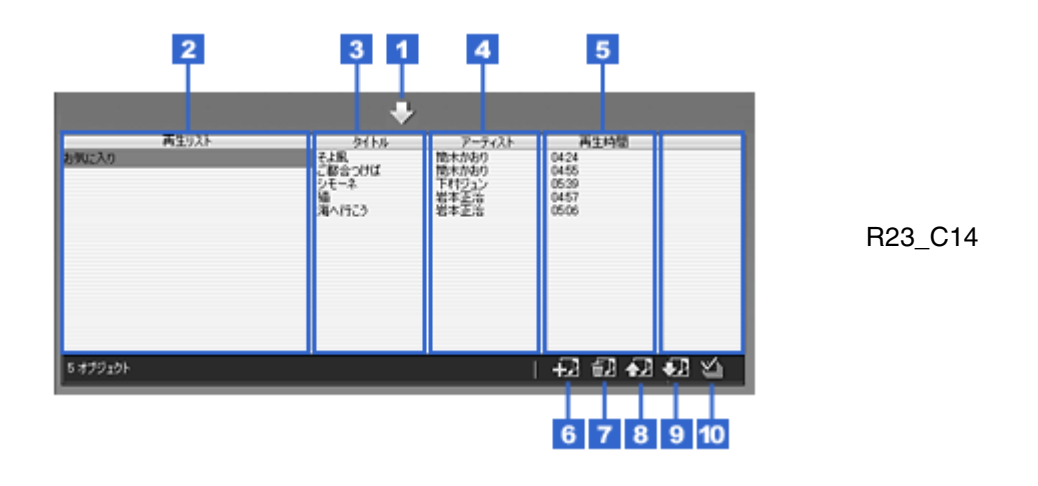

| 1  | 「<br>[再生リストへ追加] ボタン | 上エリアで選択した曲を、下エリアの再生リストに追加します。 |
|----|---------------------|-------------------------------|
| 2  | 再生リスト               | 再生リスト名が表示されます。                |
| 3  | タイトル                | 曲名が表示されます。                    |
| 4  | アーティスト              | アーティスト名が表示されます。               |
| 5  | 再生時間                | 曲の再生時間が表示されます。                |
| 6  | <b>[]</b> ]         | 新しい再生リストを作成します。               |
|    | <br>[再生リストを作成] ボタン  |                               |
| 7  | [I]                 | 選択した再生リストや曲を削除します。            |
|    | [再生リストを削除] ボタン      | リストにある曲もすべて削除されます。            |
| 8  |                     | 再生リストで選択している曲の順番を、前に移動します。    |
|    | [上に移動] ボタン          |                               |
| 9  | <b>•</b> ••         | 再生リストで選択している曲の順番を、後に移動します。    |
|    | [下に移動] ボタン          |                               |
| 10 |                     | 選択中のリストの曲をすべて選択します。           |
|    | <br>[全て選択] ボタン      |                               |

Epson Link2 オンラインヘルプ NPD1786 00

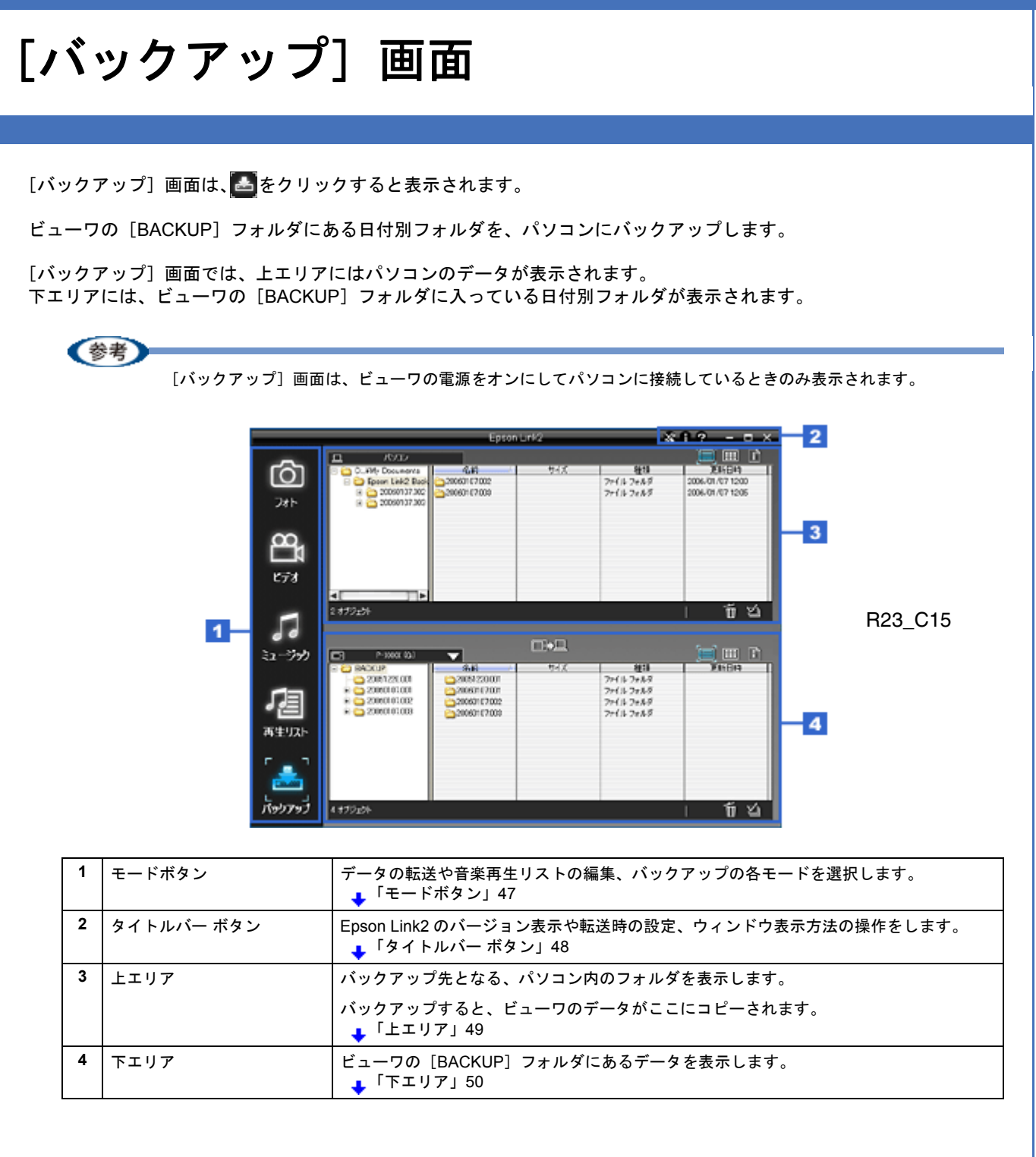

# モードボタン

モードの切り替えを行います。

転送するデータの種類ごとに選択するモードのほか、再生リストの編集やバックアップの各モードへの切り替えができます。

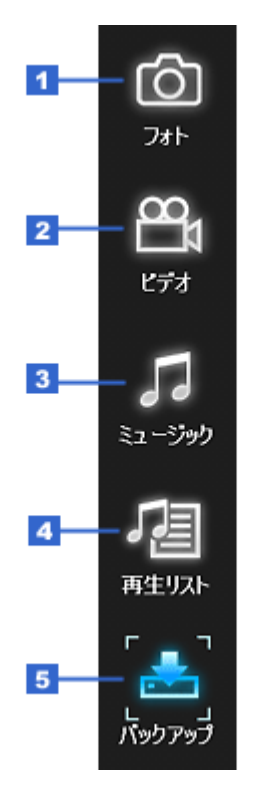

R23\_C15A

| 1 | Ô                | [フォト] モードに切り替えます。                                                |
|---|------------------|------------------------------------------------------------------|
|   | [フォト] ボタン        | ビューワ内の [PHOTOS] フォルダに静止画データを転送するためのモードです。<br>→ 「[フォト] 画面」27      |
| 2 |                  | [ビデオ] モードに切り替えます。                                                |
|   | [ビデオ] ホタン        | ビューワ内の [VIDEOS] フォルダに動画データを転送するためのモードです。<br>➡「[ビデオ] 画面」33        |
| 3 | 5                | [ミュージック] モードに切り替えます。                                             |
|   | [ミュージック] ボタン     | ビューワに音楽データを転送するためのモードです。<br>➡「[ミュージック] 画面」38                     |
| 4 | <b>a</b>         | [再生リスト] モードに切り替えます。                                              |
|   | [再生リスト]ボタン       | [再生リスト]モードではビューワに再生リストを作成したり、再生リストを編集したりできます。<br>→「[再生リスト] 画面」43 |
| 5 | 2                | [バックアップ] モードに切り替えます。                                             |
|   | [バックアップ] ボタン<br> | [バックアップ] モードではビューワのデータをパソコンに保存できます。                              |

# タイトルバー ボタン

Epson Link2 のバージョン表示や転送時の設定、ウィンドウ表示方法を操作します。

| ~* | A | ? |   |   | × | Ŀ |
|----|---|---|---|---|---|---|
|    |   |   |   |   |   | - |
| 1  | 2 | 3 | 4 | 5 | 6 |   |

R23\_C03

| 1 | ₩<br>[設定] ボタン      | [設定] ダイアログを表示します。<br>転送やファイル変換などの設定ができます。<br>→ 「[設定] 画面」52 |
|---|--------------------|------------------------------------------------------------|
| 2 | ■<br>[バージョン情報] ボタン | Epson Link2 のバージョンを表示します。                                  |

| 3 | <b>?</b><br>[ヘルプ] ボタン | Epson Link2 オンラインヘルプを表示します。                                                                    |
|---|-----------------------|------------------------------------------------------------------------------------------------|
| 4 | ■<br>[最小化] ボタン        | ウィンドウをタスクバーに移動します。                                                                             |
| 5 | ■<br>[最大化] ボタン        | ウィンドウをパソコンの画面いっぱいに表示します。<br>元のサイズに戻す場合は、最大化したときに同じ位置に表示される国をクリックします。<br>ウィンドウを最大化する前のサイズに戻ります。 |
| 6 | ×<br>[閉じる] ボタン        | Epson Link2 を終了します。                                                                            |

# 上エリア

バックアップ先となる、パソコン内のフォルダを表示します。

ビューワにある、データのバックアップ先に指定しているフォルダが表示されています。

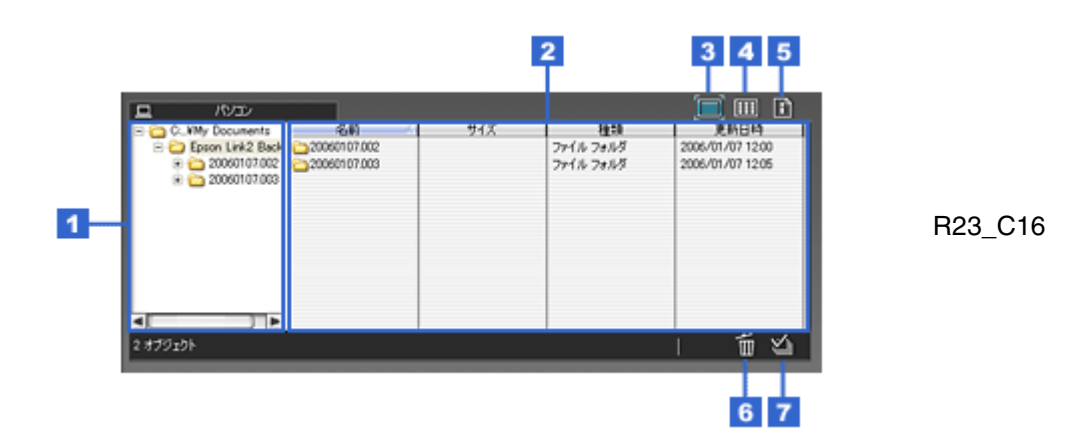

| 1 | フォルダー覧            | パソコンにあるフォルダを表示します。                    |                              |  |
|---|-------------------|---------------------------------------|------------------------------|--|
|   |                   | バックアップ先のフォルダカ<br>がここにコピーされます。         | 「表示されています。バックアップすると、ビューワのデータ |  |
| 2 | 表示エリア             | 選択したフォルダにあるファイルを表示します。                |                              |  |
|   |                   | 表示方法は表示エリアの右上にあるボタンで、切り替えることができます。    |                              |  |
| 3 |                   | フォルダとファイルを、リスト表示します。                  |                              |  |
|   | <br>[リスト表示] ボタン   | 通常はリスト表示になっています。                      |                              |  |
|   |                   | 名前 ファイル名が表示されます。                      |                              |  |
|   |                   | サイズ ファイルのサイズが表示されます。                  |                              |  |
|   |                   | 種類 ファイルの種類が表示されます。                    |                              |  |
|   |                   | 更新日時 ファイルの更新日時が表示されます。                |                              |  |
| 4 |                   |                                       |                              |  |
|   | <br>[サムネイル表示] ボタン | 静止画や動画は小さい画像で表示され、音楽ファイルはアイコンが表示されます。 |                              |  |

| 5 |                       | データの詳細情報が表示されます。                                                                                 |
|---|-----------------------|--------------------------------------------------------------------------------------------------|
|   | <br>[ファイル情報表示] ボタン    | データの種類によって表示内容が異なります。                                                                            |
|   |                       | 各データの「[ファイル情報表示] ボタン」の項目に表示内容の詳細があります。                                                           |
|   |                       | <ul> <li>・静止画データの表示</li> <li>→「上エリア」29</li> </ul>                                                |
|   |                       | ・動画データの表示<br>➡ 「上エリア」35                                                                          |
|   |                       | <ul> <li>・音楽データの表示</li> <li>→「上エリア」40</li> </ul>                                                 |
|   |                       | 表示するデータを切り替えたい場合は、画像の下にある <u>&lt;</u> をクリックすると前のファイ<br>ルが表示され、 <u>&gt;</u> をクリックすると次のファイルに送られます。 |
| 6 | <b>〔〕</b><br>[削除] ボタン | 選択しているフォルダまたはファイルを削除します。                                                                         |
| 7 | ≦ [全て選択] ボタン          | 表示エリアのデータをすべて選択します。                                                                              |

# 下エリア

ビューワの [BACKUP] フォルダにあるデータを表示します。

パソコンにバックアップしたい日付別フォルダを選択してコピーします。

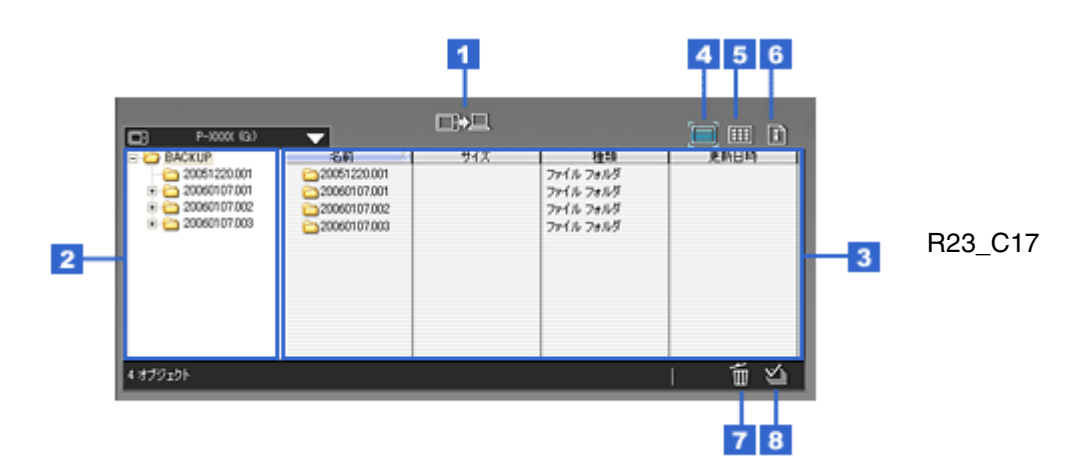

| 1 | ■■<br>[バックアップ開始]ボタン | ビューワの [BACKUP] フォルダの中にある日付別フォルダを、上エリア(パソコン)に<br>コピーします。        |                   |  |
|---|---------------------|----------------------------------------------------------------|-------------------|--|
| 2 | フォルダー覧              | ビューワの [BACKUP] フォルダにある日付別フォルダを表示します。                           |                   |  |
| 3 | 表示エリア               | [BACKUP] フォルダにある日付別フォルダや、選択した日付別フォルダ内のファイルを表示します。              |                   |  |
|   |                     | 表示方法は表示エリアの右上にあるボタンで切り替えることができます。                              |                   |  |
| 4 |                     | [BACKUP] フォルダにあるデータを、リスト表示します。                                 |                   |  |
|   | <br>[リスト表示] ボタン     | 通常はリスト表示になっています。                                               |                   |  |
|   |                     | 名前 ファイル名が表示されます。                                               |                   |  |
|   |                     | サイズ ファイルのサイズが表示されます。                                           |                   |  |
|   |                     | 種類 ファイルの種類が表示されます。                                             |                   |  |
|   |                     | 更新日時                                                           | ファイルの更新日時が表示されます。 |  |
| 5 |                     | ファイルをサムネイル表示します。                                               |                   |  |
|   | <br>[サムネイル表示]ボタン    | 静止画や動画は縮小して表示され、音楽ファイルはアイコンが表示されます。画像やアイ<br>コンの下にファイル名が表示されます。 |                   |  |

| 6 |                    | データの詳細情報が表示されます。                                                                             |
|---|--------------------|----------------------------------------------------------------------------------------------|
|   | <br>[ファイル情報表示] ボタン | データの種類によって表示内容が異なります。                                                                        |
|   |                    | 各データの「[ファイル情報表示] ボタン」の項目に表示内容の詳細があります。                                                       |
|   |                    | <ul> <li>・静止画データの表示</li> <li>         →「下エリア」30      </li> </ul>                             |
|   |                    | ・動画データの表示<br>→ 「下エリア」36                                                                      |
|   |                    | ・音楽データの表示<br>➡ 「下エリア」41                                                                      |
|   |                    | 表示するデータを切り替えたい場合は、画像の下にある <mark>&lt;</mark> をクリックすると前のファイ<br>ルが表示され、 > をクリックすると次のファイルに送られます。 |
| 7 |                    | 選択しているフォルダまたはファイルを削除します。                                                                     |
|   | <br>[削除] ボタン       |                                                                                              |
| 8 | ≦ [全て選択] ボタン       | 表示エリアのデータをすべて選択します。                                                                          |

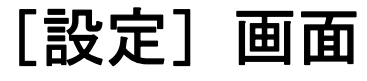

#### [設定] 画面は、図をクリックすると表示されます。

ビューワ接続時の動作や、動画ファイルや音楽ファイル転送時の変換設定などができます。

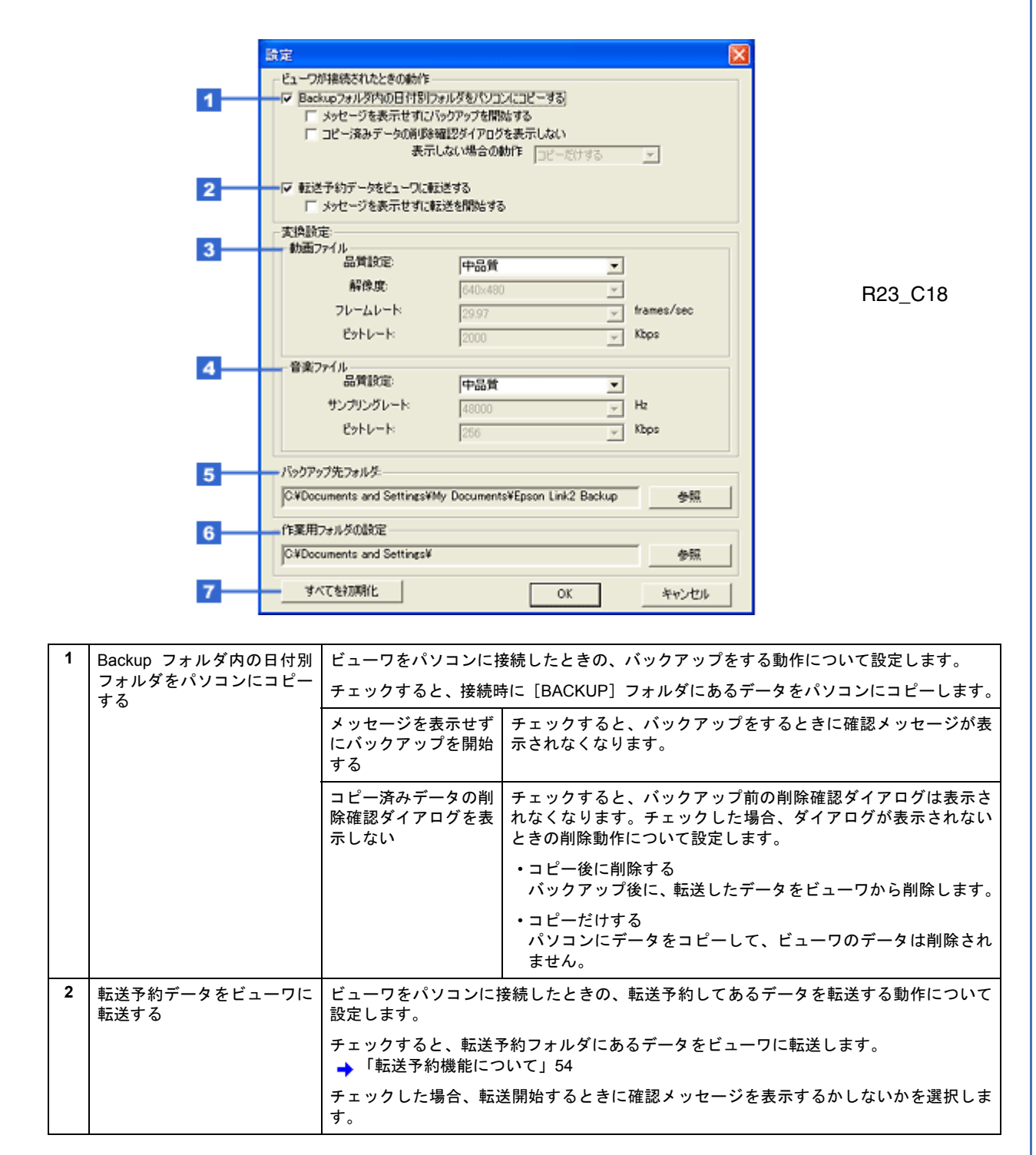

| 2 |                                 |                                                      |                                                   |  |
|---|---------------------------------|------------------------------------------------------|---------------------------------------------------|--|
| 3 | 「 動画 ノアイル                       | 期回 ノア1 ルを転送9 るどさの変換設定をしま9。                           |                                                   |  |
|   |                                 | [品質設定] で選択するものによって設定が異なります。                          |                                                   |  |
|   |                                 | 変換しない                                                | 変換せずに転送します。                                       |  |
|   |                                 | 高品質                                                  | 高画質で転送します。(ビットレート: 3000kbps)                      |  |
|   |                                 | 中品質                                                  | 標準的な画質で転送します。(ビットレート:2000kbps)                    |  |
|   |                                 | 低品質                                                  | サイズを優先した画質で転送します。(ビットレート:1000kbps)                |  |
|   |                                 | 任意設定                                                 | 解像度/ フレームレート/ ビットレートの各数値を選択します。<br>選択した数値で変換されます。 |  |
| 4 | 音楽ファイル                          | 音楽ファイルを転送するときの変換設定をします。                              |                                                   |  |
|   |                                 | [品質設定] で選択するものによって設定が異なります。                          |                                                   |  |
|   |                                 | 高品質 高音質で転送します。(ビットレート:320kbps)                       |                                                   |  |
|   |                                 | 中品質 標準的な音質で転送します。(ビットレート:256kbps)                    |                                                   |  |
|   |                                 | 低品質 サイズを優先した画質で転送します。(ビットレート:128kbps                 |                                                   |  |
|   |                                 | 任意設定                                                 | サンプリングレート/ビットレートの各数値を選択します。                       |  |
| 5 | バックアップ先フォルダ                     | バックアップをするときに、日付別フォルダをビューワからコピーするフォルダを選択します。          |                                                   |  |
|   |                                 | ■ たクリックすると [フォルダの参照] 画面が表示されます。この画面で、保存するフォルダを選択します。 |                                                   |  |
| 6 | 作業用フォルダの設定                      | 動画ファイルや音楽ファイルの変換などで使用するフォルダを選択します。                   |                                                   |  |
|   |                                 | ■ たクリックすると [フォルダの参照] 画面が表示されます。この画面で、保存するフォルダを選択します。 |                                                   |  |
| 7 | <u>すべてな初期化</u><br>[すべてを初期化] ボタン | [設定]画面の設定を、すべて初期化します。                                |                                                   |  |

# 転送予約機能について

Epson Link2 では、ビューワを接続していなくてもビューワに転送するデータを選択し、一時的に保存しておく機能があります。

ビューワが手元にないときなど、ビューワを接続できないときに、転送したいデータを転送予約フォルダに貯めておくことができます。ビューワを接続したときに、まとめて転送できるので便利です。 「ビューワを接続していない場合」54

ビューワを接続しているときでも、まとめてデータを転送できます。転送したいデータの数が多くなる場合や、転送したいデータが複数の場所にある場合には、データをひとつひとつ選択・転送するよりも、転送予約機能を使ってまとめて転送する方が、効率的に作業できます。

↓ 「ビューワを接続している場合」57

### ビューワを接続していない場合

ここでは静止画データを転送予約して、ビューワに転送するまでを例として説明します。

- 1. Epson Link2 を起動します。
- 2. 👩をクリックします。

[フォト] 画面が表示されます。

画面の上エリアには、パソコン内のフォルダやデータが表示されます。 画面の下エリアには、転送予約フォルダの [PHOTOS] フォルダが表示されます。

| クリック              |                                | 1.05              |                  |                  |            |         |
|-------------------|--------------------------------|-------------------|------------------|------------------|------------|---------|
|                   |                                | 175               | ノコン内のフォルタ        | マやナータを表力         |            |         |
| Г <u>–</u> П      |                                |                   |                  |                  | 🔲 III 🗈    |         |
| (C)               | = 💽 F20197                     | 名約                | - サイズ 種類         | 更新日時             | 新作皮        |         |
|                   | R □ 71 F41X0F<br>R □ 71 F41X0F | 1171 ドキュメント<br>音楽 | 22567-<br>77157+ | 2005/12/20 11:01 |            |         |
| フォト               | 3 21 ネットワーク                    | 山写具               | 771% 7#-         | 2006/01/06 11:47 |            |         |
|                   | 日本 日来 日来 日本 日本                 | 白動画               | 771% 7#-         | 2005/11/22 11:41 |            |         |
| $\mathbf{\alpha}$ |                                |                   |                  |                  |            |         |
|                   |                                |                   |                  |                  |            |         |
| 10-2-4            |                                |                   |                  |                  |            |         |
| 678               |                                |                   |                  |                  |            |         |
|                   |                                |                   |                  |                  | 25.4       | R23 C19 |
|                   | 4 879191                       |                   |                  | I                | GF (11 20) |         |
| 99                |                                | 重云                | 送予約フォルダの         | ;[PHOTOS]        | ォルダを表示     |         |
| ミュージック            | (a) 転送予約7+145                  |                   |                  |                  |            |         |
|                   | E PHOTOS                       |                   |                  | 更新日時             | 新作度        |         |
|                   | - <u>-</u> F517                | DF917             | 771/6 78-        | 2006/01/07 1456  |            |         |
|                   |                                |                   |                  |                  |            |         |
|                   |                                |                   |                  |                  |            |         |
| 再生リスト             |                                |                   |                  |                  |            |         |
|                   |                                |                   |                  |                  |            |         |
|                   |                                |                   |                  |                  |            |         |
|                   |                                |                   |                  |                  |            |         |
| Kapper 1          | 1.4420-05                      |                   |                  |                  |            |         |
| (10)))))          | 1479191                        |                   |                  |                  |            |         |

## 参考

動画データや音楽データで転送予約したい場合は、[ビデオ]モードや [ミュージック] モードに切り替えます。

#### 3. 上エリアのフォルダー覧から、転送したいデータが保存されているフォルダを選択します。

表示エリアに選択したフォルダの内容が表示されます。

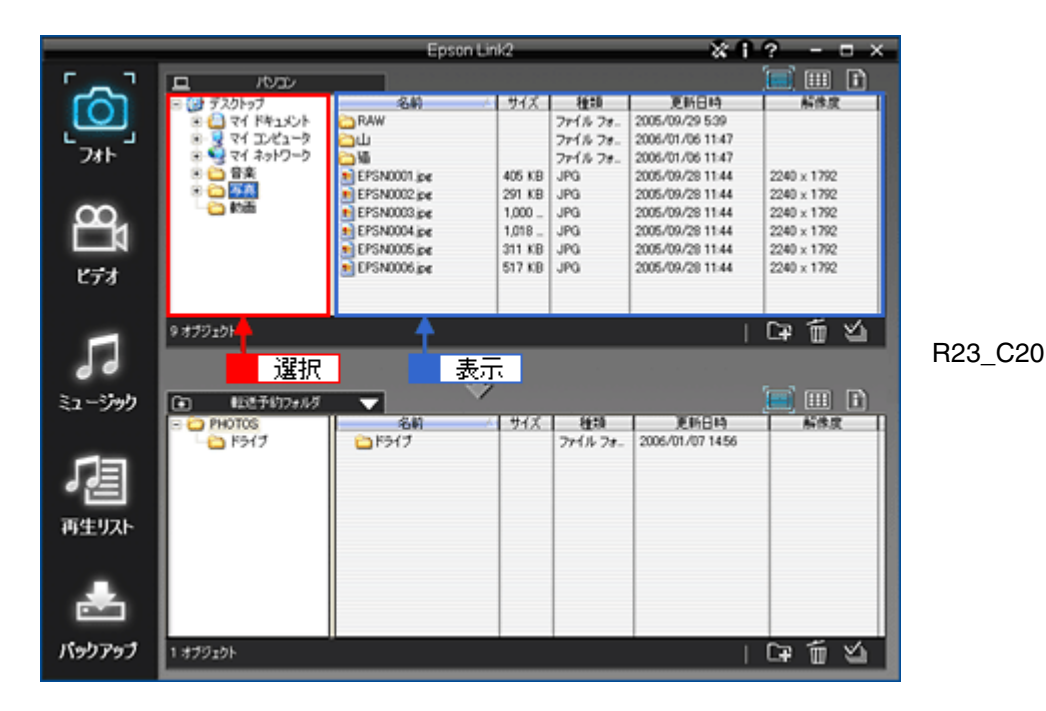

4. 転送予約したいフォルダまたはファイルを選択します。

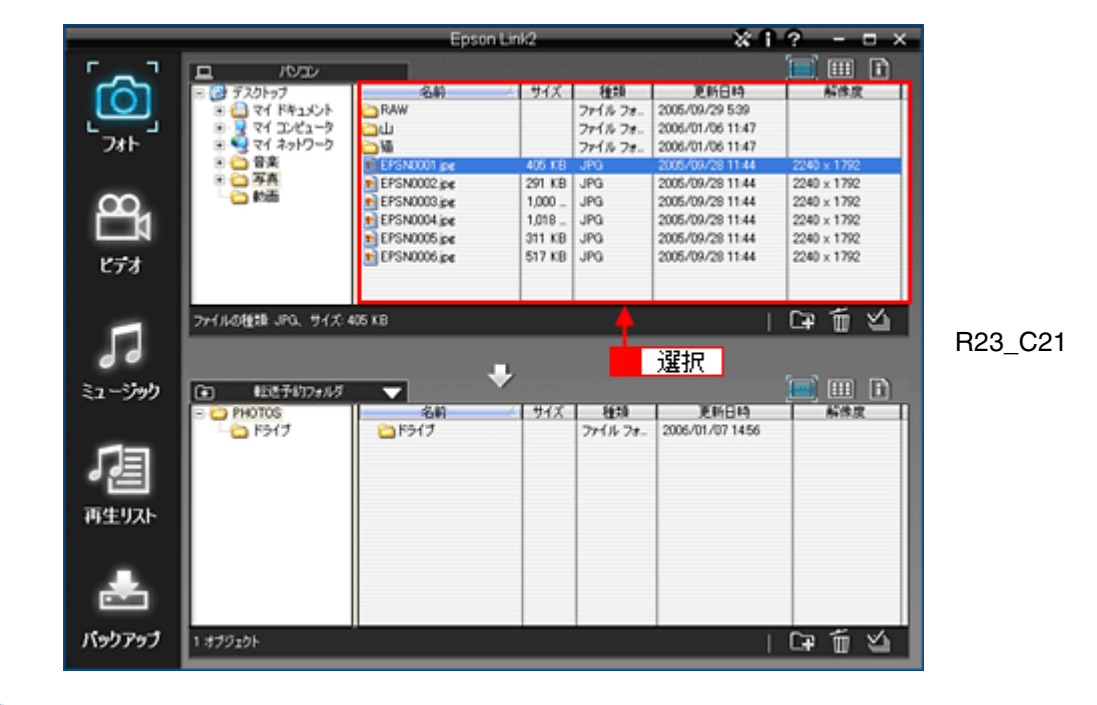

#### (参考)

パソコンの [Shift] キーを押しながらクリックすると、連続して並んでいるデータを複数選択できます。[Ctrl] キー (Windows) または [コマンド] キー (Macintosh) を押しながらクリックすると、隣接していないデータを複数選 択できます。 また、表示エリアのすべてのファイルまたはフォルダを選択する場合は、上エリアの右下にある Mode をクリックしま

また、表示エリアのすべてのファイルまたはフォルタを選択する場合は、上エリアの石下にある≦■をクリックしま す。

5. 転送先のフォルダを、フォルダー覧から選択します。

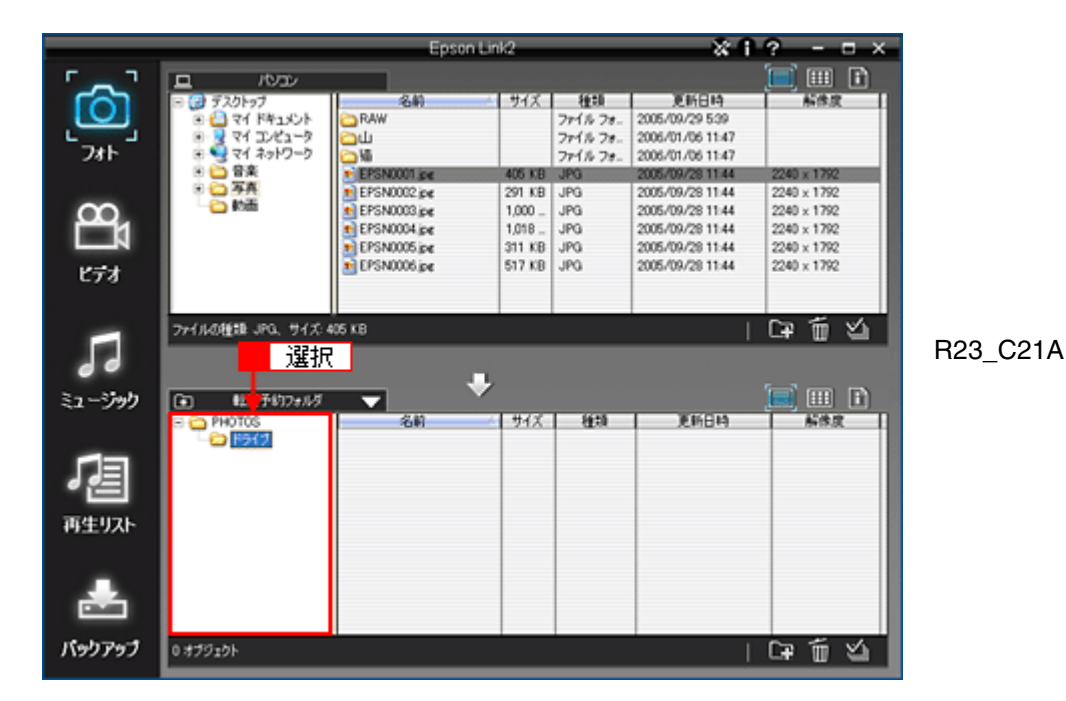

#### 6. 🖸 をクリックします。

上エリアのデータが下エリアの転送予約フォルダにコピーされます。

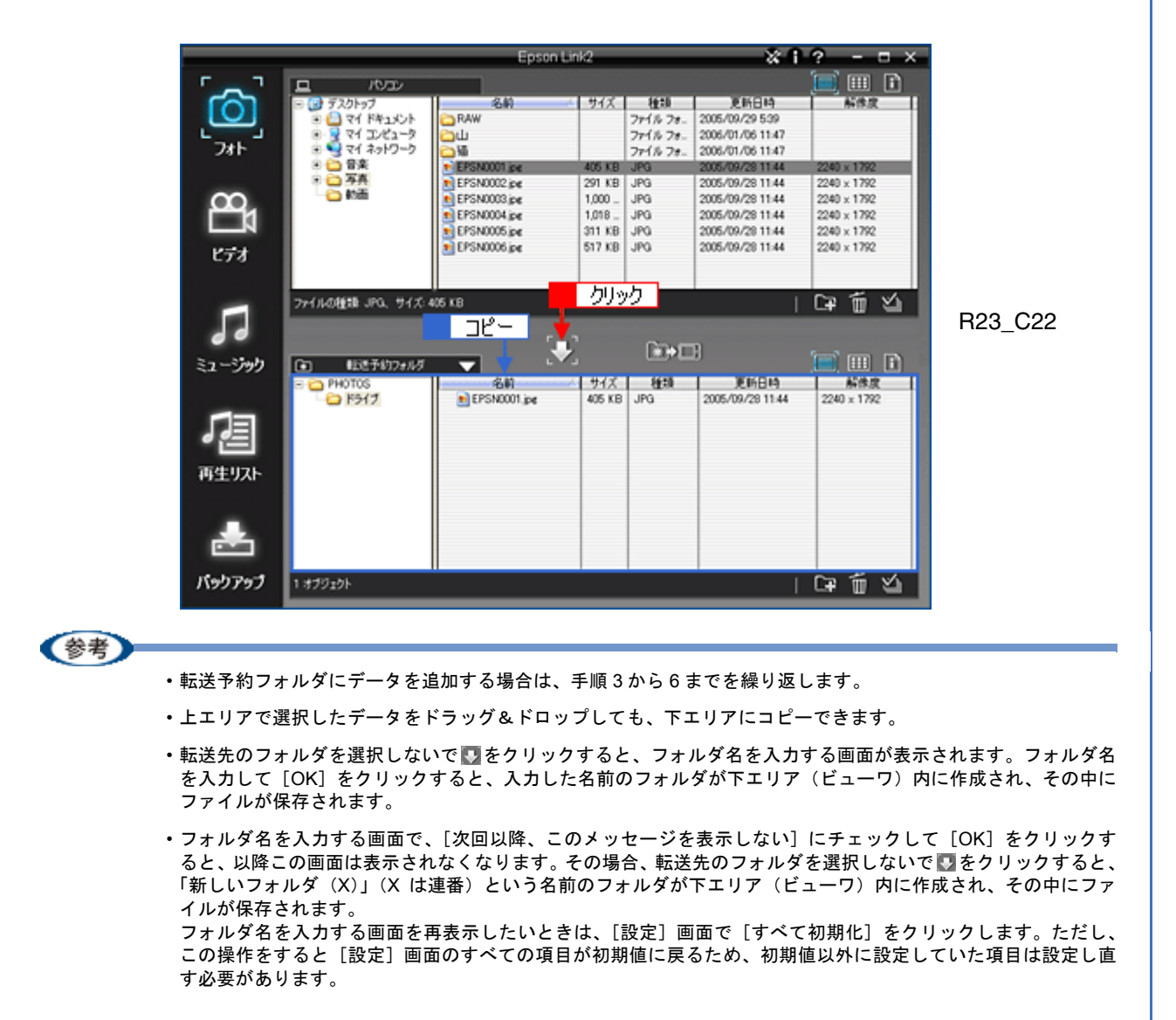

ここまでの手順を行うと、Epson Link2 を終了してパソコンの電源をオフにしてもデータは転送予約フォルダに保存 されています。実際にビューワを接続して転送するまでは、データを貯めておくことができます。

- 7. ビューワをパソコンに接続できるようになったら、ビューワの電源をオンにしてパソコンに接続します。
- 以下の画面が表示されるので、[はい]または[いいえ]をクリックします。

[はい]をクリックすると、転送を開始します。

[いいえ]をクリックすると、データは転送されず転送予約フォルダにそのまま残ります。

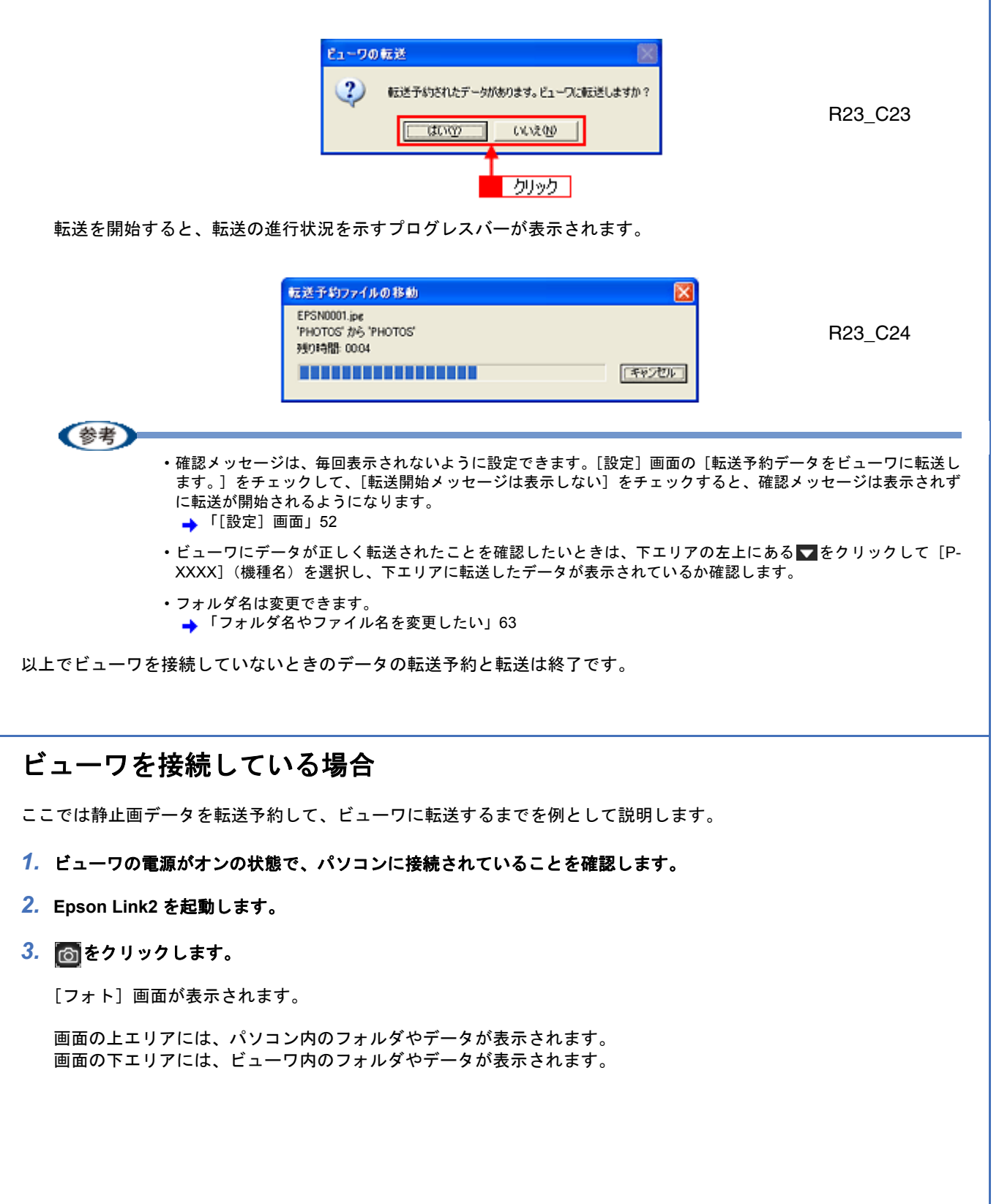

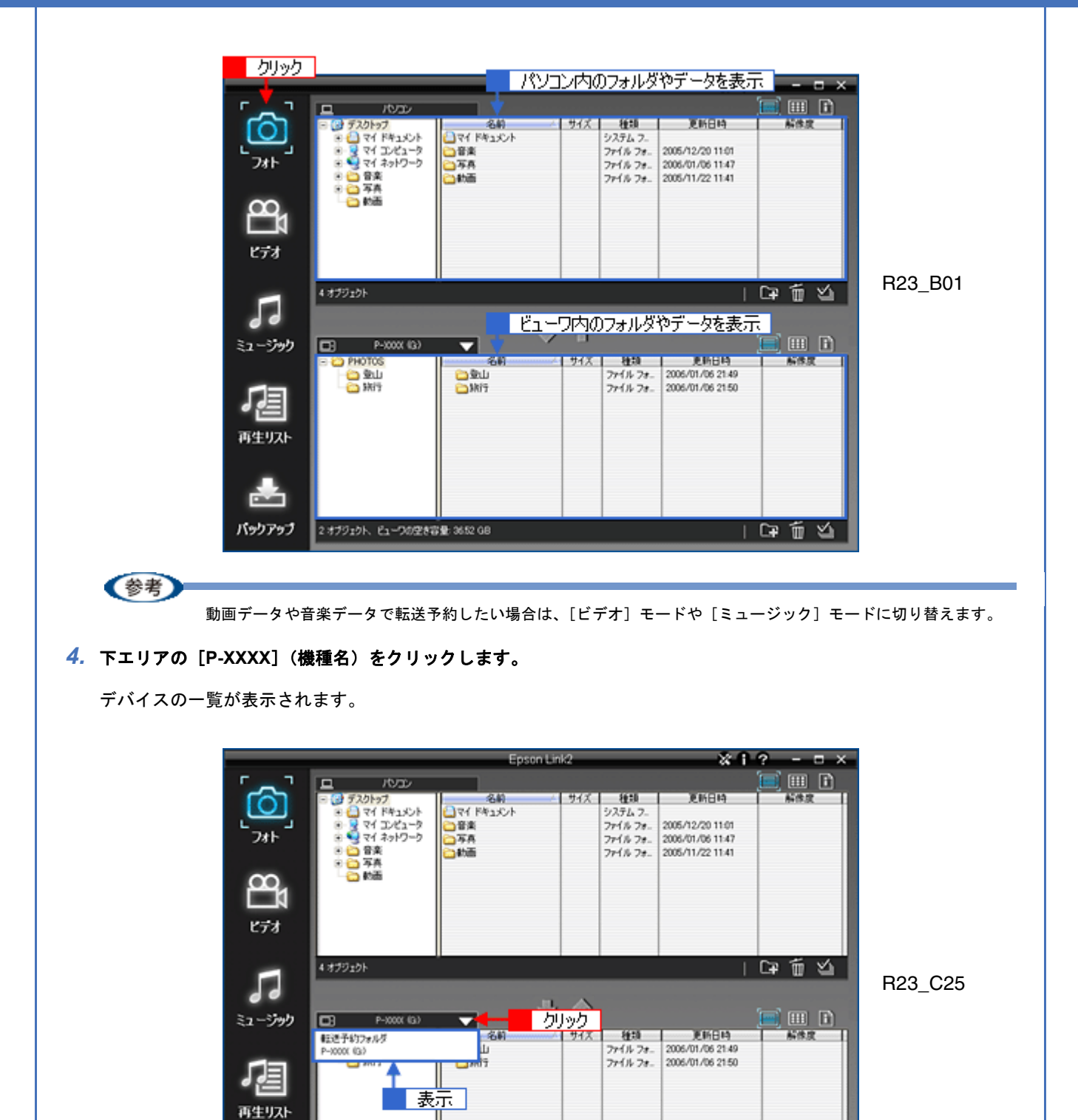

| 5. | [転送予約フォルダ] | をクリックします。 |
|----|------------|-----------|
|    |            |           |

下エリアに転送予約フォルダの [PHOTOS] フォルダが表示されます。

2 オブジェクト、ビューワの空き容量 3652 GB

#### 上エリアのフォルダー覧から、転送予約したいデータが保存されているフォルダを選択します。

表示エリアに選択したフォルダの内容が表示されます。

| C# É

 $\leq$ 

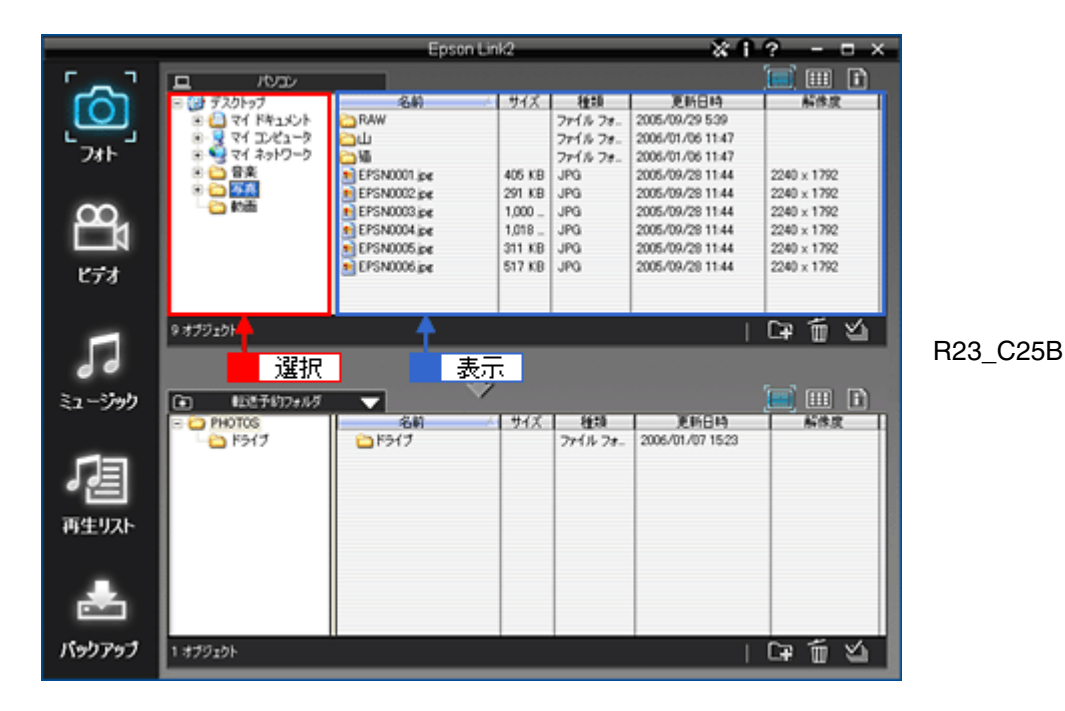

7. 転送予約したいフォルダまたはファイルを選択します。

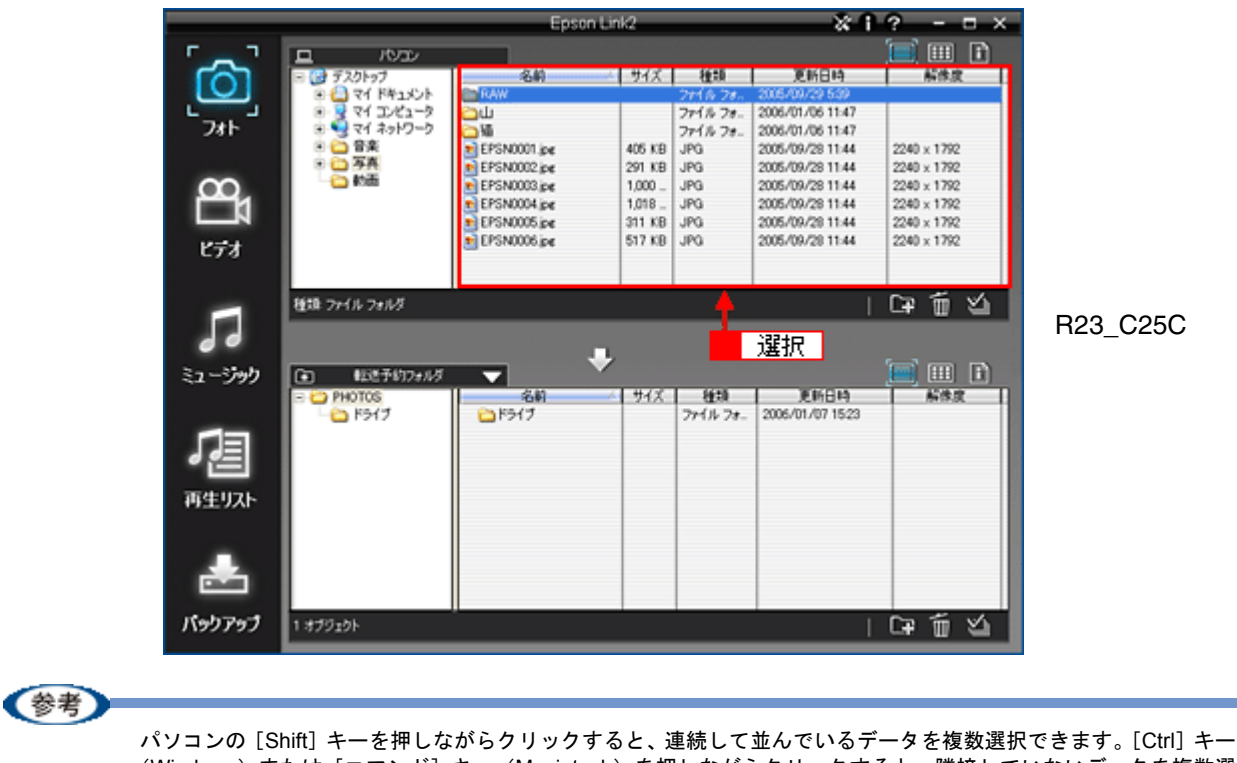

(Windows) または [コマンド] キー (Macintosh) を押しながらクリックすると、隣接していないデータを複数選択できます。 また、表示エリアのすべてのファイルまたはフォルダを選択する場合は、上エリアの右下にある図をクリックします。

8. 転送先のフォルダを、フォルダ一覧から選択します。

R23 C25A

|              |               | Epson Link2  |                   |           |                  | 2 ×         |
|--------------|---------------|--------------|-------------------|-----------|------------------|-------------|
| r _ 7        |               |              |                   |           |                  | 🔲 🎟 🗈       |
|              | 🖃 🔂 デスクトップ    | 名約           | 917               | 種類        | 更新日時             | 新作度         |
|              | 🖲 🎦 マイ ドキュメント | CRAW         | _                 | 7811/28-  | 2005/09/29 539   |             |
| L            | 🖲 👷 マイ コンピュータ | ப்           |                   | 78116 78- | 2006/01/06 11:47 |             |
| 2#1          | 🖲 😏 マイ ネットワーク | Ca Mi        |                   | 781% 74-  | 2006/01/06 11:47 |             |
|              | 🖲 😂 音楽        | EPSN0001.jpe | 405 KB            | JPG       | 2005/09/28 11:44 | 2240 x 1792 |
|              | 8 😂 <u>78</u> | EPSN0002.jpe | 291 KB            | JPG       | 2005/09/28 11:44 | 2240 x 1792 |
| $\infty$     | - <u>_</u> 0m | EPSN0003.jpe | 1,000             | JPG       | 2005/09/28 11:44 | 2240 x 1792 |
| <b>1</b> 1   |               | EPSN0004.jpe | 1,018             | JPG       | 2005/09/28 11:44 | 2240 × 1792 |
|              |               | EPSN0005.pe  | 311 KB            | JPG       | 2005/09/28 11:44 | 2240 × 1792 |
| ビデオ          |               | EPSN0006.pe  | 517 KB            | JPG       | 2005/09/28 11:44 | 2240 x 1792 |
| C/3          |               |              |                   |           |                  |             |
|              |               |              |                   |           |                  |             |
|              | 種語 ファイル フォルダ  |              |                   |           |                  | ាធត៍ 🖄 📗    |
|              | `22+m         |              |                   |           |                  |             |
|              | 選択            |              |                   |           |                  |             |
|              |               |              | -                 |           |                  | 5-2 cm m    |
| ミュージック       | ① 社 予約7+14    |              | ·                 |           |                  |             |
|              | E C PHOTOS    | 名前           | - <del>5</del> 1X | 種類        | 更新日時             | 新体度         |
|              | - Co F5(7     |              |                   |           |                  |             |
|              |               |              |                   |           |                  |             |
| <b>d d =</b> |               |              |                   |           |                  |             |
|              |               |              |                   |           |                  |             |
| またリフト        |               |              |                   |           |                  |             |
| (PET)/P      |               |              |                   |           |                  |             |
|              |               |              |                   |           |                  |             |
| -            |               |              |                   |           |                  |             |
|              |               |              |                   |           |                  |             |
| Chain        |               |              |                   |           |                  |             |
|              |               |              |                   |           |                  |             |
| パックアップ       | 0 オブジェクト      |              |                   |           |                  | GF TO SA    |

#### 9. 🔯をクリックします。

上エリアのデータが下エリア(転送予約フォルダ)にコピーされます。

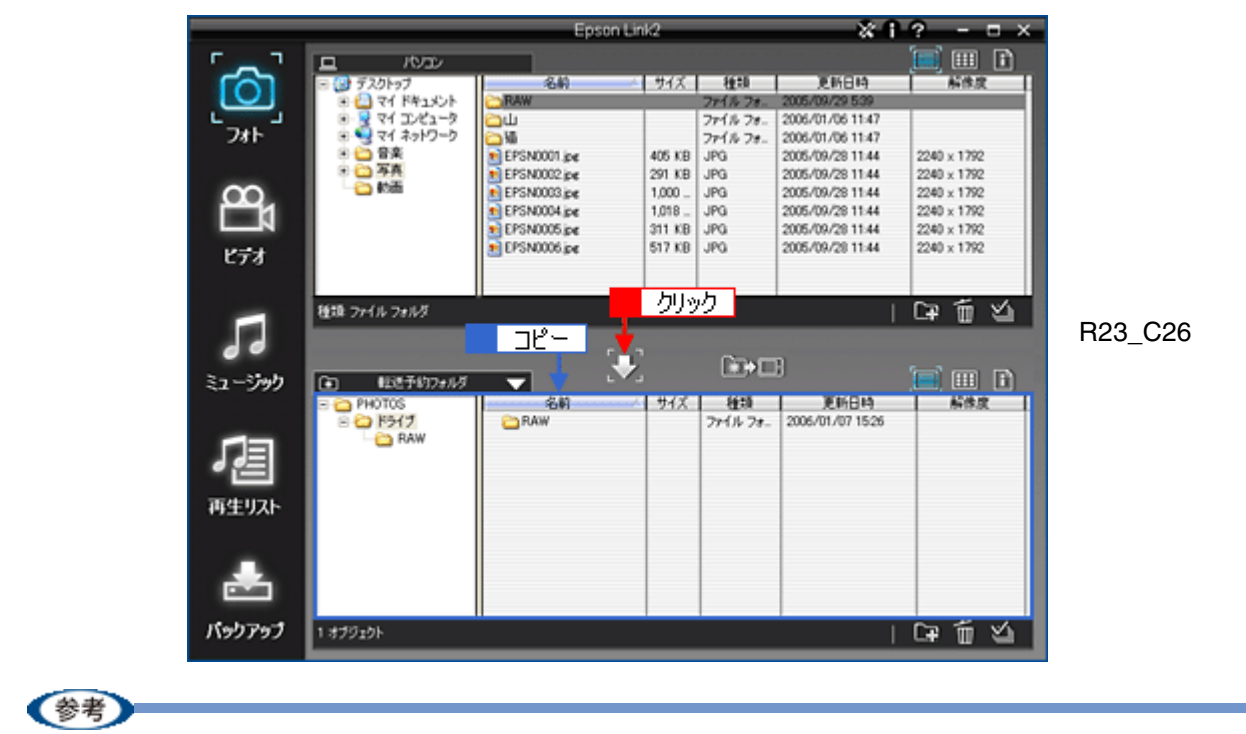

- ・転送予約したいデータを追加する場合は、手順6から9までを繰り返します。
- 動画データや音楽データを転送予約したい場合は、手順2で[ビデオ]モードや[ミュージック]モードに切り 替えます。一度下エリアに転送予約フォルダを表示させると、モードの切り替えをした後でも転送予約フォルダのままになるため、続けて動画データや音楽データの転送予約ができます。
- ・上エリアで選択したデータをドラッグ&ドロップしても、下エリアに転送予約できます。

#### 

ビューワへの転送が開始されます。

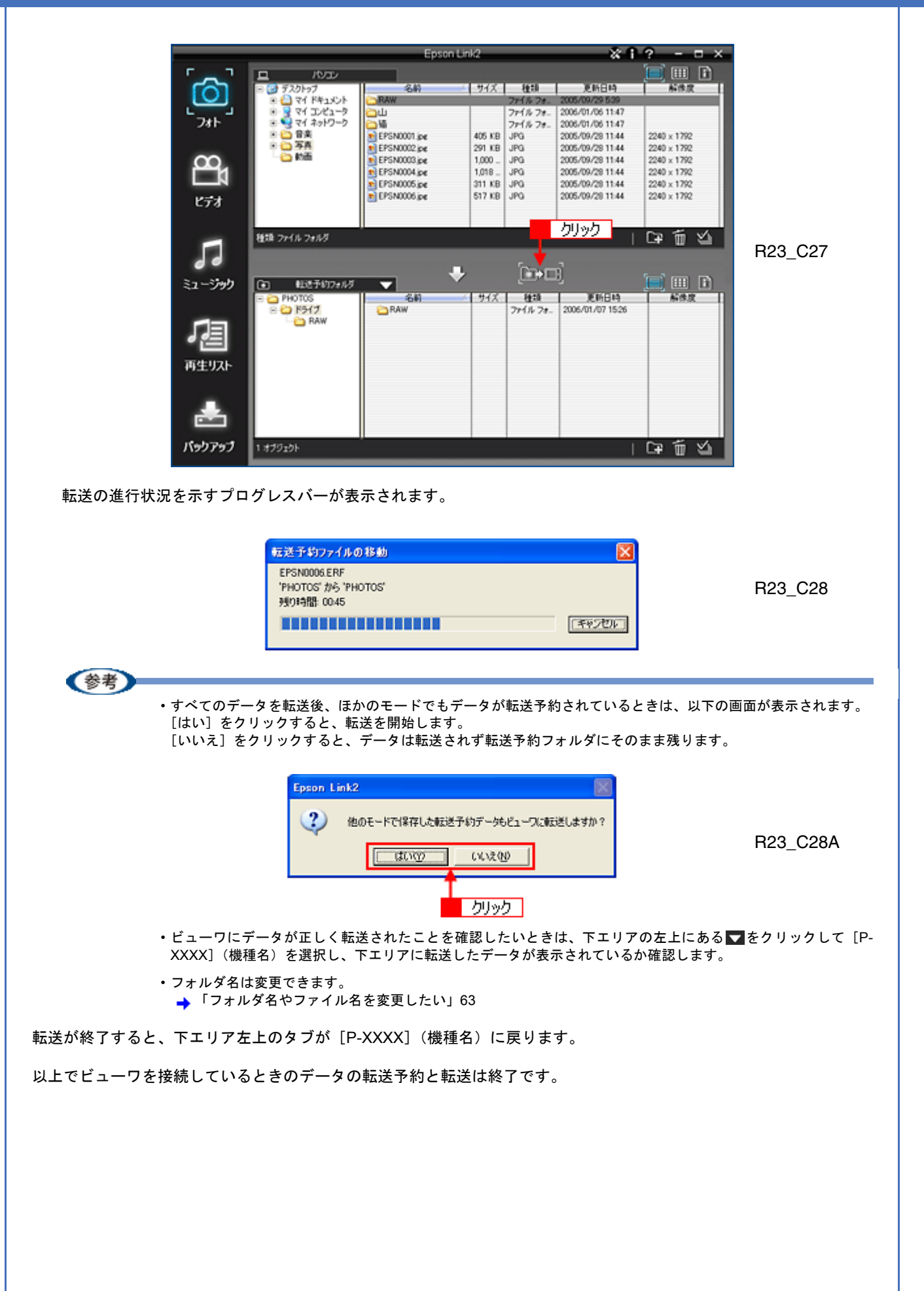

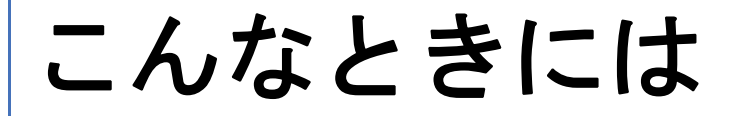

# ファイルを表示・再生したい

静止画の表示や動画・音楽データの再生ができます。表示や再生をすることで、ファイルの内容や詳細の確認ができます。 関連づけられているアプリケーションソフトを起動して、表示・再生をします。

例えば「EPSN0001.jpg」を表示する場合は、以下の画面の通り操作します。

表示または再生したいファイルをダブルクリックします。

パソコンで関連づけられているアプリケーションソフトが起動し、表示または再生されます。

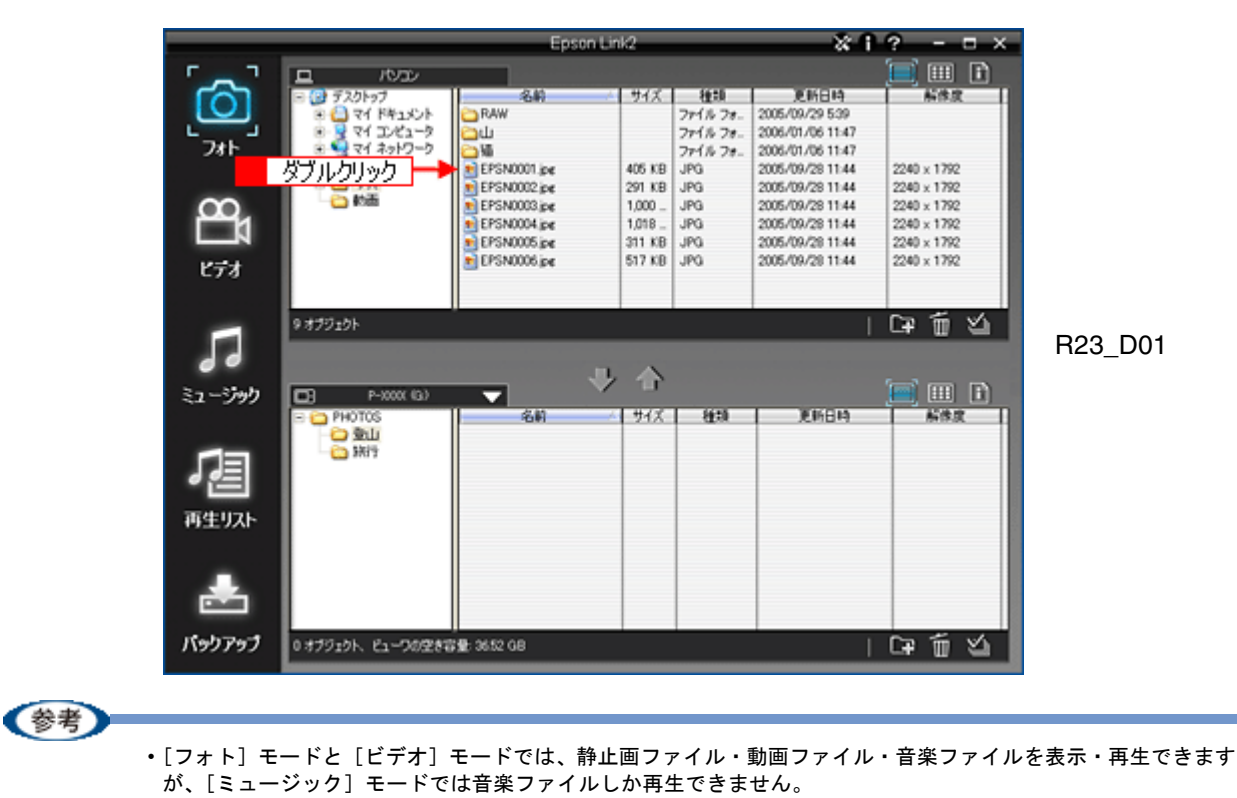

- ・ビューワが接続されていて[再生リスト]モードにしているときは、ビューワ内の音楽ファイルを再生できます。
   音楽ファイルを再生するときは、「タイトル」の曲名をダブルクリックします。
- ・[バックアップ]モードのときは、静止画や動画、音楽のすべてを表示・再生できます。

以上でファイルの表示・再生は終了です。

Epson Link2 オンラインヘルプ NPD1786 00

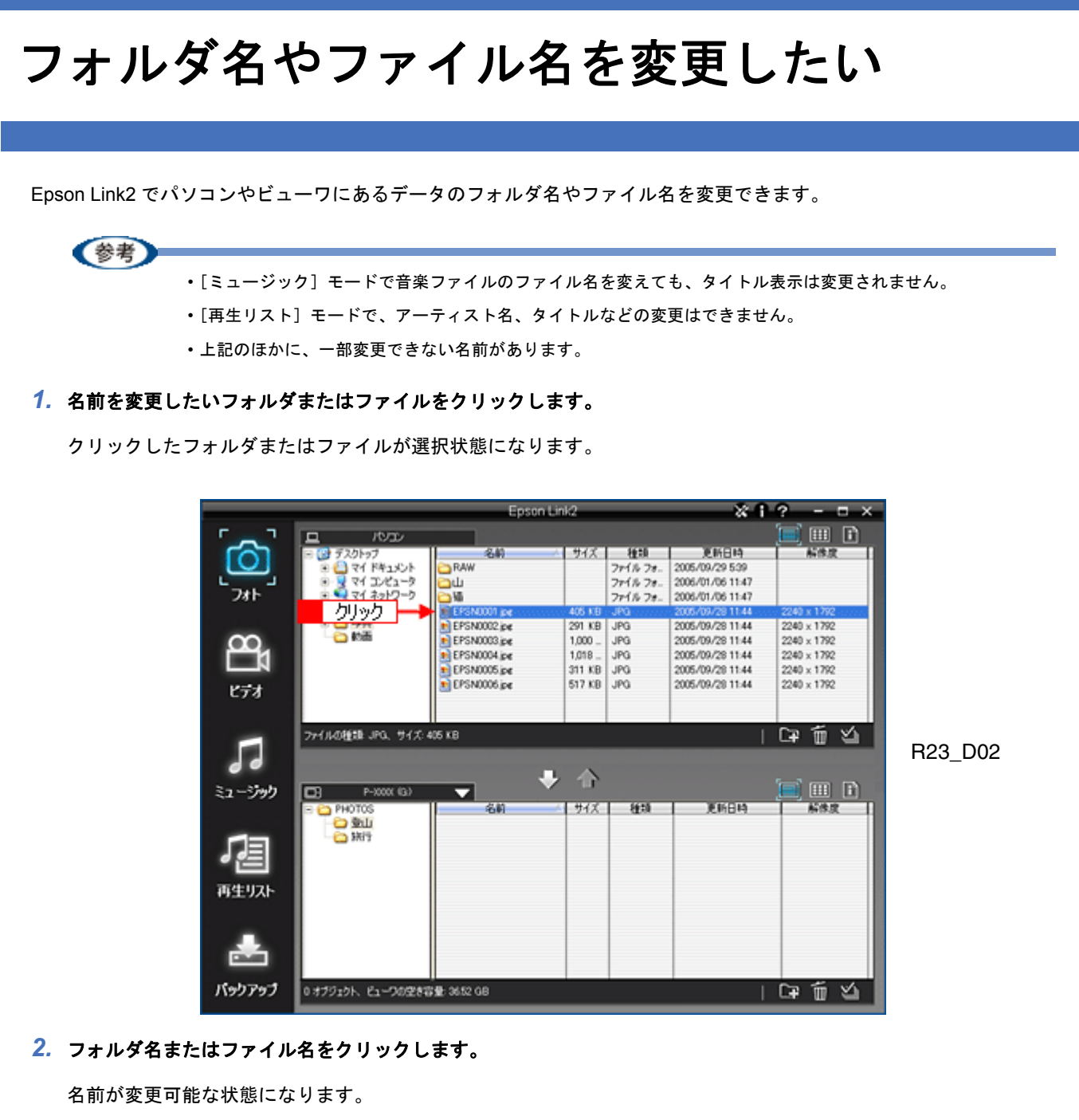

R23\_D03

R23\_D04

|          |                        | Epson Link2   |            |           |                  | ? ×                        |
|----------|------------------------|---------------|------------|-----------|------------------|----------------------------|
| r _ 7    |                        |               |            |           |                  | 🗐 🎟 🗈                      |
|          | = 🔂 デスクトップ             | 2.00 /        | サイズ        | 12:10     | 更新日時             | 新作度                        |
|          | 🖲 🔛 マイ ドキュメント          | Caraw クリック    |            | 78-1% 78- | 2005/09/29 5:39  |                            |
| L        | 🖲 👷 マイ コンピュータ          | Cu            | Г          | 781% 78-  | 2006/01/06 11:47 |                            |
| 781      | 3 ₹1 7.5PD-0           | i⊇₩ <b>▼</b>  |            | 78116 78- | 2006/01/06 11:47 |                            |
|          | 0 10 BX                | EPSN0001.pe   |            |           |                  |                            |
| ~~       |                        | EPSN002.pe    | 291 KB     | JPG       | 2005/09/28 11:44 | 2240 x 1792                |
| <u> </u> | <b>1</b>               | EPSN0003.pt   | 1,000 -    | JPG       | 2005/09/25 11:44 | 2240 x 1792                |
|          |                        | EPSN005 int   | 311 KR     | JPG       | 2005/09/20 11:44 | 2240 x 1792<br>2240 x 1792 |
|          |                        | EPSN0006 ing  | 517 KB     | JPG       | 2005/09/28 11:44 | 2240 x 1792                |
| ビデオ      |                        | Cr orecord pt | 0111100    | 41.0      | 2000/00/201144   | 6640 A 1176                |
|          |                        |               |            |           |                  |                            |
|          | 7-1104645 100 11/101   | at vo         |            |           |                  |                            |
|          | 7717K04208 3FG, 917.14 | 60 KB         |            |           |                  |                            |
|          |                        |               |            |           |                  |                            |
|          |                        |               |            |           |                  |                            |
| ミュージック   | P-XXXX (G)             | <b>•</b>      |            |           |                  |                            |
|          | E C PHOTOS             | 名約            | <b>サイズ</b> | 種類        | 更新日時             | 新作度                        |
|          | 一 登山                   |               |            |           |                  |                            |
|          | - <u>Co</u> \$879      |               | -          | 1         |                  |                            |
|          |                        |               |            |           |                  |                            |
|          |                        |               |            |           |                  |                            |
| 再生リスト    |                        |               | -          | -         |                  |                            |
|          |                        |               |            |           |                  |                            |
|          |                        |               |            |           |                  |                            |
|          |                        |               |            | -         |                  |                            |
|          |                        |               |            |           |                  |                            |
|          |                        |               |            |           |                  |                            |
| パックアップ   | 0 オブジェクト、ドューワの学校の      | @: 3652 GB    |            | 1         |                  | Ca lín Vi                  |
|          | a start ca startes     |               |            |           |                  |                            |

#### 3. 任意の名前を入力します。

フォルダ名またはファイル名が変更されます。

|                   |                                                                                                    | Epson Link2 😽                                                                                                    |                                              |                                        |                                                                                                  | ? ×                                                                                    |
|-------------------|----------------------------------------------------------------------------------------------------|----------------------------------------------------------------------------------------------------|----------------------------------------------|----------------------------------------|--------------------------------------------------------------------------------------------------|----------------------------------------------------------------------------------------|
| r _ 7             |                                                                                                    | and the second second sec |                                              |                                        |                                                                                                  |                                                                                        |
| 2#F               | <ul> <li>● ● デスクトップ</li> <li>● ● マイ ドキュメント</li> <li>● ● マイ ニンピュータ</li> <li>● ● マイ ニンピュータ</li> <li>● ● マイ ネットワーク</li> </ul> | 入力                                                                                                    | 91%                                          | 種類<br>ファイル フォー<br>ファイル フォー<br>ファイル フォー | 更新日時<br>2005/09/29 539<br>2006/01/06 11:47<br>2006/01/06 11:47                                   | 新作度                                                                                    |
|                   | 🖲 😂 音楽                                                                                                    | <b>以</b> 原,pe                                                                                                    | 405 KB                                       | JPG                                    | 2005/09/28 11:44                                                                                 | 2240 x 1792                                                                            |
| 8 <b>2</b><br>⊮71 | 8 Q 7A<br>2 的画                                                                                                    | EPSN002 pe     EPSN003 pe     EPSN003 pe     EPSN004 pe     EPSN005 pe     EPSN006 pe                                                                                                    | 291 KB<br>1,000<br>1,018<br>311 KB<br>517 KB | JPG<br>JPG<br>JPG<br>JPG<br>JPG        | 2005/09/28 11:44<br>2005/09/28 11:44<br>2005/09/28 11:44<br>2005/09/28 11:44<br>2005/09/28 11:44 | 2240 x 1792<br>2240 x 1792<br>2240 x 1792<br>2240 x 1792<br>2240 x 1792<br>2240 x 1792 |
| 5                 | ファイルの推調 JPQ、サイズ・4                                                                                                    |                                                                                                    | 合                                            |                                        | I                                                                                                | GP 11 2                                                                                |
|                   |                                                                                                    | 1 <b>2</b> 89 /                                                                                                    | 948                                          | 8230                                   | 更新日時                                                                                             |                                                                                        |
| パックアップ            | 0 オブジェクト、ビューワの空き音                                                                                                    | 登: 3652 GB                                                                                                    |                                              |                                        | 1                                                                                                | ចោះដ                                                                                   |

以上でフォルダ名またはファイル名の変更は終了です。

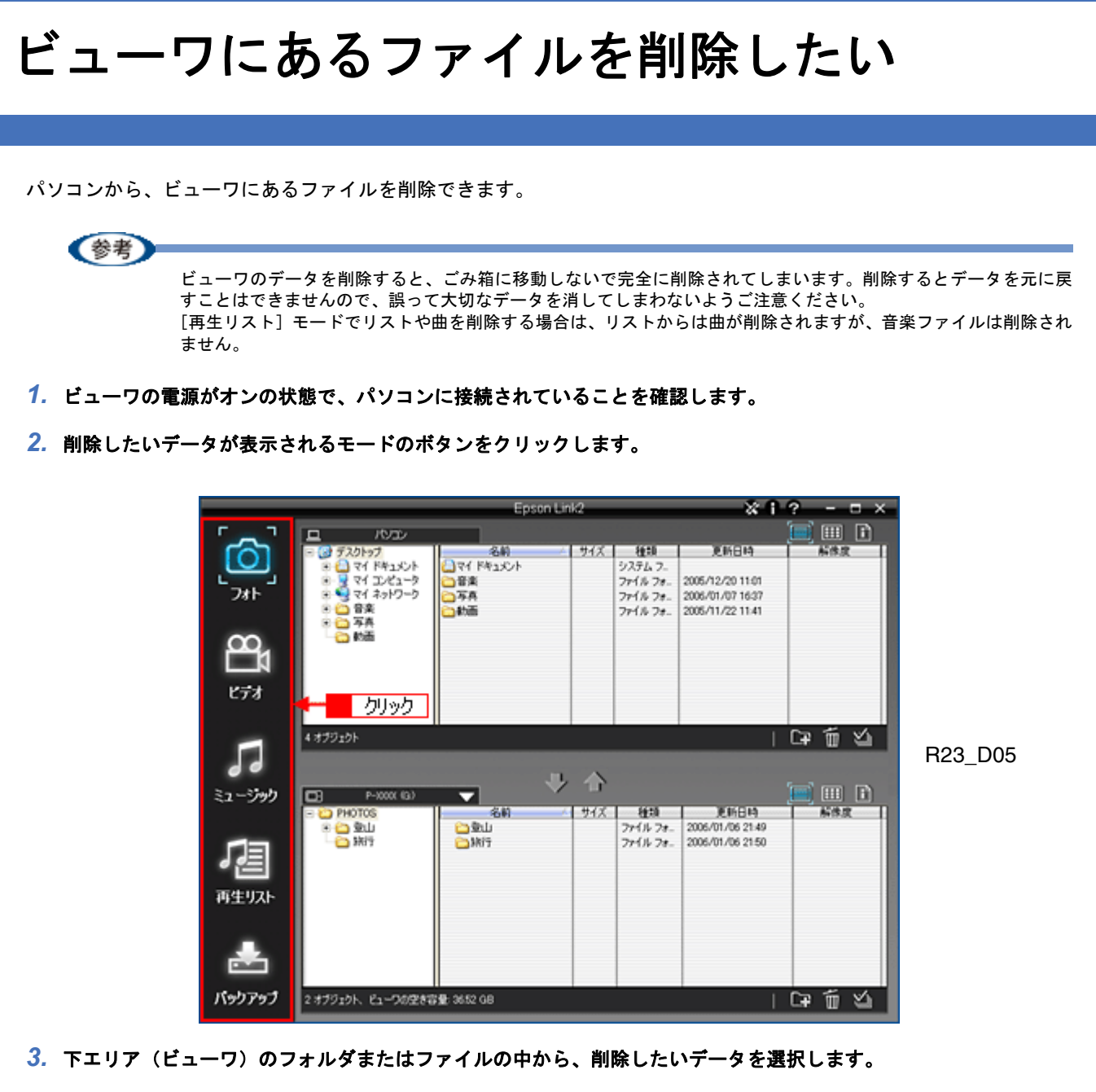

[ミュージック] モードで曲を選択する場合は、[タイトル] から曲を選択します。

[再生リスト] モードで曲を選択する場合は、[再生リスト] からリスト名、または [タイトル] から曲を選択します。

R23\_D06

|            |                   | Epson Lini   | 2          |                  | ? ×                        |
|------------|-------------------|--------------|------------|------------------|----------------------------|
| ۲ <u> </u> | <u>n</u> 1000     |              |            |                  | 🔳 III 🗈                    |
| [O]        | E 🔂 デスクトップ        | 名約 /         | サイズ 種類     | 更新日時             | 新作度                        |
|            |                   | 1021年17日     | 7215 7-    | 2005/12/20 11:01 |                            |
| 7#1-       | 8 9 71 2010-0     | 57A          | 771% 7#-   | 2006/01/07 16:37 |                            |
|            | 8 🛄 音楽            | この動画         | 771% 7#-   | 2005/11/22 11:41 |                            |
| $\sim$     | 10 MM             |              |            |                  |                            |
| <u> </u>   |                   |              |            |                  |                            |
|            |                   |              |            |                  |                            |
| ビデオ        |                   |              |            |                  |                            |
|            |                   |              |            |                  |                            |
|            | 4 オブジェクト          |              |            |                  | CP fi V                    |
|            |                   | 1321 P       |            | · ·              |                            |
|            |                   | 进行           |            |                  |                            |
| ミュージック     | P-X000 (G)        |              |            |                  |                            |
|            | E D PHOTOS        | 名約二八         | サイズ 種類     | 更新日時             | 解体度                        |
| _          |                   | EPSN0007.pe  | 209 KB JPG | 2005/09/28 11:44 | 2240 x 1792<br>2240 x 1792 |
|            | C 3817            | EPSN0009.pe  | 411 KB JPG | 2005/09/28 11:44 | 2240 x 1792                |
| • E        |                   | EPSN0010.jpg | 830 KB JPG | 2005/09/28 11:44 | 2240 × 1792                |
| 再生リスト      |                   |              |            |                  |                            |
|            |                   |              |            |                  |                            |
| -          |                   |              |            |                  |                            |
|            |                   |              |            |                  |                            |
|            |                   |              |            |                  |                            |
|            | •                 |              |            |                  |                            |
| パッりアップ     | 4 オブジェクト、ピューワの空き音 | 登: 3652 GB   |            |                  | C∓ fi ⊻i                   |

#### 4. 下エリアの圖をクリックします。

|            |                                         | Epsonit              | ink2              |          | * 1              | ? ×               |         |
|------------|-----------------------------------------|----------------------|-------------------|----------|------------------|-------------------|---------|
| r _ 7      |                                         |                      |                   |          |                  | 🗐 🎟 🗈             |         |
|            | - 🕑 デスクトップ                              | 名約                   | 91X               | 種類       | 更新日時             | 新体皮               |         |
|            | 0 😂 マイドキュメント                            | 271 F#1X2F           |                   | システムフー   |                  |                   |         |
| 741        | * • • • • • • • • • • • • • • • • • • • | 28×                  |                   | 771% 78. | 2006/12/20 11:01 |                   |         |
| 201        | 8 😋 🛱 🕱                                 | 白動画                  |                   | 771/274. | 2005/11/22 11:41 |                   |         |
|            | 🖲 😂 写具                                  |                      |                   |          |                  |                   |         |
| œ,         | #0888                                   |                      |                   |          |                  |                   |         |
|            |                                         |                      |                   |          |                  |                   |         |
| V=++       |                                         |                      |                   |          |                  |                   |         |
| 678        |                                         |                      |                   |          |                  |                   |         |
|            |                                         |                      |                   |          |                  |                   |         |
|            | 4 オブジェクト                                |                      |                   |          |                  | G# 10 🖄 📗         |         |
|            |                                         |                      |                   |          |                  |                   | R23_D07 |
|            |                                         |                      | と合い               |          |                  |                   |         |
| ミュージック     | ••••••••••••••••••••••••••••••••••••••  | <b></b>              |                   |          |                  |                   |         |
|            | PHOTOS                                  | 名約                   | 4 <del>91</del> X | 経境       | 更新日時             | 新作度 (2010 - 1700) |         |
|            |                                         | EPSN0007.pe          | 121 KB            | JPG      | 2005/09/28 11:44 | 2240 x 1792       |         |
|            | CO SKIT                                 | EPSN0009.jpt         | 411 KB            | JPG      | 2005/09/28 11:44 | 2240 × 1792       |         |
| • E        |                                         | EPSN0010.jpg         | 830 KB            | JPG      | 2005/09/28 11:44 | 2240 x 1792       |         |
| 再生リスト      |                                         |                      |                   |          |                  |                   |         |
|            |                                         |                      |                   |          |                  |                   |         |
|            |                                         |                      |                   |          |                  |                   |         |
|            |                                         |                      |                   |          |                  | クリック              |         |
| Citation 1 |                                         |                      |                   |          |                  |                   |         |
| Section 1  | 1.4473-ML 0. 000044                     | NB ALEA AD           |                   |          |                  |                   |         |
| 1199897    | 4 379196 61-909284                      | ¥ <b>X</b> : 3652.08 |                   |          |                  | L#,W, &           |         |

5. 確認画面が表示されるので、[はい] をクリックします。

データが削除されます。

| フォルダ剤除産四                    |        |
|-----------------------------|--------|
| ↓」」」フォルダの中身もすべて削除してよろしいですか? | R23_D0 |
|                             | クリック   |

以上でビューワにあるファイルの削除は終了です。

# 困ったときには

# エラーメッセージー覧

エラーメッセージやトラブルへの対処法を説明します。

| メッセージ                            | 対処方法                                                         |  |
|----------------------------------|--------------------------------------------------------------|--|
| 転送先の空き容量が十分ではありません。              | データを転送できるように、ビューワまたはパソコンのデータ<br>を削除するなどして容量を確保してください。        |  |
| 保存先のパスが長すぎるため、XX を転送できません。       | パスを短くするために、ファイルの保存先を変更してください。                                |  |
| (「XX」は静止画・動画・音楽ファイル名またはフォルダ名です。) | また、ファイル名やフォルダ名を短くしてくたさい。                                     |  |
| XX はほかのプログラムで使用されています。           | ファイルを使用しているアプリケーションソフトで、ファイ                                  |  |
| (「XX」は静止画・動画・音楽ファイル名です。)         | を閉じます。その後、再度実行してください。<br>                                    |  |
| 10000 個を超える曲をビューワに保存することはできません。  | 保存できる音楽ファイルは 10000 曲までです。削除するなどし<br>て、ビューワの曲を減らしてから保存してください。 |  |

# トラブル対処方法

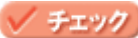

#### ビューワをパソコンに接続しているのに、認識されない。

- ・USB ケーブルのコネクタが、ビューワとパソコンの USB ポートの奥まできちんと差し込まれているか確認してください。
- ・ビューワの電源がオンになっているか確認してください。

#### 🗸 チェック

#### 静止画、動画、音楽ファイルが表示されない。

Epson Link2 で対応していないファイル形式の可能性があります。表示させようとしているファイルの拡張子を確認 してください。

🔶 「対応ファイル」74

🗸 チェック

静止画ファイルのサムネイルが表示されない。

- ・JPEG ファイルが壊れている可能性があります。
- ・RAW データのサムネイルデータが無いか、データが壊れています。

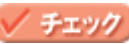

動画ファイルのサムネイルが表示されない。

- ・著作権保護がかかっている可能性があります。
- ・対応しないコーデックの可能性があります。
- ・データが壊れている可能性があります。

#### 🗸 チェック

#### フォルダをコピーできない。

フォルダー覧からはフォルダをコピーできません。表示エリアのフォルダを選択し、コピーしてください。

#### 🗸 チェック

#### 転送予約フォルダに転送すると、空き容量不足エラーが起こる。

- Epson Link2 がインストールされているドライブにある他のデータを、移動したり削除したりして空き容量を増やして ください。
- ・[設定] 画面で、作業用フォルダの場所を十分な空き容量があるドライブに移動してください。

#### ✓ チェック 転送に時間がかかる。

- ・転送1回あたりのデータサイズが大きすぎる可能性があります。数回に分けて転送するなど、1回で転送するデータのサイズを少なくしてください。
- USB1.x のポートに接続している場合は、USB2.0 のポートに接続して転送することをお勧めします。USB2.0 の転送 速度は最高 480Mbps であるのに対して USB1.x の転送速度は最高でも 12Mbps と遅いため、転送に時間がかかります。

🗸 チェック

#### ✓ <u>チェック</u> 転送時にファイルの変換ができない。

ファイル形式がファイルの変換に対応しているか確認してください。 →「変換条件」75

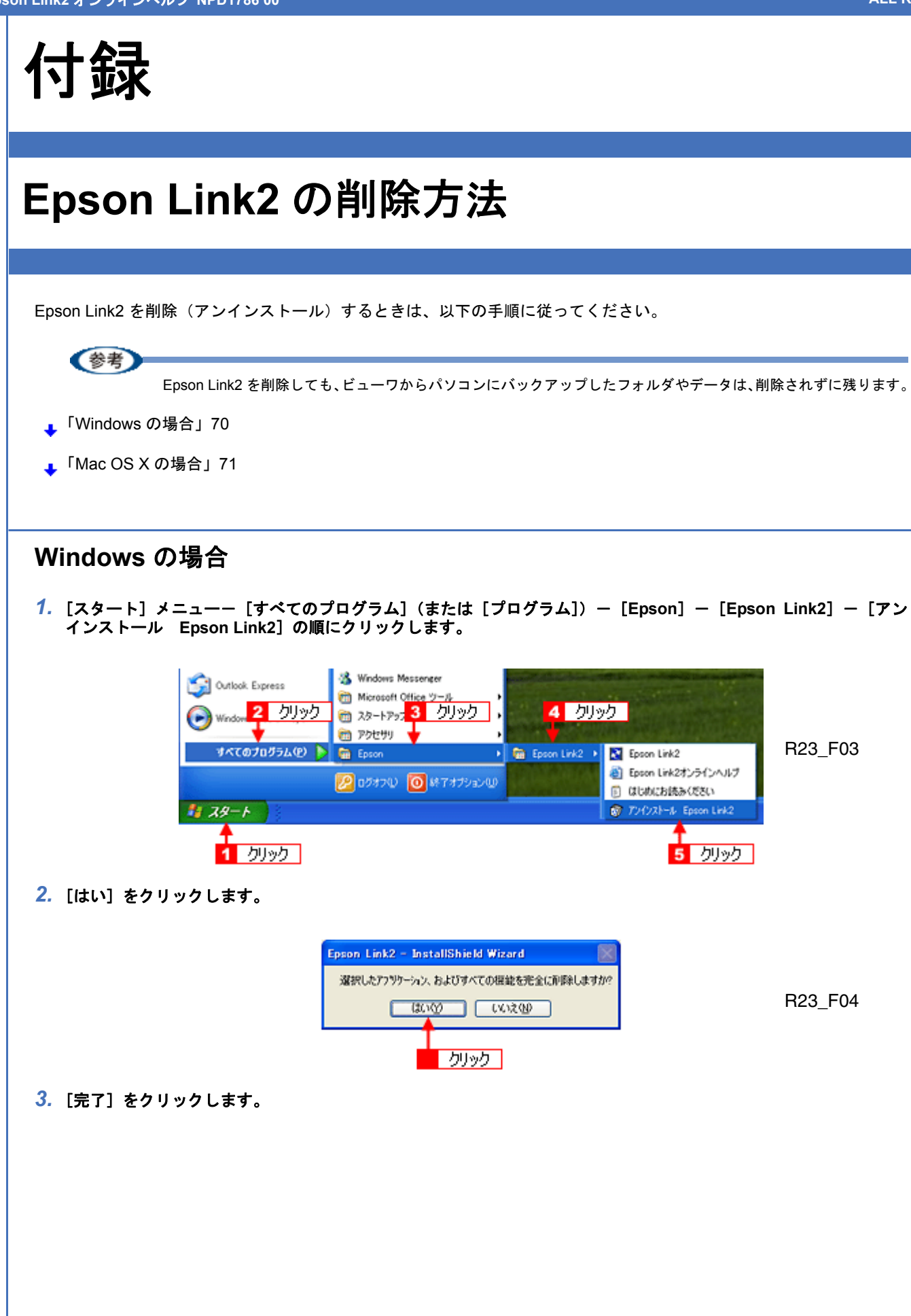

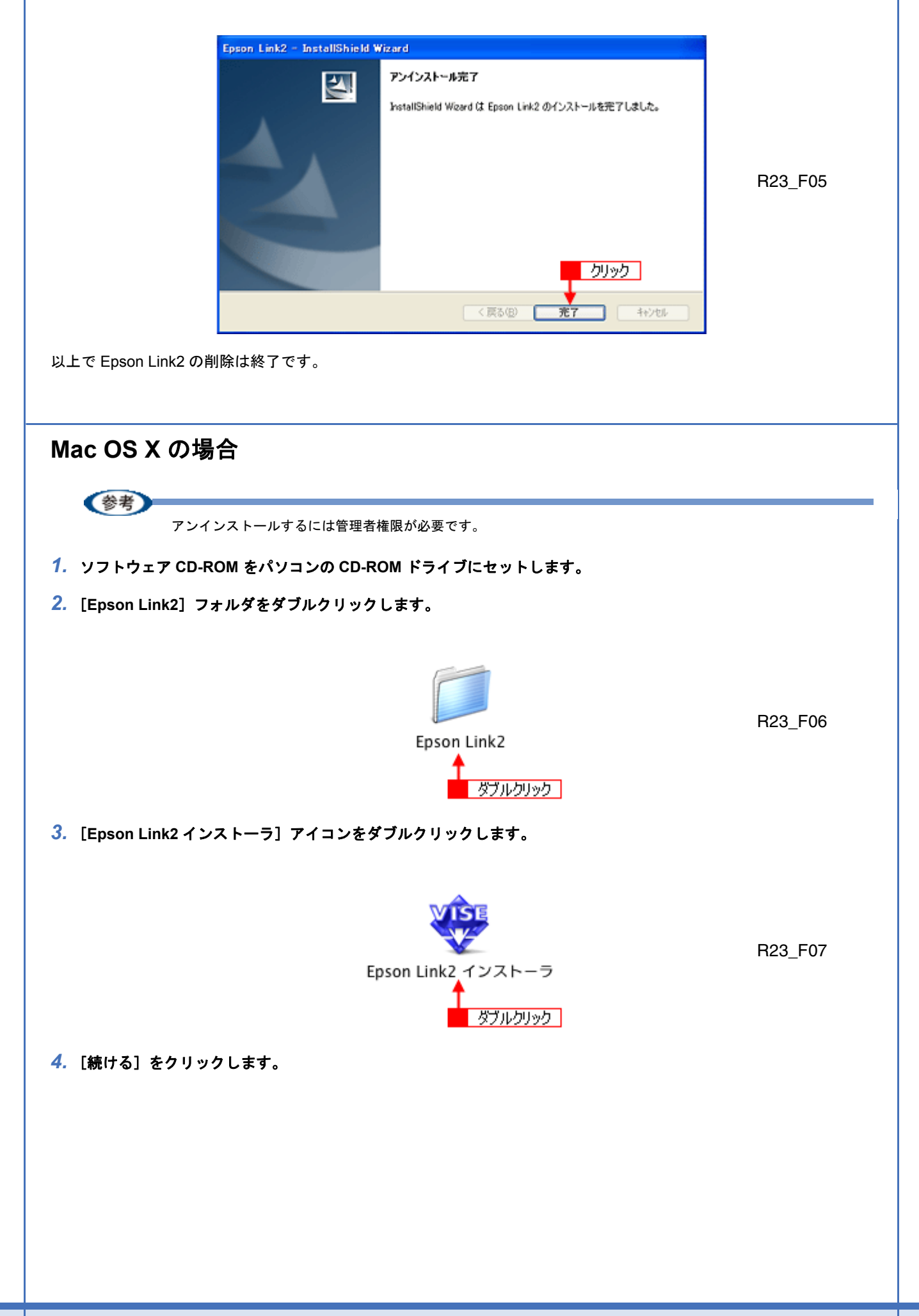

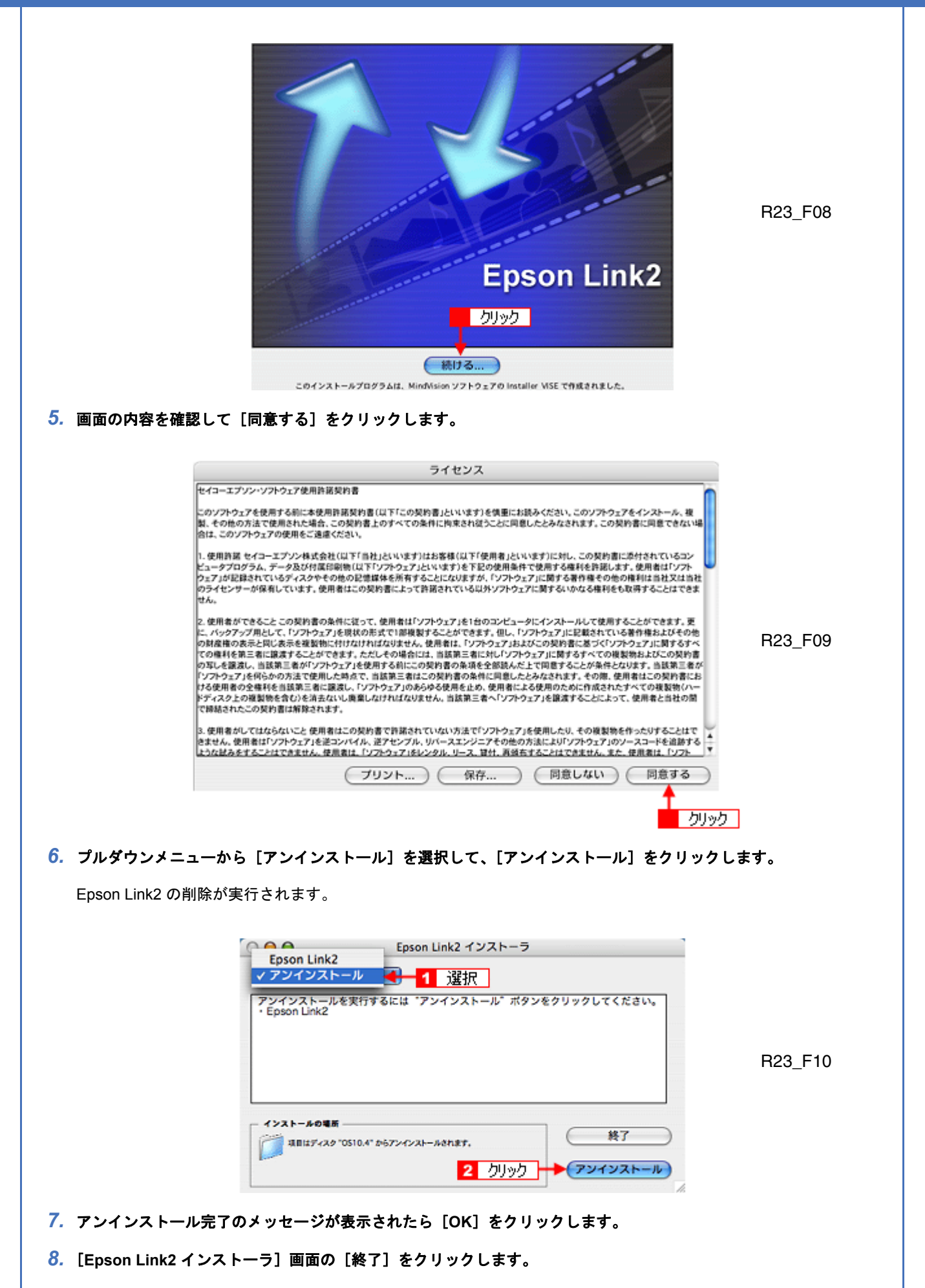
以上で Epson Link2 の削除は終了です。

# システム条件(動作環境)

## 動作環境

#### Windows

| 項目             | 条件                                                                 |
|----------------|--------------------------------------------------------------------|
| OS             | Windows Me / 2000 Professional / XP Home Edition / XP Professional |
| (オペレーティングシステム) |                                                                    |
| CPU            | Pentium III 1GHz 以上で上記の OS が動作すること                                 |
|                | (推奨 CPU:Pentium 4、3.6GHz 以上)                                       |
| メモリ            | 256MB 以上(512MB 以上の搭載を推奨)                                           |
| ディスプレイ         | 800×600以上                                                          |
| 必要 HDD 量       | インストール時 : 100MB 以上の空き容量                                            |
|                | 動作時:1GB 以上の空き容量                                                    |
| CD-ROM ドライブ    | アプリケーションソフトインストール時に必要                                              |

#### Mac OS X

| 項目             | 条件                              |
|----------------|---------------------------------|
| OS             | OS X v10.2.X 以降                 |
| (オペレーティングシステム) |                                 |
| CPU            | PowerPC G4 以上                   |
|                | (推奨 CPU:PowerPC G5 以上)          |
| メモリ            | 512MB 以上(1GB 以上の搭載を推奨)          |
| ディスプレイ         | 800×600以上                       |
| 必要 HDD 量       | インストール時 : 150MB 以上の空き容量         |
|                | 動作時:1GB 以上の空き容量                 |
| CD-ROM ドライブ    | アプリケーションソフトインストール時・アンインストール時に必要 |

#### 仕様

対応ファイル

Epson Link2 が対応しているファイル形式は、以下の通りです。

ビューワで表示・再生できるファイル形式については、ビューワのマニュアルをご覧ください。

動画・音楽ファイルは、ビューワで表示・再生可能なファイル形式に自動的に変換して転送されます。

変換の設定は、[設定] 画面で行うことができます。

→「[設定] 画面」52

参考

・パソコンにインストールされているコーデックの種類によって、変換できるファイルは異なります。

・著作権保護のかかった動画・音楽ファイルを Epson Link2 で変換したり、ビューワに転送したりすることはできません。

<sup>•</sup> DivX ファイルは、著作権保護がかかっているかいないかにかかわらず、Epson Link2 での変換はできません。た だし、そのままビューワに転送し、再生することはできます。

| OS        | ファイルの種類           | 拡張子                                                                |
|-----------|-------------------|--------------------------------------------------------------------|
| Windows   | 静止画               | JPG, JPEG, JPE, NEF, CRW, CR2, ERF, MRW, PEF, ORF, DNG             |
|           | 動画 <sup>※ 1</sup> | WMV, ASF, MP4, MOV, AVI, DIVX, MPG, MPEG, MPE, MOD, VOB            |
|           | 音楽                | WMA, WAV, MP3, M4A                                                 |
| Macintosh | 静止画               | JPG, JPEG, JPE, NEF, CRW, CR2, ERF, MRW, PEF, ORF, DNG             |
|           | 動画 <sup>※ 1</sup> | ASF <sup>※ 2</sup> , MP4, MOV, AVI, DIVX, MPG, MPEG, MPE, MOD, VOB |
|           | 音楽                | MP3, M4A                                                           |

※1 著作権保護のかかった DivX ファイルは Epson Link2 やビューワでのサムネイル表示はできません。

※ 2 Macintosh の場合、ASF ファイルは Epson Link2 で変換されず、そのままビューワに転送されます。なお、サム ネイル表示はできません。

#### 変換条件

#### !注意

動画・音楽データを変換すると、品質(画質・音質)が低下する場合があります。

MPEG4 は、[設定] 画面にある動画ファイルの [品質設定] で [変換しない] 以外が選択されていると、2GB を超えな いように変換されます。MPEG4 以外の動画で、変換後のファイルサイズが 2GB を超える場合は、分割してビューワに 転送されます。

動画ファイルが変換されるファイル形式は以下の通りです。

| MPEG-4 ASP    | ファイル変換                                                     |  |
|---------------|------------------------------------------------------------|--|
|               | (変換後のファイルサイズが 2GB よりも大きいときは、2GB に収まるようにビットレートを下げ<br>て変換する) |  |
| MPEG-1/MPEG-2 | ファイル分割                                                     |  |

変換後にビューワで再生できるように出力される動画ファイルは以下の通りです。

| ビデオコーデック   | ISO MPEG-4                                |
|------------|-------------------------------------------|
| オーディオコーデック | MPEG-4 AAC(LC)(ステレオ)                      |
| 解像度        | 640 × 480 (640 × 480 を超えるものは VGA にリサイズする) |
| ビットレート     | 2000kbps (ビデオ 1872kbps、オーディオ 128kbps)     |
| フレームレート    | 29.97fps                                  |
| フォーマット     | MP4                                       |

音楽ファイル変換(Windows のみ)

WMA、WAV ファイルを M4A に変換します。

変換後に出力される音楽ファイルは以下の通りです。

| オーディオコーデック | MPEG-4 AAC (LC) |
|------------|-----------------|
| ビットレート     | 320kbps         |
| サンプリングレート  | 48khz           |
| チャンネル      | 2 チャンネル (ステレオ)  |
| フォーマット     | M4A             |

#### 再生リスト作成上限

・ビューワに登録可能な再生リスト数:100個

・1 つの再生リストに登録可能な曲数:500 曲

ここでは、オンラインヘルプの使い方を記載しています。

#### 使用上のご注意

- ・オンラインヘルプをご覧いただくには、Microsoft Internet Explorer 5.0 以上をご使用になることをお勧めします。
- オンラインヘルプには、製品の取り扱い方法は記載されていません。
   オンラインヘルプをお読みになる前に製品に添付されている取扱説明書を必ずお読みになり、製品の基本的な操作方法などについてひととおり理解された上で、オンラインヘルプをご利用ください。
- ・オンラインヘルプに掲載している画面は、基本的に Windows XP のものを使用しています。画面の内容や操作方法は 各 OS でほとんど同じですので、ご使用の OS の画面に置き換えてお読みください。

Mac OS X のブラウザ Safari でご覧の方へ

Safari で本オンラインヘルプを表示すると、閲覧に一部制限があります。

現象

「 🔒 」で表示される参照をクリックしても、参照先の項目へジャンプできない

#### 対処方法

画面をスクロールして、該当箇所へ移動してください。

## 本文中で使用している記号について

| !注意 | ご使用上、必ずお守りいただきたいことを記載しています。この表示を無視して誤った取り扱い<br>をすると、製品の故障や、動作不良の原因となる可能性があります。 |
|-----|--------------------------------------------------------------------------------|
| 参考  | 補足情報や制限事項、および知っておくと便利な情報を記載しています。                                              |

## 各ボタン、ハイパーリンクについて

| <b>会</b> トップページへ | <b>トップページへ</b> :<br>オンラインヘルプの最初のページ(トップ画面)を表示します。   |
|------------------|-----------------------------------------------------|
| ■目 もくじ           | <b>もくじ</b> :<br>オンラインヘルプのもくじのページを表示します。             |
| +                | <b>参照(マニュアル内)</b> :<br>参照先を記載しています。参照先のページへジャンプします。 |

|                                                                                                    | +                                                                                                    | <b>参照(ページ内):</b><br>参照先を記載しています。同じページ内の参照先へジャンプします。 |  |
|----------------------------------------------------------------------------------------------------|----------------------------------------------------------------------------------------------------|-----------------------------------------------------|--|
| 印。                                                                                                    | 刷時のご注意                                                                                                    |                                                     |  |
| オン<br>いて                                                                                                    | オンラインヘルプは、Web ブラウザでの表示を前提に制作してあります。そのため、印刷される場合は、以下の点につ<br>いてあらかじめご了承ください。                                                       |                                                     |  |
|                                                                                                    | <ul> <li>・複数ページにわたって印刷する場合、ページのつなぎ目で画像や文章が印刷されない箇所が発生することがあります。</li> </ul>                                                       |                                                     |  |
|                                                                                                    | <ul> <li>本文中の表示用のオブジェクトなどが、正しく印刷されない場合があります。</li> </ul>                                                                          |                                                     |  |
| Windows の場合                                                                                                    |                                                                                                    |                                                     |  |
| ・ページの右側が印刷されずに切れてしまう場合は、Web ブラウザの[ファイル]メニュー内の[ページ設定]で、<br>左右の余白を <b>10 ミリ以下</b> に設定してください。                                                     |                                                                                                    |                                                     |  |
|                                                                                                    | ・ページ上の背景色などが印刷できない場合は、以下の手順に従って設定を変更してください。                                                                                      |                                                     |  |
|                                                                                                    | 1) [表示]メニュー(Microsoft Internet Explorer 5.0 の場合は[ツール]メニュー)内の[インターネットオプション]を<br>クリックします。                                          |                                                     |  |
|                                                                                                    | 2) [詳細設定]タブをク                                                                                                    | リックしてからスクロールバーで設定項目をスクロールさせます。                      |  |
|                                                                                                    | 3) [印刷]の項目にある                                                                                                    | [背景の色とイメージを印刷] のチェックボックスにチェックを付けて [OK] をクリックします。    |  |
| Ма                                                                                                    | c OS の場合                                                                                                    |                                                     |  |
| ・ページの右側が印刷されずに切れてしまう場合は、プリンタドライバの「拡大 / 縮小」機能を使用して <b>80% 程度</b><br><b>に縮小して印刷</b> してください。<br>「拡大 / 縮小」機能は、プリンタドライバの[用紙設定]画面-[拡大 / 縮小率]で設定できます。 |                                                                                                    |                                                     |  |
|                                                                                                    | ・ページ上の背景色などが印刷できない場合は、以下のように設定してください。<br>[プリントプレビュー]画面下の[背景をプリントする]をチェックして印刷                                                     |                                                     |  |
|                                                                                                    |                                                                                                    |                                                     |  |
| マ                                                                                                    | ニュアルのご注意                                                                                                    |                                                     |  |
| ごえ                                                                                                    | <br>主意                                                                                                    |                                                     |  |
|                                                                                                    | •本ヘルプの内容の一部または全部を無断転載することを禁止します。                                                                                                 |                                                     |  |
|                                                                                                    | •本ヘルプの内容は将来予告なしに変更することがあります。                                                                                                    |                                                     |  |
|                                                                                                    | <ul> <li>・本ヘルプの内容にご不明な点や誤り、記載漏れなど、お気付きの点がありましたら弊社までご連絡ください。</li> </ul>                                                           |                                                     |  |
|                                                                                                    | •運用した結果の影響については前項に関わらず責任を負いかねますのでご了承ください。                                                                                        |                                                     |  |
|                                                                                                    | <ul> <li>・本製品が、本ヘルプの記載に従わずに取り扱われたり、不適当に使用されたり、弊社および弊社指定以外の、第三<br/>者によって修理や変更されたことなどに起因して生じた障害等の責任は負いかねますのでご了承ください。</li> </ul>    |                                                     |  |
|                                                                                                    | <ul> <li>・弊社純正品以外および弊社品質認定品以外の、オプションまたは消耗品を装着し、それが原因でトラブルが発生した場合は、保証期間内であっても責任は負いかねますのでご了承ください。ただし、この場合の修理などは有償で行います。</li> </ul> |                                                     |  |

## 商標など

## 商標について

- Apple の名称、Macintosh、PowerMacintosh、iMac、Mac OS は Apple Computer, Inc. の商標または登録商標です。
- ・Microsoft、Windows および Internet Explorer は米国マイクロソフト社の米国およびその他の国における登録商標です。
- Intel、Pentium は Intel Corporation の登録商標です。
- その他の製品名は各社の商標または登録商標です。

## 表記について

- Microsoft(R) Windows(R) Millennium Edition operating system 日本語版
- Microsoft(R) Windows(R) 2000 operating system 日本語版
- Microsoft(R) Windows(R) XP Home Edition operating system 日本語版
- Microsoft(R) Windows(R) XP Professional operating system 日本語版

以上の OS の表記について本ヘルプ中では、上記各オペレーティングシステムをそれぞれ、Windows Me、Windows 2000、 Windows XP と表記しています。

また、Windows Me、Windows 2000、Windows XP を総称する場合は「Windows」、複数の Windows を併記する場合は「Windows Me/2000」のように、Windows の表記を省略することがあります。

本製品が対応している Mac OS のバージョンは以下の通りです。 Mac OS X v10.2 以降

本ヘルプ中では、上記各オペレーティングシステムをまとめて、「Mac OS X」と表記していることがあります。 また、アップルコンピュータ社製のコンピュータを総称して「Macintosh」と表記していることがあります。

### 著作権について

- ・写真・書籍・地図・図面・絵画・版画・音楽・映画・プログラムなどの著作権物は、個人(家庭内その他これに準ず る限られた範囲内)で使用するために複製する以外は著作権者の承認が必要です。
- This software is based in part on the work of the Independent JPEG Group.